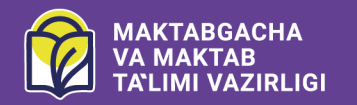

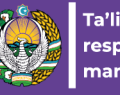

Ta'limni rivojlantirish respublika ilmiy-metodik markazi

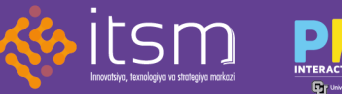

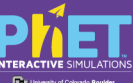

# PEDAGOGIK MAHORAT VA TA'LIM TEXNOLOGIYALARI BO'YICHA USLUBIY QO'LLANMA

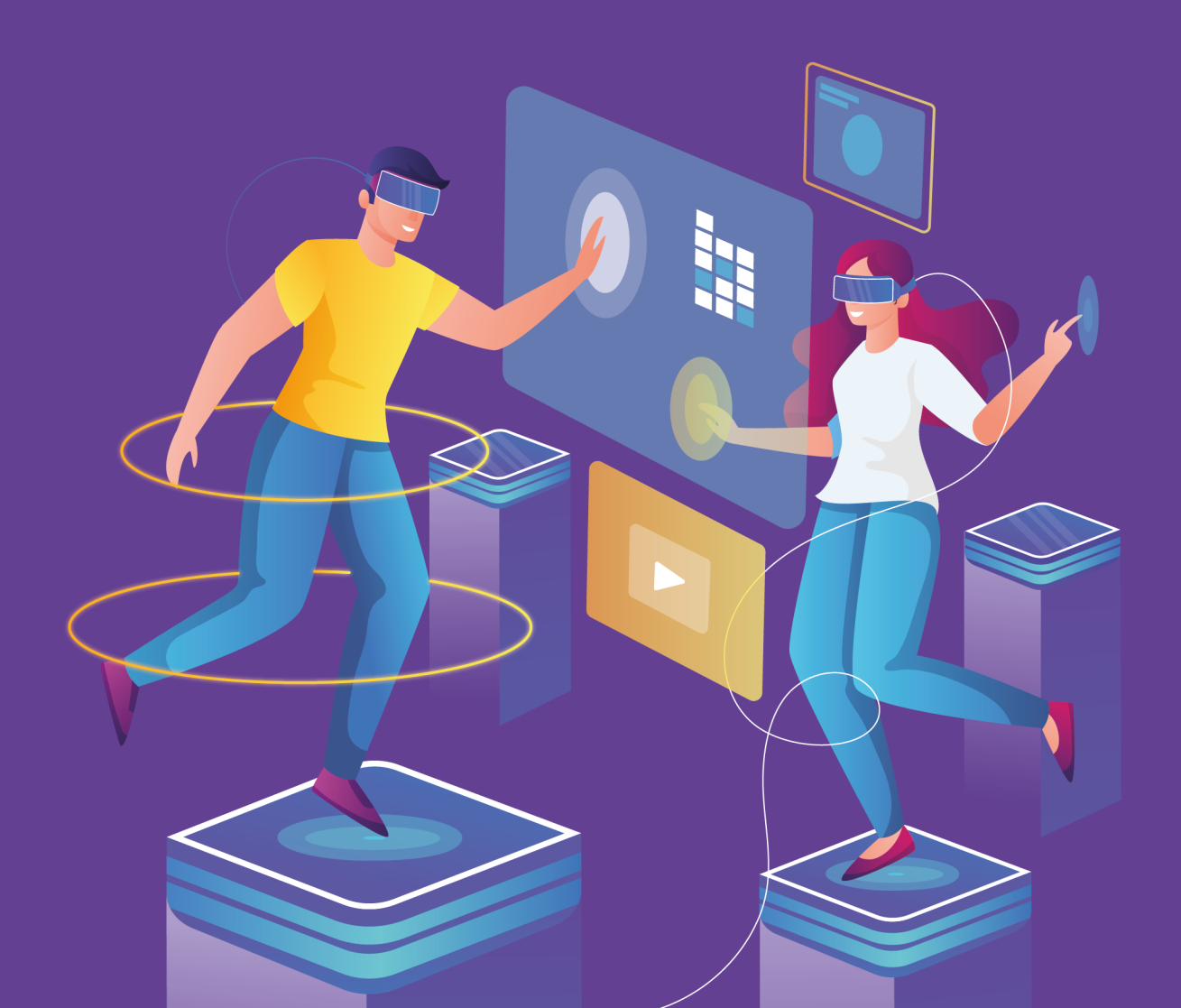

## UO'K 37.091.12:005.962.13(075) KBK 74.6ya73

P 29

#### Tuzuvchilar:

Carlise Wynne, Albina Hartner, Sayyora Israilova, Ksenya Churkina, Anna Kuznetsova, Shaxriyor Muxamadjanov

#### Tarjimon:

**Begliyev** Dilshod

#### Illustrator:

Shahzod Turdiboyev

#### Tahrirchi:

Shahzodbek Kurbaniyazov, Zuxriddin Kudratov

#### Taqrizchilar:

**Muqaddas Baymuratova** - Toshkent shahar Sergeli tumani 7-umumta'lim maktabi fizika fani o'qituvchisi.

Saidaxon Akbarova - Toshkent shahar Yunusobod tumani 220-umumta'lim maktabi kimyo fani o'qituvchisi.

**Yodgarova Soxibjamol** - Toshkent shahar Yunusobod tumani 239-sonli ayrim fanlari chuqur oʻqitiladigan maktabi biologiya fani oʻqituvchisi.

**Gulchexra Paxramova** - Toshkent shahar Sergeli tumani 300-maktab biologiya fani o'qituvchisi.

**Ta'lim texnologiyalari:** O'zbekiston Respublikasi o'rta umumta'lim maktab o'qituvchilari uchun o'quv qo'llanma

Toshkent sh.: Maktabgacha va maktab ta'limi vazirligi. Innovatsiya, texnologiya va strategiya markazi, 2023. - 88 bet.

Baktria press - nashriyoti.

## Hurmatli ustoz!

Hozirgi kunda ta'lim jarayonida interfaol metodlar, innovatsion texnologiyalar, pedagogik va axborot texnologiyalarini o'quv jarayonida qo'llashga bo'lgan e'tibor kundan kunga kuchayib bormoqda, bunday bo'lishining sabablaridan biri, shu vaqtgacha an'anaviy ta'limda o'quvchilarni faqat tayyor bilimlarni egallashga o'rgatilgan bo'lsa, zamonaviy texnologiyalar ularni egallayotgan bilimlarini o'zlari qidirib topishlariga, mustaqil o'rganib, tahlil qilishlariga, hatto xulosalarni ham o'zlari keltirib chiqarishlariga o'rgatadi. O'qituvchi bu jarayonda shaxsning rivojlanishi, shakllanishi, bilim olishi va tarbiyalanishiga sharoit yaratadi va shu bilan bir qatorda, boshqaruvchilik, yo'naltiruvchilik vazifasini bajaradi.

O'quv jarayonini innovatsion texnologiyalardan foydalangan holda tashkil etish, so'nggi texnikalar bilan jihozlangan laboratoriya xonalaridan foydalangan holda mashg'ulotlar o'tkazish, o'quvchilarni yangilik yaratish ruhida tarbiyalashga turtki bo'ladi.

Oʻzbekiston Respublikasi 2019 yil 29 apreldagi "Oʻzbekiston Respublikasi Xalq ta'limi tizimini 2030-yilgacha rivojlantirish konsepsiyasini tasdiqlash toʻgʻrisida" PF-5712-sonli farmoni va 2023 yil 20 apreldagi "Ilmiy-metodik va tadqiqot ishlari sifatini oshirish orqali ta'lim tizimini kompleks rivojlantirishni jadallashtirish boʻyicha chora-tadbirlar toʻgʻrisida" gi PQ-128-sonli qaroriga asosan fizika, kimyo, biologiya fanlarini chuqur oʻrganishga moʻljallangan didaktik materiallar va multimedia mahsulotlarining yangi avlodlari tayyorlash maqsadida mazkur qoʻllanma yaratildi.

Ushbu qoʻllanmada PhET, Nearpod va Kahootoʻquv platformalari yordamida ta'lim jarayonini samarali tashkil etish boʻyicha koʻrsatmalar berilgan. Unda PhET simulyatorlari, Nearpod va Kahoot platformalaridan foydalanishda shaxsiy akkaunt yaratishdan boshlab uning barcha funksiyalari haqida batafsil ma'lumotlar berilgan. Bu ilovalar yordamida interfaol topshiriqlar, dars rejalari, mustaqil vazifalar, testlar, viktorinalar, dars taqdimotlari, tanlangan mavzular boʻyicha video kontentlarini, tarqatma materiallar yaratish yoki tayyor oʻquv resurslaridan dars jarayonida foydalanish mumkin. Har bir interfaol tarzda yaratilgan topshiriqlar oʻquvchilarga tadqiqotlarda ishtirok etish, oʻz fikrlarini ayta olish va uni boshqalar bilan muhokama qilish, muammoli savollarga javob topish imkonini beradi va ularning tadqiqiy fikrlash koʻnikmalarini rivojlantirishga qaratilgan. Dars yakunida ularning tushunchalarini baholovchi amaliy topshiriq va testlar oʻqituvchiga darsga qoʻyilgan maqsadlariga erishishga yordam beradi.

Darsda oʻquvchilarning amaliy faoliyatini tashkil etish har bir oʻqituvchi uchun juda mas'uliyatli va qiyin ishdir. Oʻqituvchi oʻquvchilarni mustaqil ravishda bilimlarni oʻzlashtirishga, dunyoqarashini shakllantirishga va eng muhimi, olingan bilimlarni amaliy faoliyatda qoʻllashga oʻrgatishi kerak. Umid qilamizki, ushbu uslubiy qoʻllanma oʻqituvchilarga amaliy mashgʻulotlarni tashkil etish va oʻtkazishda yordam beradi.

# Mundarija

| 1. | Kirish                                                 | 8 |
|----|--------------------------------------------------------|---|
| 2. | Tarqatma materiallarni tayyorlash bo'yicha tavsiyalar1 | 6 |

# Amaliy mashg'ulotlar (Kimyo):

| 1. | Atom tuzilishini oʻrganish     | 21 |
|----|--------------------------------|----|
| 2. | Kimyoviy reaksiya tenglamalari |    |
| 3. | Eritma pHni aniqlash           |    |
| 4. | Molekulaning tuzilishi         |    |
| 5. | Moddaning agregat holatlari    |    |
| 6. | Ruterford tajribasi            |    |

# Amaliy mashg'ulotlar (Biologiya):

| 1. | Tabiiy tanlanish laboratoriyalari uchun PhET |   |
|----|----------------------------------------------|---|
|    | simulyatori                                  | 5 |
| 2. | Genlarning namoyon bo'lishi                  | 9 |
| 3. | Neyron                                       | 2 |
| 4. | Issiqxona effekti                            | 5 |

# Amaliy mashg'ulotlar (Fizika):

| 1. | Kuch va harakat                     | .48  |
|----|-------------------------------------|------|
| 2. | Rangni idrok etish                  | .51  |
| 3. | Zichlik                             | . 55 |
| 4. | Zanjrning bir qismi uchun Om qonuni | . 58 |
| 5. | Diffuziya                           | . 60 |

# Nearpod:

| 1. | Nearpod interfaol o'quv platformasi. | 54 |
|----|--------------------------------------|----|
| 2. | Bloklar bilan ishlash                | 72 |

# Kahoot:

| 1. | Kahoot                                  | ) |
|----|-----------------------------------------|---|
| 2. | Interfaol o'quv materiallarini yaratish | 3 |
| 3. | O'quvchilarning yutuqlarini baholash    | 5 |
| 4. | Test o'tkazish 88                       | 3 |

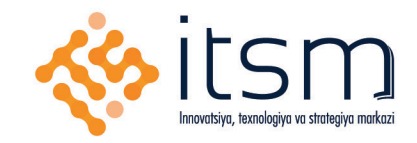

# PhET Inrterfaol simulyatorlari

Pedagogik mahorat va ta'lim texnologiyalari bo'yicha uslubiy qo'llanma

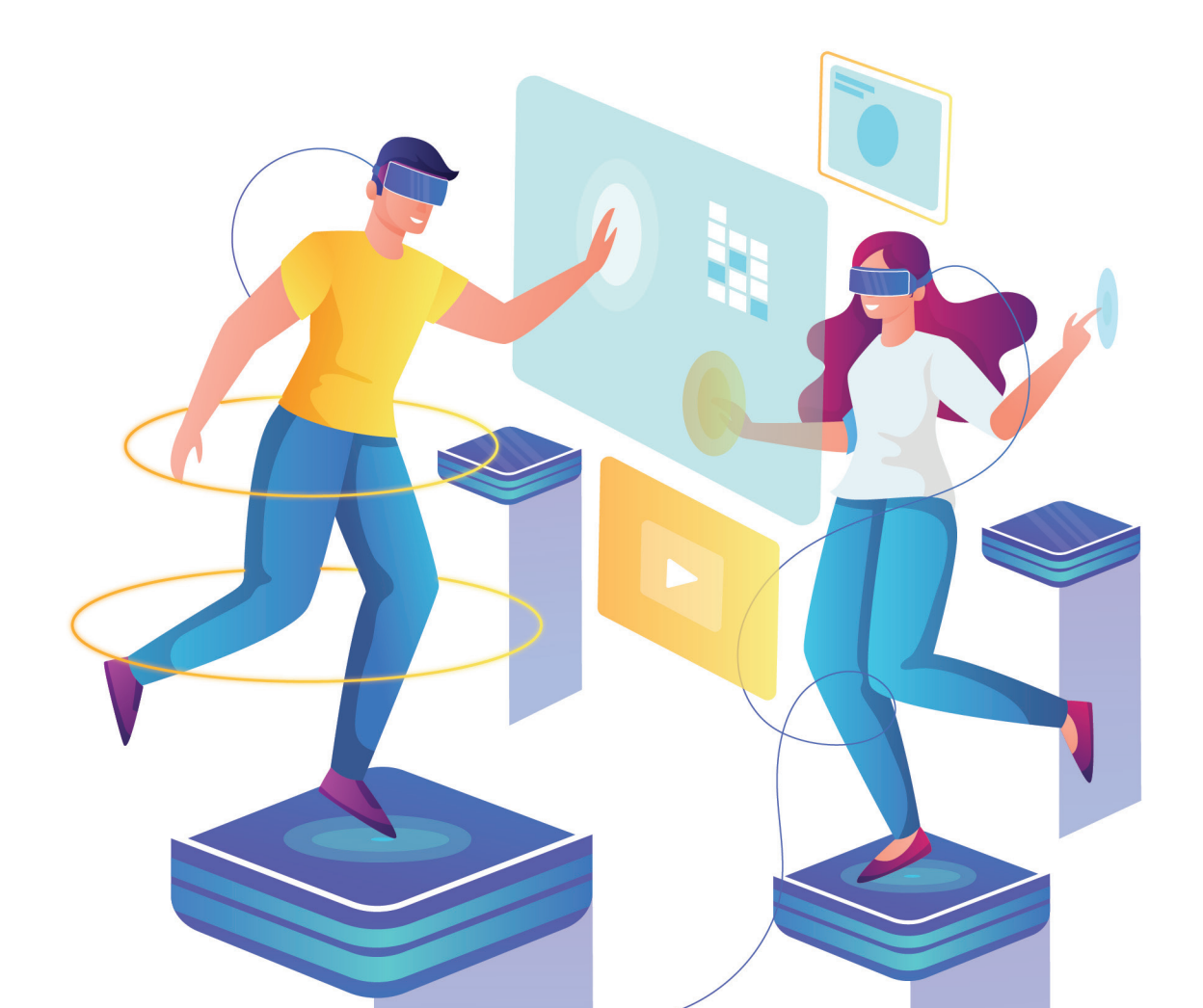

# Mavzu: PhET

# Maqsad:

PhET – bu fizika, kimyo, matematika, geografiya va biologiya fanlari bo'yicha darslar va simulyatorlarning onlayn manbayi. Platformada barcha sinflar uchun kontent mavjud. Bu, ayniqsa, fizika, kimyo hamda biologiya fanlari darslarida tajribalarni o'tkazishda zamonaviy laboratoriyalarga ega bo'lmagan maktablar uchun foydali manbadir. Hozirgi vaqtda o'qituvchilar foydalanishlari uchun 115 ta tilga tarjima

qilingan 169 ta faol simulyatorlar mavjud. Ushbu simulyatorlar Kolorado Boulder universiteti tomonidan ishlab chiqilgan.

# Mavzu yoʻnalishlari:

Fizika, Kimyo, Matematika, Geografiya, Biologiya.

## Akkaunt (obuna) kerakmi?

Ha

# • ilmiy asoslangan kontent;

Qo'llash:

- qimmat laboratoriya tajribalariga muqobil variant;
- o'quv dasturiga qo'shimcha material.

Barcha qaydnomalar bepul va platformadan foydalanish juda oson. Filtrlar yordamida kerakli simulyatorlarni osongina topishingiz mumkin. Buning uchun siz sinf va mavzuni tanlashingiz kerak.

# Bepul akkaunt yaratish:

1. phet.colorado.edu saytiga o'ting.

Agar sizga ingliz tilida ishlash noqulay boʻlsa, sahifani oʻzingiz uchun qulay boʻlgan tilga tarjima qilishingiz mumkin. Buning uchun sichqonchaning oʻng tugmachasini bosing va **"rus/oʻzbek tiliga tarjima qilish"** funksiyasini tanlang. Quyidagi ekran ochiladi.

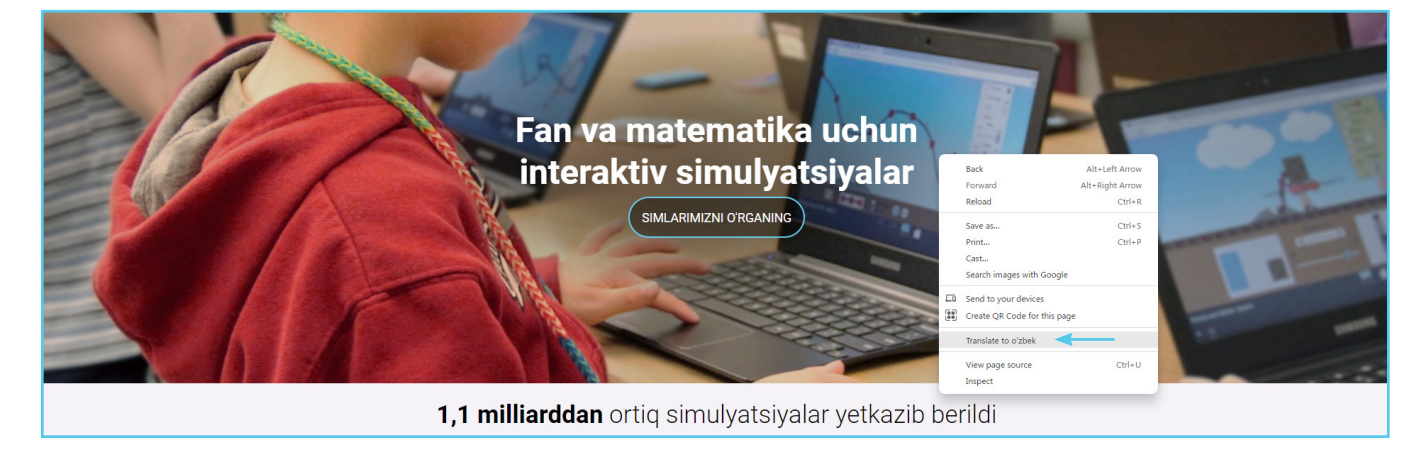

Ro'yxatdan uchta nuqtani bosing va tilni tanlang. Endi ko'rib chiqilayotgan sayt siz tanlagan tilda ishlaydi.

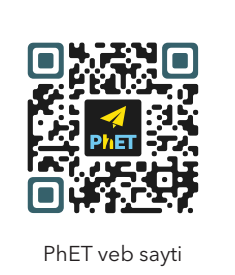

8

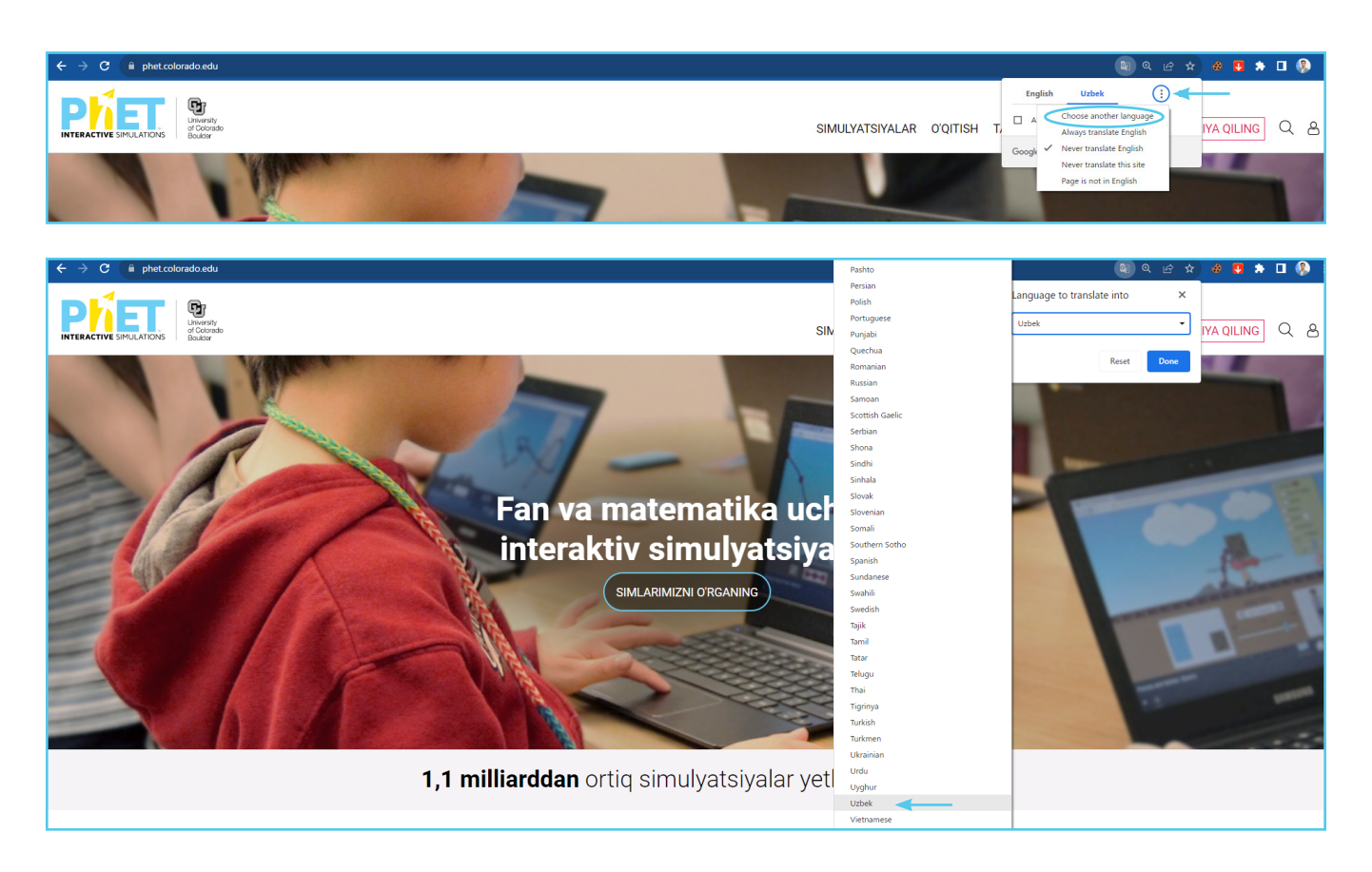

2. So'ngra veb-saytda ro'yxatdan o'tish uchun sahifaning yuqori o'ng burchagidagi **"odamcha"** & belgisini bosing.

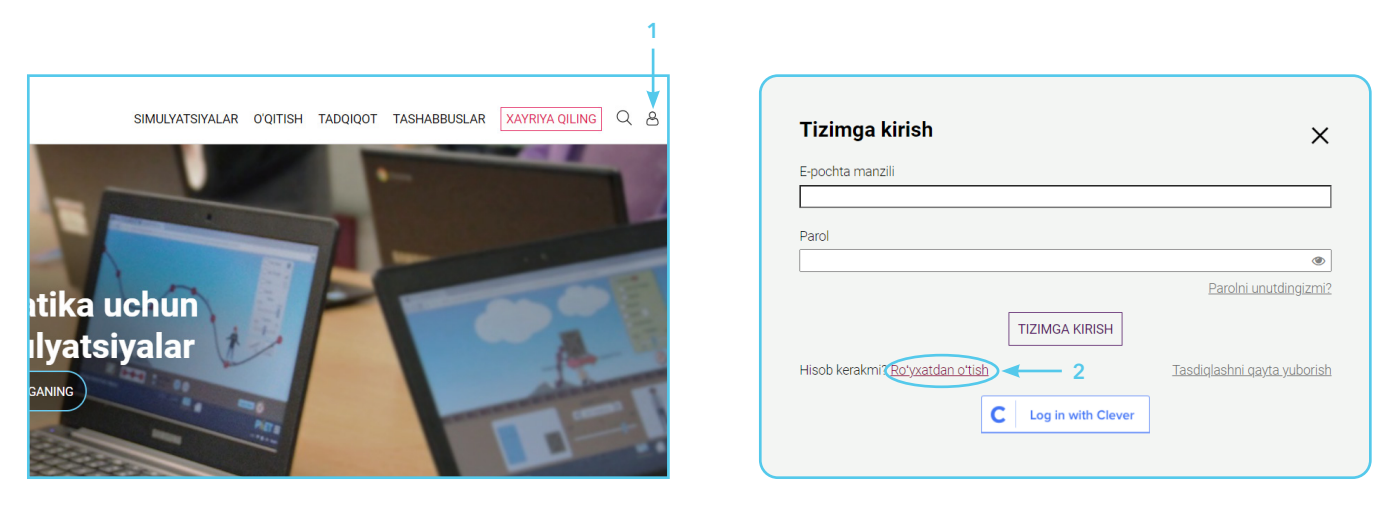

|           | PhET hisobingizni yarating                                                                                                    | g                     |
|-----------|----------------------------------------------------------------------------------------------------|-----------------------|
|           | O                                                                                                    |                       |
| HISOD TUR | Aloqa malumotlari                                                                                                    | Qosnimena ma iumotiar |
|           | Eslatma: Talabalar roʻyxatdan oʻtishlari shart emas. Talaba hisoblari qq<br>quvvatlanmaydi. Roʻyxatdan oʻtmasdan <u>PhET simulyatsiyasi bilan oʻyn</u>                                                                                                    | oʻllab-<br>ang_       |
|           | men                                                                                                    |                       |
| 3 →       | <ul> <li>Ø 'qituvchi</li> <li>Tayyorgarlik o'qituvchisi</li> <li>O'qituvchi o'qituvchi / murabbiy</li> <li>Tadqiqotchi</li> <li>Tarjimon</li> <li>Ota-ona</li> <li>Maktab ma'muriyati</li> <li>O'quv dasturi bo'yicha mutaxassis</li> <li>IT/Ommaviy axborot vositalari bo'yicha mutaxassis</li> <li>Ta'lim mahsuloti provayderi</li> <li>Boshqa</li> </ul> |                       |
| 4>        | <ul> <li>Men 13 yosh yoki undan katta ekanligimni tasdiqlayman.</li> <li>5 KEYINGISI</li> </ul>                                                                                                    |                       |

| Hisob turi                    | Aloga ma'lumotlari | Qo'shimcha n                                                                                         | na'lumotlar      |
|-------------------------------|--------------------|----------------------------------------------------------------------------------------------------|------------------|
|                               | _:1:               | المرابع من المرابع من المرابع من المرابع من المرابع من المرابع من المرابع من المرابع من المرابع من ا | •                |
| Asosiy elektron pochta man.   | 2111               |                                                                                                    |                  |
| Asosiy manzilni qayta kiritin | 9                  |                                                                                                    |                  |
|                               |                    |                                                                                                    |                  |
| Parol                         | Ð                  | Parolni tasdiqlang                                                                                   |                  |
| Icm                           |                    | Familiya                                                                                             |                  |
| ISII                          |                    |                                                                                                    |                  |
| Mamlakat<br>Variantni tanlang | ~                  |                                                                                                    |                  |
| Shahar                        |                    |                                                                                                    |                  |
| Twitter tutqichi (ixtiyoriy)  | )                  |                                                                                                    |                  |
| Elektron pochta obunalari     |                    |                                                                                                    |                  |
| PhET elektron pochta xab      | parlarini oling    |                                                                                                    |                  |
| Tanlangan elektron pochta ti  | lli                | California                                                                                           | hand a bardhadaa |
| Ingliz                        | ~                  | sanifaning<br>toʻldirilga                                                                            | nligiga ishonch  |
|                               |                    |                                                                                                    |                  |

| O ———                                                  | O                                        | 🖪                           |
|--------------------------------------------------------|------------------------------------------|-----------------------------|
| Hisob turi                                             | Aloqa ma'lumotlari                       | Qo'shimcha ma'lumotlar      |
| Maktab                                                 |                                          |                             |
| 110                                                    | Maktabing                                | izni topa olmayapsizmi?     |
| Mavzu(lar)                                             | Baho(lar)                                | Oʻqituvchilik tajribasi     |
| 🗹 Umumiy fanlar                                        | Boshlang'ich (K-5)                       | 20                          |
| Astronomiya                                            | 🗹 O'rta (6-8)                            | 23                          |
| 🗹 Yer haqidagi fan                                     | Yuqori (9-12)                            |                             |
| 🗹 Biologiya                                            | Universitet                              |                             |
| 🗹 Fizika                                               | 🗆 Boshqa                                 |                             |
| 🗹 Kimyo                                                |                                          |                             |
| Matematika                                             |                                          |                             |
| 🗆 Boshqa                                               |                                          |                             |
| Sinfda men (tegishli barch                             | a narsani tanlang)                       |                             |
| Umumiy ta'lim o'gituvchisi                             | -                                        |                             |
| Maxsus ta'lim o'gituvchisi                             |                                          |                             |
| Paraprofessional o'gituvch                             | i                                        |                             |
| 0'rinbosar o'gituvchi                                  |                                          |                             |
| Talaba oʻgituvchi                                      |                                          |                             |
| 🗆 Boshqa                                               |                                          |                             |
| PhFT tairibasi                                         |                                          |                             |
| Yangi foydalanuychi                                    |                                          |                             |
| ○ Vangi royualahuvchi<br>○ Vanti-vanti bilan fovdalanı | ivchi (men bir nechta simlardan fovdalan | (ganman)                    |
| Tairibali fovdalanuvchi (Mi                            | en muntazam ravishda simlardan foydala   | anaman)                     |
| O Kuchli foydalanuvchi (men                            | hammaga PhET haqida aytib beraman)       | anamany                     |
|                                                        |                                          | Kerakli fanni tanlang soʻng |
|                                                        |                                          | "Hozir ro'yxatdan o'ting    |

3. Siz ro'yxatdan o'tish ma'lumotlarida ko'rsatilgan manzilga elektron pochta xabarini olasiz. Ta'lim resurslari va simulyatorlarga kirish uchun elektron pochta manzilini tasdiqlash lozim.

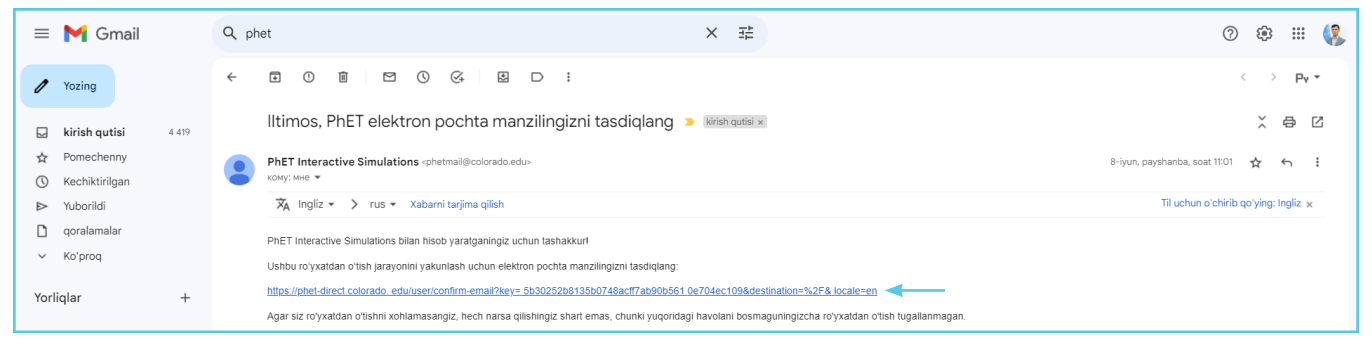

4. Endi platformaning turli funksiyalarini o'rganish va ulardan foydalanish mumkin.

# Ta'lim resurslari:

1. O'quv tavsiyalari, resurslari va seminarlari ro'yxatini ochish uchun kompyuter kursorini sahifaning yuqori qismidagi **"O'qitish"** yorlig'i ustiga olib boring. Simulyatorlar bilan ishni boshlashdan oldin **"PhETdan foydalanish bo'yicha maslahatlar"** sahifasiga o'tiladi va YouTube-da PhET-dan foydalanish bo'yicha qisqacha video qo'llanmani tomosha qilish tavsiya etiladi.

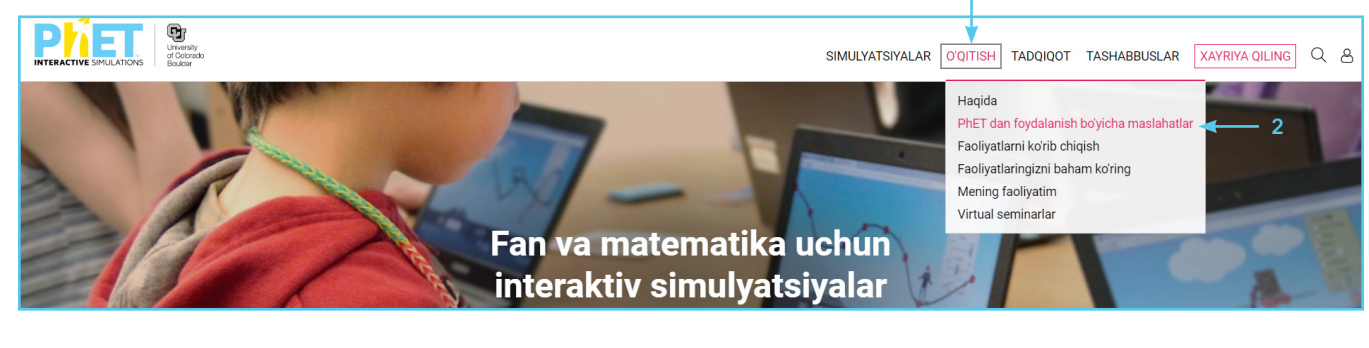

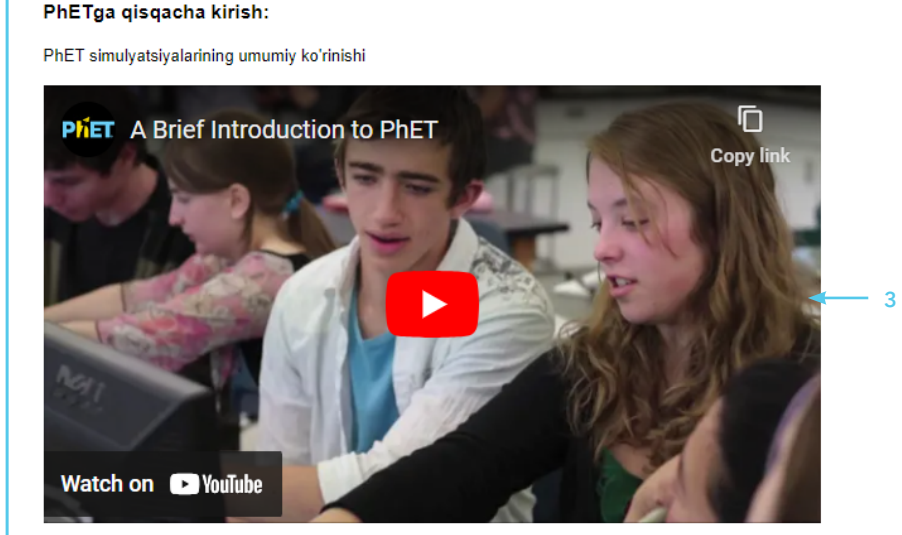

#### PhET bilan o'qitish bo'yicha maslahatlar va manbalar

- PhET dan foydalanishni rejalashtirish
- Ma'ruzada PhET-dan foydalanish: umumiy ko'rinish
- Interaktiv ma'ruza ko'rgazmalari
- <u>Clickers bilan PhET-dan foydalanish</u>
- K12 sinfi uchun PhET faoliyatini loyihalash
- K12 sinfi uchun PhET faoliyatini osonlashtirish
- <u>Video seriyasi: K12 sinfida PhET faoliyatini osonlashtirish</u>
- PhET bilan masofaviy ta'lim
- PhET virtual ustaxonalari

#### Muayyan simulyatsiyalardan foydalanish bo'yicha ko'rsatmalar:

- Har bir simulyatsiyada foydalanish uchun faoliyatimizni ko'rib chiqing 🚽 🗸
- Shaxsiy simulyatsiya sahifalarida maxsus simulyatsiyalar bilan foydalanish uchun o'qituvchi maslahatlarini toping (agar mavjud bo'lsa)

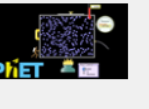

<u>PhET dan</u> foydalanish bo'yicha maslahatlar

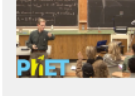

<u>Ma'ruzada</u> <u>PhET-dan</u> <u>foydalanish:</u> <u>umumiy</u> <u>ko'rinish</u>

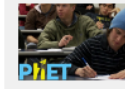

<u>Interaktiv</u> <u>ma'ruza</u> ko'rgazmalari

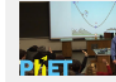

<u>Clickers bilan</u> <u>PhET-dan</u> <u>foydalanish</u>

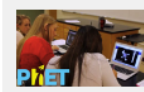

<u>K12 uchun</u> <u>tadbirlarni</u> <u>loyihalash</u>

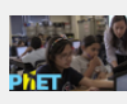

K12 uchun yordam beruvchi faoliyat

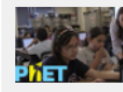

Ushbu yorliq (4) yordamida

simulyator va dars

ishlanmalarni boshqa

o'gituvchilar bilan baham

ko'rish mumkin.

<u>Video seriyasi:</u> <u>K12 sinflarida</u> <u>PhET faoliyatini</u> <u>osonlashtirish</u>

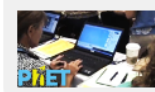

<u>Virtual PhET</u> ustaxonasini oling

## Simulyatsiyalar/simulyatorlar

1. Bosh sahifada kerakli fanni tanlang. Masalan, **"Fizika"**.

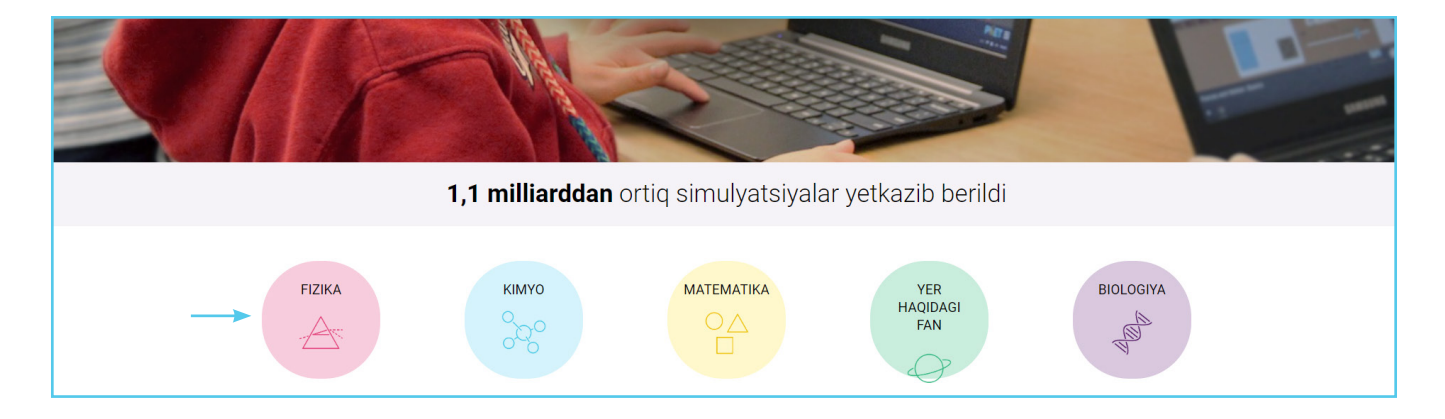

2. Ro'yxatning chap tomonidan qidiruvni aniq mavzularga qisqartirish mumkin. Ushbu bosqichda, ro'yxatdagi tegishli katakchalarni belgilab, qiziqtirgan mavzularni tanlanadi. Masalan, **"Ish, energiya va quvvat"** mavzusini tanlang. Endi ekranda faqat o'sha mavzuga tegishli simulyatorlar qoladi. Endi kerakli simulyatorni bosing.

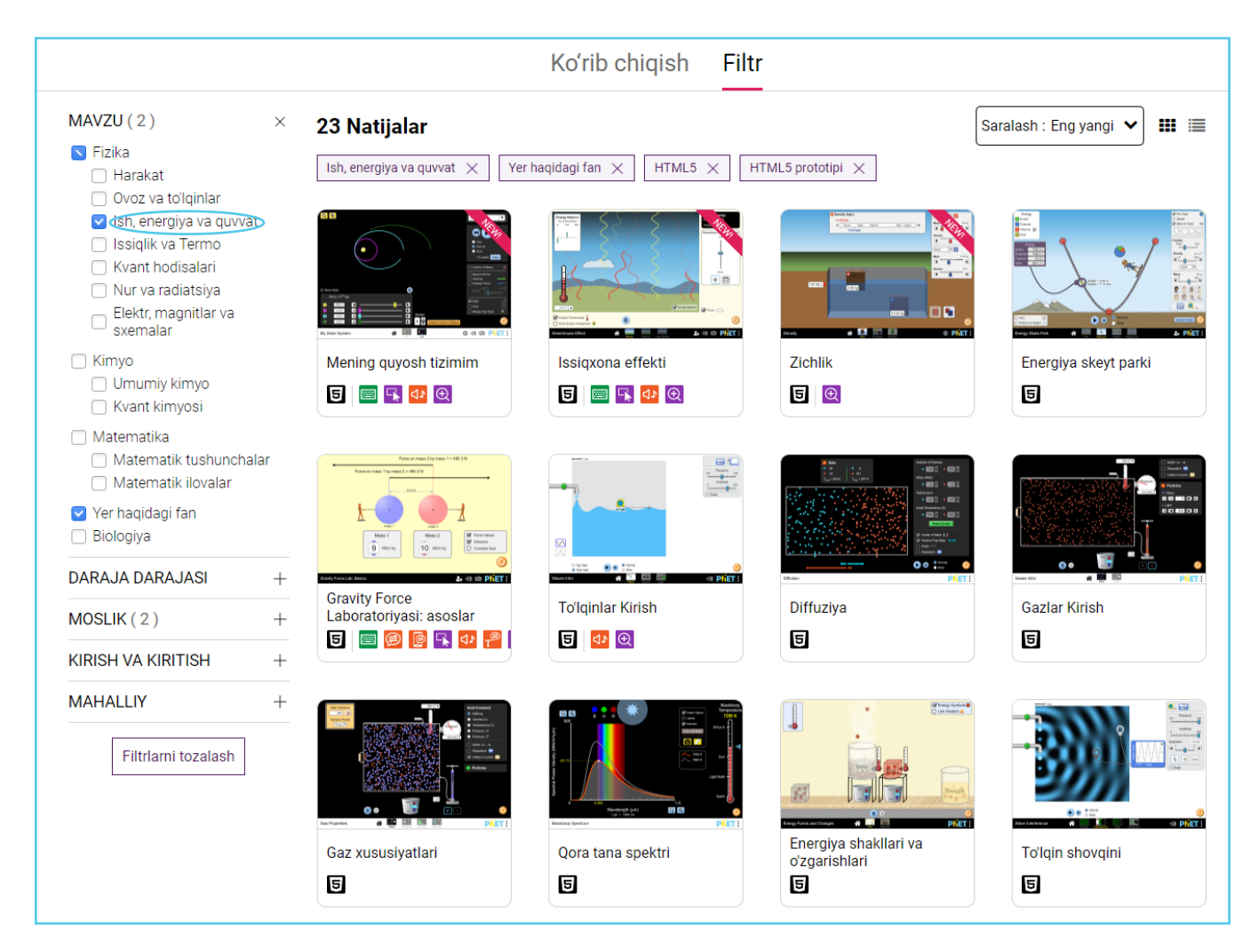

4. Sahifaning oʻrtasida joylashgan koʻplab yorliqlarni koʻrishingiz mumkin. **"Haqida" (About)** yorligʻida simulyator **mavzulari, ta'lim maqsadlari namunasi, inklyuziv xususiyatlar va tizim talablari** bilan bogʻliq aniq mavzular keltirilgan.

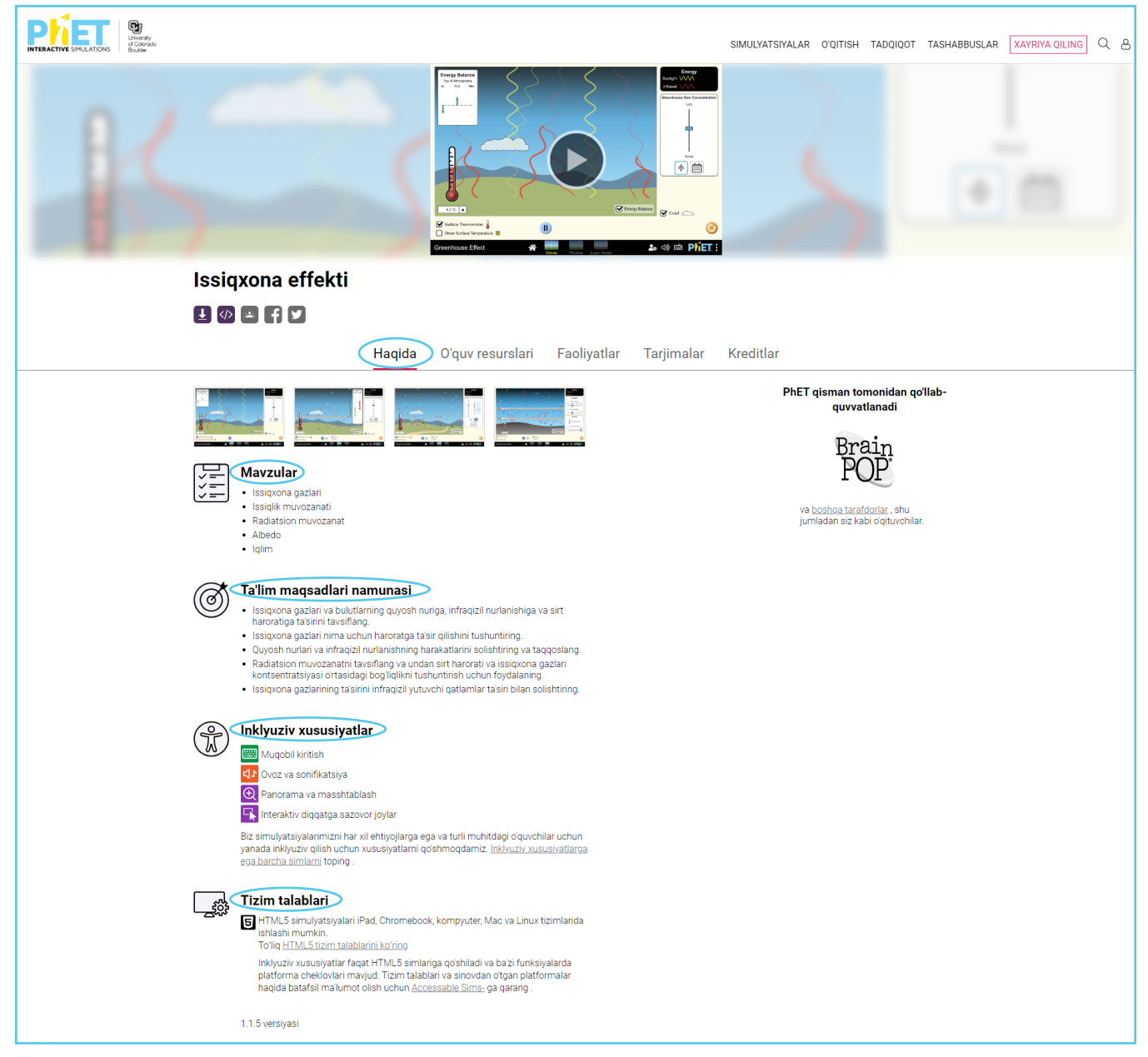

5. **"O'quv resurslari"** yorlig'ini bosish orqali o'qituvchilar uchun simulyatorlardan foydalanish bo'yicha batafsil qo'llanma sahifasiga o'tasiz. Shuningdek, ularning PDF nusxasini yuklab olish yoki kompyuterga saqlash va dars bilan bevosita bog'liq bo'lgan ta'lim standartlar ro'yxatini ham ko'rish mumkin.

| Haqida                          | <b>O'quv resurslari</b> Faoliyatlar Tarjimalar Kreditlar |
|---------------------------------|----------------------------------------------------------|
|                                 | Oʻqituvchi maslahatlari                                  |
| ≡ greenhouse-effect-html5-guide | 1/4   - 100% +   E S) ± = :                              |
|                                 | <complex-block></complex-block>                          |

6. **"Faoliyatlar"** yorlig'i (bu yerda Google tarjima), **"Mashqlar"** ma'nosini anglatadi va bu yorliq boshqa o'qituvchilar tomonidan tanlangan mavzuga yaratilgan barcha resurslarni ko'rish va yuklash mumkin.

| Issiqxona effekti                                                                       |                                               |                                    | -                                                    |                                                                                                    |                                                     |         |
|-----------------------------------------------------------------------------------------|-----------------------------------------------|------------------------------------|------------------------------------------------------|----------------------------------------------------------------------------------------------------|-----------------------------------------------------|---------|
| 🛓 🚸 🛥 🕇 💆                                                                               |                                               |                                    |                                                      |                                                                                                    |                                                     |         |
| Н                                                                                       | aqida O'quv                                   | resurslari Faoli                   | yatlar Tarjin                                        | nalar Kreditlar                                                                                                    |                                                     |         |
| O'qituvchi tomonidan taqdim et<br>√ Faoliyat bizning <u>soʻrovimizga asoslangan koʻ</u> | <b>ilgan tadbirlar</b><br>rsatmalarimizga mos | s kelishini bildiradi .            |                                                      |                                                                                                    |                                                     |         |
| Filtrlar Daraja : Hammasi 🗸 Tur                                                         | i : Hammasi                                   | ✓ May                              | zu : Hammasi                                         | ▼ Til : Hammasi ▼                                                                                                    |                                                     |         |
| SARLAVHA 🗢                                                                              | SO'ROV 🖨                                      | MUALLIF \$                         | DARAJA                                               | TURI                                                                                                    | MAVZU                                               | TIL     |
| Oʻrtacha global haroratga ta'sir qiluvchi omilla                                        | r 🗸                                           | Steysi Nguyen                      | O'rta maktab<br>Bakalavr -<br>Kirish                 | Masofaviy ta'lim<br>Laboratoriya                                                                                                    | Yer haqidagi<br>fan                                 | Ingliz  |
| Issiqxona gazlari laboratoriyasi                                                        | √                                             | Logan Uitli                        | O'rta maktab<br>O'rta maktab                         | Laboratoriya<br>Muhokama uchun maslahatlar<br>Boshqariladigan faoliyat                                                                               | Yer haqidagi<br>fan                                 | Ingliz  |
| Bu oʻzgarish emas bu inqiroz                                                            | v                                             | Xesus Eduardo Villamizar<br>Rinkon | Oʻrta maktab<br>Oʻrta maktab<br>Bakalavr -<br>Kirish | Masofaviy ta'lim<br>Laboratoriya<br>Uy vazifasi<br>Koʻp tanlovli kontseptsiya<br>savollari<br>Muhokama uchun maslahatlar<br>Boshqariladigan faoliyat | Fizika<br>Kimyo<br>Yer haqidagi<br>fan<br>Biologiya | Ingliz  |
| Qora tana spektrini simulyatsiya qilish uchun i<br>vazifasi                             | цу                                            | PhET Keti Perkins, Karl Vin        | Bakalavr -<br>Kirish<br>Bakalavr - Ilgʻor            | Uy vazifasi                                                                                                    | Fizika                                              | Ingliz  |
| Issiqxona simulyatsiyasi darsi                                                          |                                               | PHET Keti Perkins, Karl Vin        | O'rta maktab<br>Bakalavr -<br>Kirish                 | Namoyish                                                                                                    | Fizika                                              | Ingliz  |
| Issiqxona gazlarini qidirish                                                            |                                               | Rita Grover-Sidhu                  | O'rta maktab                                         | Laboratoriya<br>Boshqariladigan faoliyat                                                                                                    | Kimyo<br>Yer haqidagi<br>fan                        | Ingliz  |
| Issiqxona effektiga kirish                                                              |                                               | Rachael Barrett                    | K-5<br>O'rta maktab                                  | Masofaviy ta'lim                                                                                                    | Yer haqidagi<br>fan                                 | Ingliz  |
| No es un cambio es una inqiroz                                                          | ~                                             | Xesus Eduardo Villamizar<br>Rinkon | Oʻrta maktab<br>Oʻrta maktab<br>Bakalavr -<br>Kirish | Masofaviy ta'lim<br>Laboratoriya<br>Uy vazifasi<br>Koʻp tanlovli kontseptsiya<br>savollari<br>Muhokama uchun maslahatlar<br>Boshqariladigan faoliyat | Fizika<br>Kimyo<br>Yer haqidagi<br>fan<br>Biologiya | ispanol |
|                                                                                         |                                               | FAOLIYATNI U                       | LASHISH                                              |                                                                                                    |                                                     |         |

7. **"Tarjimalar"** (Translations) sahifasida taqdim etilgan fayllarning tarjimalari (ba'zi mavzularning), shu jumladan, oʻzbek, rus, qozoq, tojik va turkman tillarida keltirilgan.

| Issiqxona effekti     |                                                           |                       |                       |     |
|-----------------------|-----------------------------------------------------------|-----------------------|-----------------------|-----|
| 🛨 🛷 🛥 🕈 🗹             |                                                           |                       | Ţ                     |     |
| ŀ                     | Haqida O'quv res                                          | urslari Faoliyatlar   | Tarjimalar Kreditlar  |     |
| _                     |                                                           |                       |                       |     |
| TIL                   |                                                           | SIMULYATSIYA          | O'QITUVCHI MASLAHATLA | ARI |
| Afan Oro              | omo                                                       | Bu'aa Giriin Haawusii | 0                     |     |
| Alban si              | hqipe                                                     | Effekti Serre         | 0                     |     |
| Amhar                 |                                                           | የከባቢ አየር ችማር          | £                     |     |
| Arabcha               | a əlʻrbyť                                                 | əhrť əlbyt əlzjajy    | E PDF                 |     |
| Arab (M               | l <b>arokash)</b> al <sup>°</sup> rbyť (almg <u>h</u> rb) | aaḥtbas alḥrary       | 0                     |     |
| Arab (Sa<br>(ạls ʿwdy | audiya Arabistoni) alʻrbyt̃<br>/t̃)                       | əhrt əlbyt əlzjəjy    | 0                     |     |
| ozarbayj              | jon                                                       | İstixana effekti      | E POF                 |     |
| bask                  |                                                           | Berotegi-effektua     | 0                     |     |
| bengal                |                                                           | গ্রিন হাউজের প্রভাব   | 0                     |     |
| bosniyal              | lik                                                       | Efekat staklene baste | 0                     |     |
| Bolgar t              | illi                                                      | Parnikov effekt       | £                     |     |
| Kataloni              | <b>iya</b> katalasi                                       | Efecte hivernacle     | Ð                     |     |

8. Simulyatsiyani ishga tushirish uchun ekranning markazida joylashgan video ustiga bosing.

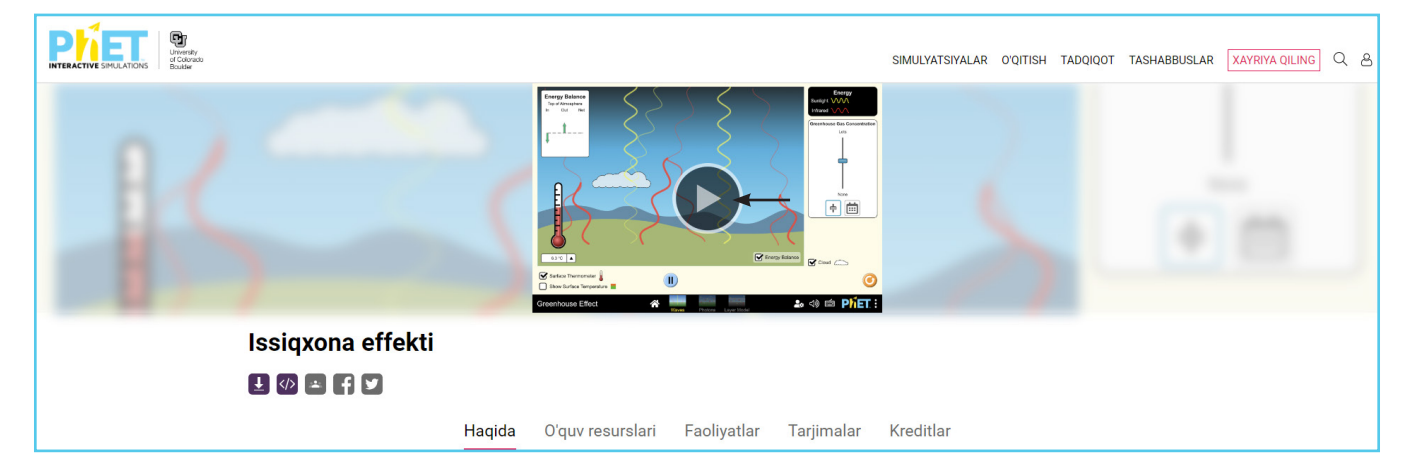

9. Videoni bosing va tanlangan amallarni laboratoriya mashgʻulotlarida bajaring. Shuningdek, oʻquvchilar simulyatorda ishlashlari uchun tanlangan mashgʻulot koʻrsatmasini chop etish mumkin.

# Tarqatma materiallarni tayyorlash bo'yicha tavsiyalar

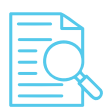

**Qisqacha sharh:** PhET simulyatorlaridan foydalanish samaradorligini oshirish maqsadida, darsda foydalanish uchun tarqatma materiallar ishlab chiqilgan, ular foydalanish bo'yicha aniq, izchil ko'rsatmalarni o'z ichiga oladi. Bu esa o'qituvchilarga dars maqsadlariga erishishlarida yordam beradi.

Tarqatma materiallari shunday yaratilgan-ki, u oʻquvchilarga guruhda ishlash, berilgan savol va topshiriqlarni oʻzaro muhokama qilish, shaxsiy kuzatuvlari hamda muammoli vazifalarning yechimini topish imkoniyatini beradi.

Simulyatorlardan foydalanib tashkillashtirilgan har bir dars oʻquvchilarning tanqidiy va ilmiy fikrlash koʻnikmalarini rivojlantirishga yordam beradi.

#### Oʻquv resurslari / tarqatma materiallarni ishlab chiqishga tayyorgarlik

® = **PhET simulyatorini tanlang:** O'quv reja va dars mavzusiga mos PhET stimulyatorini tanlang.

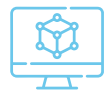

**Dars mavzusi maqsadlarini aniqlang:** Ishlab chiqilgan tarqatma materiallar mavzuni samarali o'rganishga va aniq maqsadlarga e'tibor qaratishga yordam beradi. Bitta darsga ko'p maqsadlar qo'yish tavsiya etilmaydi, chunki topshiriqlarning ko'pligi dars davomida ularning barchasini bajarib bo'lmaydigan vaziyatga olib kelishi mumkin.

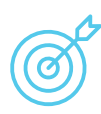

#### Dars maqsadlarini belgilash bo'yicha maslahatlar:

– tanlangan simulyatorning imkoniyatlarini hisobga olgan holda dars maqsadlarini belgilang;

– maqsadlar oʻquvchilar uchun aniq va tushunarli boʻlishi lozim. Masalan, gravitatsiya kuchiga ta'sir qiluvchi oʻzgaruvchilarni aniqlang.

# Tarqatma materiallarini ishlab chiqish boʻyicha maslahatlar:

1. Tarqatma materiallar vazifani bajarishda qisqa yozma koʻrsatmaga ega boʻlish kerak.

2. Tarqatma material bir varaqdan oshmasligi kerak. Bu oʻquvchilarga tadqiqotning barcha bosqichlarini bajarishga, shu jumladan, natijalarni oʻz vaqtida muhokama qilishga imkon beradi.

3. Simulyatorning barcha funksiyalaridan foydalaning. Masalan, simulyatorda tadqiqot bilan bogʻliq va dars maqsadlarini oʻz ichiga olgan oʻyin va topshiriqlar mavjud. Bu esa oʻquvchilarni darsga jalb qilish va tadqiqot ishlariga e'tiborlarini qaratishga yordam beradi.

4. Dars va stimulyatorda ishlash jarayonida olingan ma'lumotlarni tizimlashtirish uchun tarqatma materiallarga jadvallar qo'shing.

## Jadvallarni ishlab chiqish boʻyicha tavsiyalar:

a. Bo'sh maydonli jadvallar yarating, yozma kuzatuvlar yoki harakatlarni kiritish uchun joy qoldirib, qisqa va tushunarli tushuntirishlardan foydalaning. b. Ushbu vazifani oʻqituvchi tomonidan tezkor tekshirishni ta'minlaydigan chekbokslar **"tasdiq belgilari uchun kvadratchalar"** jadvaliga kiriting.

| O'zgarish turi    | Oʻzgaradimi? <b>Ha</b> yoki <b>Yoʻq</b> deb yozing |  |
|-------------------|----------------------------------------------------|--|
| Elektron qo'shish | Element?<br>Zaryad?<br>Massa?                      |  |

d. Ochiq va yopiq savollarni o'z ichiga olgan jadvallarni yarating:

| O'zgarish turi       | Nima oʻzgaradi? | Qanday oʻzgaradi? |
|----------------------|-----------------|-------------------|
|                      | Element         |                   |
| Elektron<br>qoʻshish | 🗌 Zaryad        |                   |
|                      | 🗍 Massa         |                   |

Tajriba natijalarini taqqoslash uchun jadvallar:

| Yashash<br>joyi | Tanlov<br>omili | Mutatsiya | Quyonlar<br>moslashuvi | Quyonlar<br>nobud boʻldi | Kuzatishlar |
|-----------------|-----------------|-----------|------------------------|--------------------------|-------------|
|                 |                 |           | 🗌 xa<br>🗌 yoʻq         | 🗌 xa<br>🗌 yoʻq           |             |

| Faoliyat                                              | Gravitatsiya kuchi  |
|-------------------------------------------------------|---------------------|
| Yulduz va sayyorani bir-biriga yaqin<br>joylashtiring | 🔵 ortadi 🔵 kamayadi |
|                                                       | 🔵 ortadi 🔵 kamayadi |
|                                                       | 🔵 ortadi 🔵 kamayadi |

Sabab-oqibat munosabatlarini aniqlash: ushbu tuzilma o'quvchilarni simulyator ichidagi faoliyatlarning muhim oqibatlarini aniqlashga undaydi:

| O'tkazgichlar                                                                                 | Zaif oʻtkazgichlar                                                                | Izolyatorlar                                                               |
|-----------------------------------------------------------------------------------------------|-----------------------------------------------------------------------------------|----------------------------------------------------------------------------|
| Simulyatorda qaysi<br>material yaxshi elektr<br>oʻtkazuvchanligini qanday<br>aniqlash mumkin? | Qanday qilib simulyatordagi<br>elektr tokini zaif o'tkazuvchi<br>deb ayta olasiz? | Qanday qilib simulyatordagi<br>elektr tokini izolyator deb<br>ayta olasiz? |
|                                                                                               |                                                                                   |                                                                            |

# Molekulalar tarkibini oʻrganish boʻyicha simulyator yordamida darsda foydalanish uchun tarqatma materiallar

F.I.

sinf

1. Har bir rasm ostida ma'lum bir modda yoki moddalar guruhi uchun tegishli kimyoviy formulani koʻrsating:

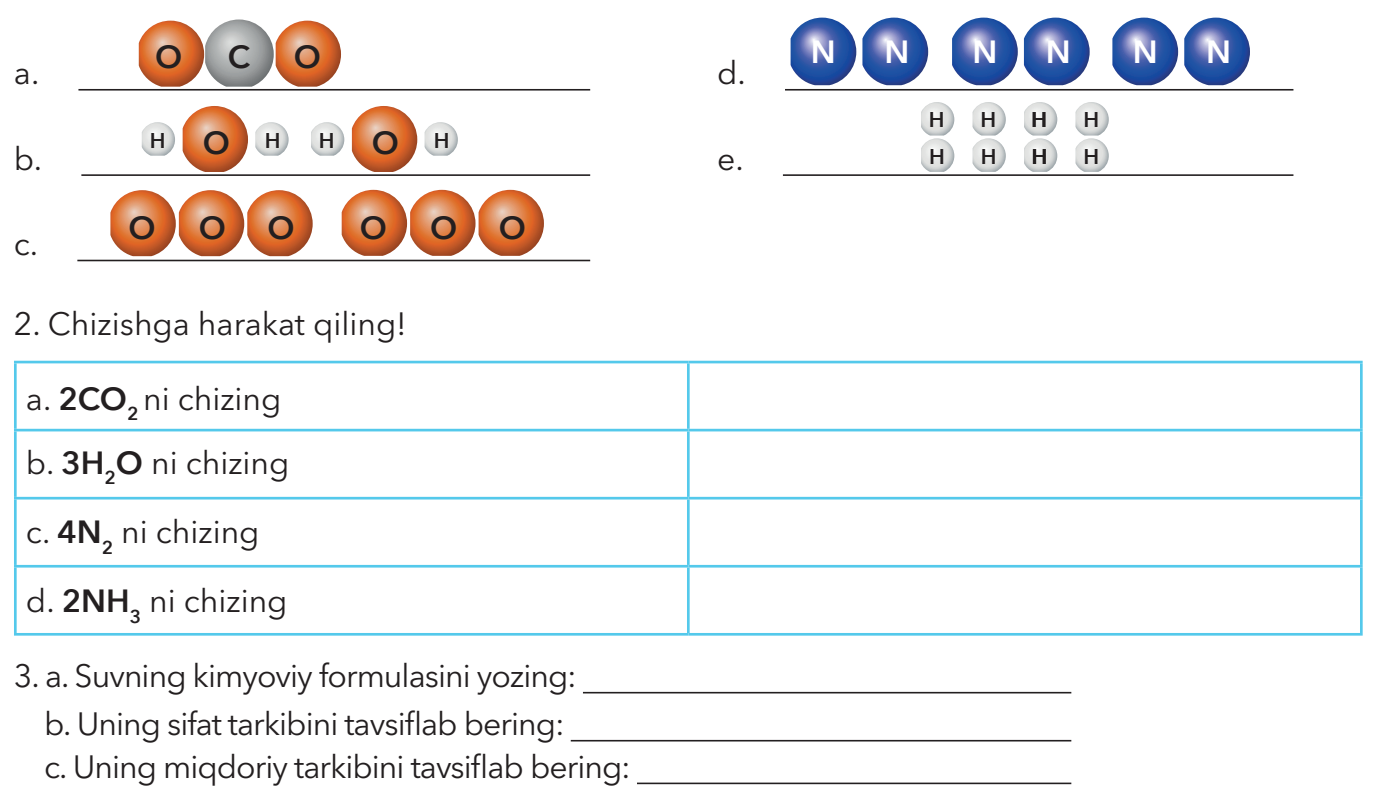

#### Topshiriqlarni bajaring:

1. Siz simulyator yordamida hosil qilingan moddalar molekulalarining nomlarini yozing va ularning kimyoviy formulalarini keltiring:

Moddaning nomi:

\_\_\_\_\_

Kimyoviy formula:

\_\_\_\_\_

2. Moddalarni oddiy va murakkab deb tasniflang (1-topshiriqdagi):

| Oddiy moddalar | Murakkab moddalar |
|----------------|-------------------|
|                |                   |
|                |                   |
|                |                   |

#### 3. Jadvalni toʻldiring:

| Moddaning<br>kimyoviy<br>formulasi | 2CO <sub>2</sub>       | <b>O</b> <sub>2</sub> | 4H <sub>2</sub> | 3NH <sub>3</sub> |
|------------------------------------|------------------------|-----------------------|-----------------|------------------|
| Molekulalar soni                   | 2                      |                       |                 |                  |
| Barcha<br>atomlarning soni         | 6                      |                       |                 |                  |
| Har bir atomning<br>soni           | <b>2C</b> va <b>4O</b> |                       |                 |                  |
| Rasm                               | 0 0 0                  |                       |                 |                  |
|                                    | 0 0 0                  |                       |                 |                  |

4. Quyidagi formulalar nimani anglatadi? Yozing:

| 40                |  |
|-------------------|--|
| 20 <sub>2</sub>   |  |
| 3H <sub>2</sub> O |  |
| 2H <sub>2</sub>   |  |
| 5H -              |  |

1. Atomlarni belgilash uchun kimyoviy belgilar ishlatiladi. Quyidagilarga javob bering:

a. Vodorod atomi qanday kimyoviy belgi bilan belgilanadi?

b. Kislorod atomi qanday kimyoviy belgi bilan belgilanadi?

d. Uglerod atomi qanday kimyoviy belgi bilan belgilanadi?

2. Har bir rasm ostida ma'lum bir modda yoki moddalar guruhi uchun tegishli kimyoviy formulani koʻrsating:

| a                                    | eN N   |
|--------------------------------------|--------|
| bHOH                                 | fH H H |
| d                                    |        |
| 3. Chizishga harakat qiling!         |        |
| a. <b>CO<sub>2</sub> ni chizing</b>  |        |
| b. <b>2H<sub>2</sub>O</b> ni chizing |        |
| d. <b>3N<sub>2</sub> ni chizing</b>  |        |

# **1-amaliy mashgʻulot** Atom tuzilishini oʻrganish

## (Interfaol simulyatorlardan foydalanib dars tashkil etish)

Ushbu simulyator modeli atomlar va ionlarning tuzilishini oʻrganishga imkon beradi.

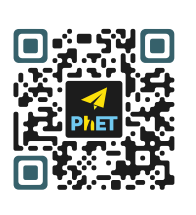

PhET Simulyator QR-kodini skaner qiling

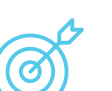

## Ishning maqsadi:

- atom va ionlarning modellarini yaratishni o'rganish;
  kimyoviy elementlar atomlaridagi proton, elektron va neytronlar sonini aniqlashni o'rganish;
- kimyoviy element va uning Mendeleyev jadvalida joylashgan joyini aniqlash uchun elementar (subatom) zarralar haqida olingan ma'lumotlardan foydalanish;

– proton, neytronni yoki elektronni qoʻshish yoki chiqarish elementni, uning zaryadini va massasini qanday oʻzgartirishini aniqlash.

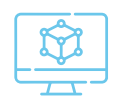

**Kerakli jihozlar:** Laboratoriya ishida "PhET Interactive Simulations" platformasining "Atom yarat" simulyatori modelidan foydalanadi.

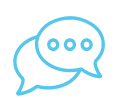

## Savollar:

1. Atomning yadro modeli nazariyasi qanday nomlanadi? Bor postulatlarini eslang. Ular qanday qarama-qarshiliklarni bartaraf etishdi?

- 2. Atomning tuzilishi qanday? Subatom zarralarni tavsiflab bering.
- 3. Berilgan kimyoviy elementning asosiy xususiyati nima?

4. Element belgisi yordamida atom yoki iondagi protonlar, neytronlar va elektronlar sonini qanday aniqlash mumkinligini tushuntiring.

- 5. Massa miqdori deb nimaga aytiladi?
- 6. Ionlar qanday hosil boʻladi? Misollar keltiring.
- 7. Elementning atom raqami qanday fizik ma'noga ega?

# Ishni bajarish tartibi:

Atom va ion modellarini yaratish uchun **"Atom yaratish"** simulyatoridan foydalaning. Simulyator bilan ishlash uchun quyidagi bosqichlarni amalga oshiring.

1. Kerakli miqdordagi proton, neytron va elektronni tanlash orqali atom modelini yarating.

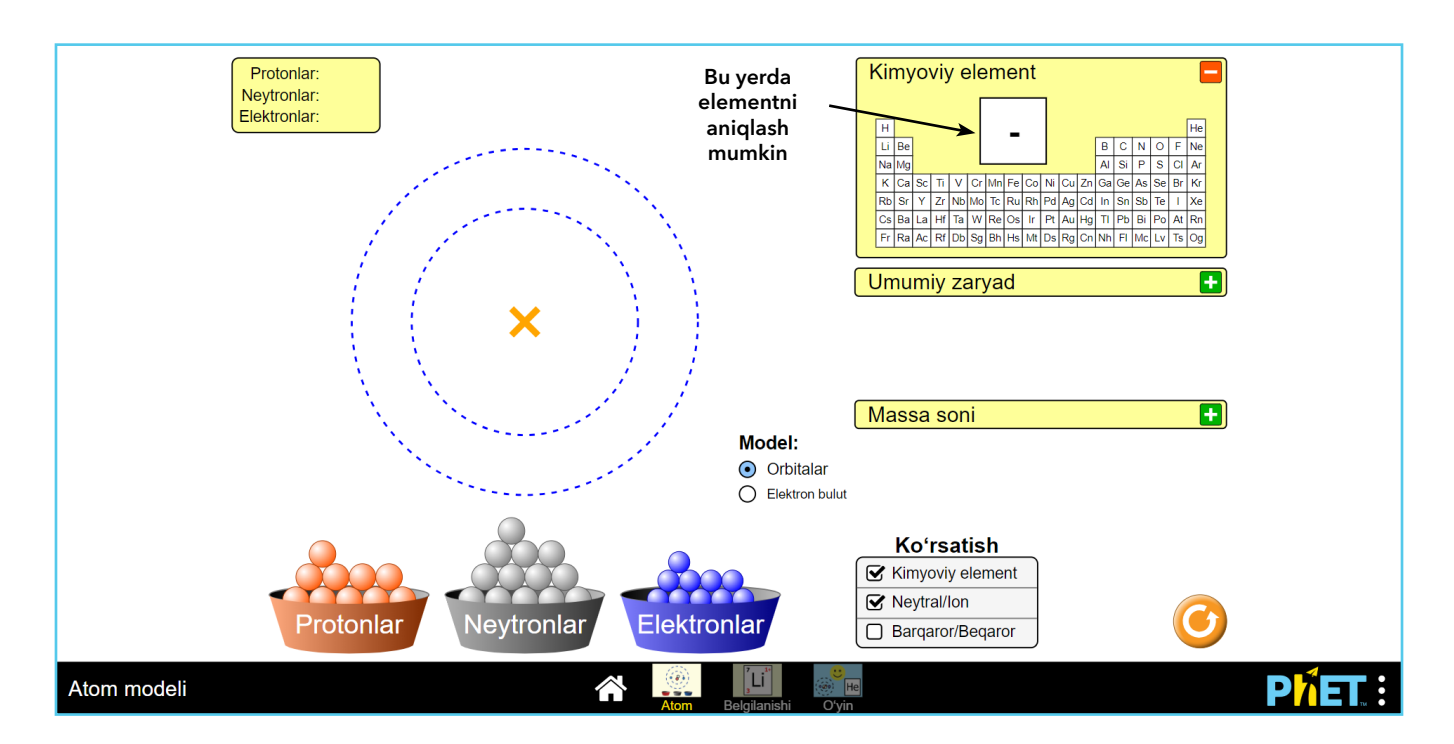

2. Ekranda avtomatik ravishda hosil bo'lgan atomning xususiyatlarini o'rganing.

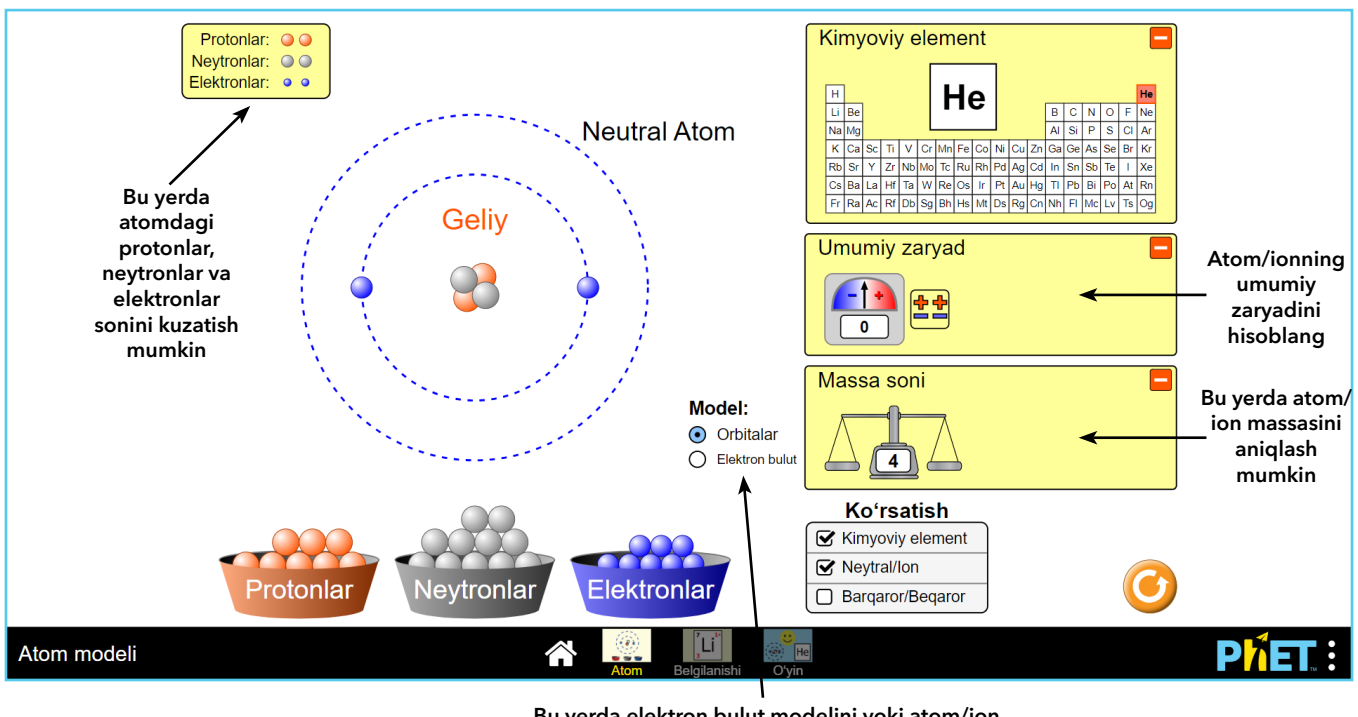

Bu yerda elektron bulut modelini yoki atom/ion orbitalini tanlash mumkin.

3. Elektronlar, protonlar va neytronlar sonini o'zgartiring. Bu tanlangan elementga qanday ta'sir qilishiga e'tibor bering.

4. "Belgilar" ekraniga oʻting.

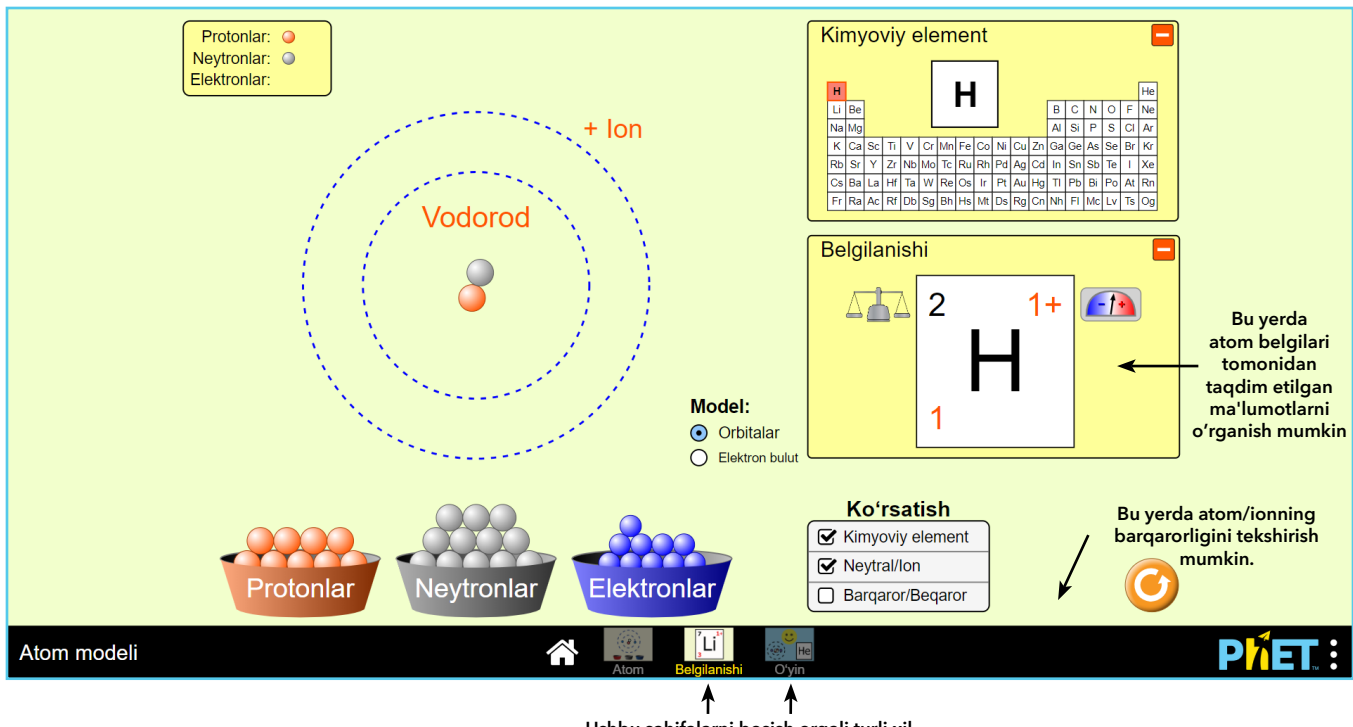

Ushbu sahifalarni bosish orqali turli xil ekranlarga oʻtish mumkin (Belgi va Oʻyin)

5. Oʻyin ekraniga oʻting.

| Oʻyinni tanlang!                             |  |  |  |  |  |
|----------------------------------------------|--|--|--|--|--|
| Na Mg<br>K Ca Sc Ti V Cr<br>Rb Sr Y Zr Nb Mo |  |  |  |  |  |
|                                              |  |  |  |  |  |

Simulyatorda to'rtta o'yin taklif etiladi. Har bir o'yinda beshta savol mavjud. 1-o'yinda elementni subatom zarralar soniga qarab aniqlash, 2-o'yinda atom yoki ionning massa sonini yoki zaryadini hisoblash, 3-o'yinda atom modeli bo'yicha kimyoviy elementlarni aniqlash kerak, 4-o'yinda aralash vazifalar.

- 6. Bajarilgan ishning muhokamasi:
- a. Atomdagi protonlar, neytronlar va elektronlarning joylashishini tasvirlab bering;

b. Atom/iondagi protonlar, neytronlar va elektronlar sonini aniqlash uchun atom belgisidan qanday foydalanishni tushuntiring;

d. Atomning massa soni qanday hisoblanishini koʻrsatadigan matematik tenglamani yozing.

# 2-amaliy mashg'ulot

# Kimyoviy reaksiya tenglamalari

# (Dars interfaol simulyator yordamida tashkil etiladi)

Simulyatorning ushbu modeli kimyoviy reaksiyalarni tuzish va tenglamalar bo'yicha ko'nikmalarni rivojlantirish imkonini beradi. Simulyatordan 7-sinf darsligidagi "Kimyoviy tenglamalar tuzilishi" mavzusini o'rganishda foydalanish tavsiya etiladi.

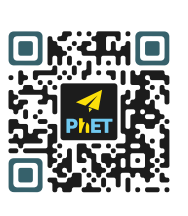

PhET Simulyator QR-kodini skaner qiling

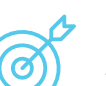

# Ishning maqsadi:

- kimyoviy reaksiyalarni tuzish va tenglashtirishni o'rganish;
- kimyoviy reaksiyada har bir element atomlari soni saqlanib qolishini aniqlash;
- kimyoviy tenglamadagi koeffitsiyenti va eng past indekslari orasidagi farqni tavsiflash;

– kimyoviy formulalar va belgilar yordamida kimyoviy reaksiyaning shartli yozuvi asosi sifatida kimyoviy tenglama haqida bilimlarni shakllantirish.

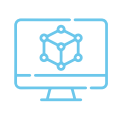

**Kerakli jihozlar:** Laboratoriya ishida Kolorado universiteti tomonidan ishlab chiqilgan, CC-BY 4.0 litsenziyasiga ega "PhET Interactive Simulations" simulyatorining "Kimyoviy tenglamalarni muvozanatlash" modelidan foydalaniladi.

| (000) |
|-------|
|       |
|       |

## Savollar:

1. Qaysi qonunga asosan kimyoviy reaksiya tenglamalari tuziladi? Ushbu qonunning nazariy va amaliy ahamiyati nimada?

- 2. Kimyoviy tenglamalar deb nimaga aytiladi?
- 3. Kimyoviy reaksiya tenglamalari qanday tuziladi?
- 4. Kimyoviy reaksiyalarda koeffitsiyent va past indeks orasidagi farq nimada?
- 5. Kimyoviy reaksiya tenglamalaridan qanday ma'lumot olish mumkin?

# Ishni bajarish tartibi:

Taqdim etilgan kimyoviy reaksiyalarni muvozanatlash uchun "Kimyoviy tenglamalarni muvozanatlash" simulyatoridan foydalaning.

# Simulyator bilan ishlash uchun quyidagi bosqichlarni amalga oshiring.

a) Kimyoviy tenglamani tanlang.

b) Reaksiyalarga koeffitsiyentlarni qoʻying. Agar siz vazifani toʻgʻri bajarsangiz, bu simulyator ekranida aks etadi.

d) Simulyator ekranida molekulalarning grafik formulasi ham aks etishiga e'tibor bering.

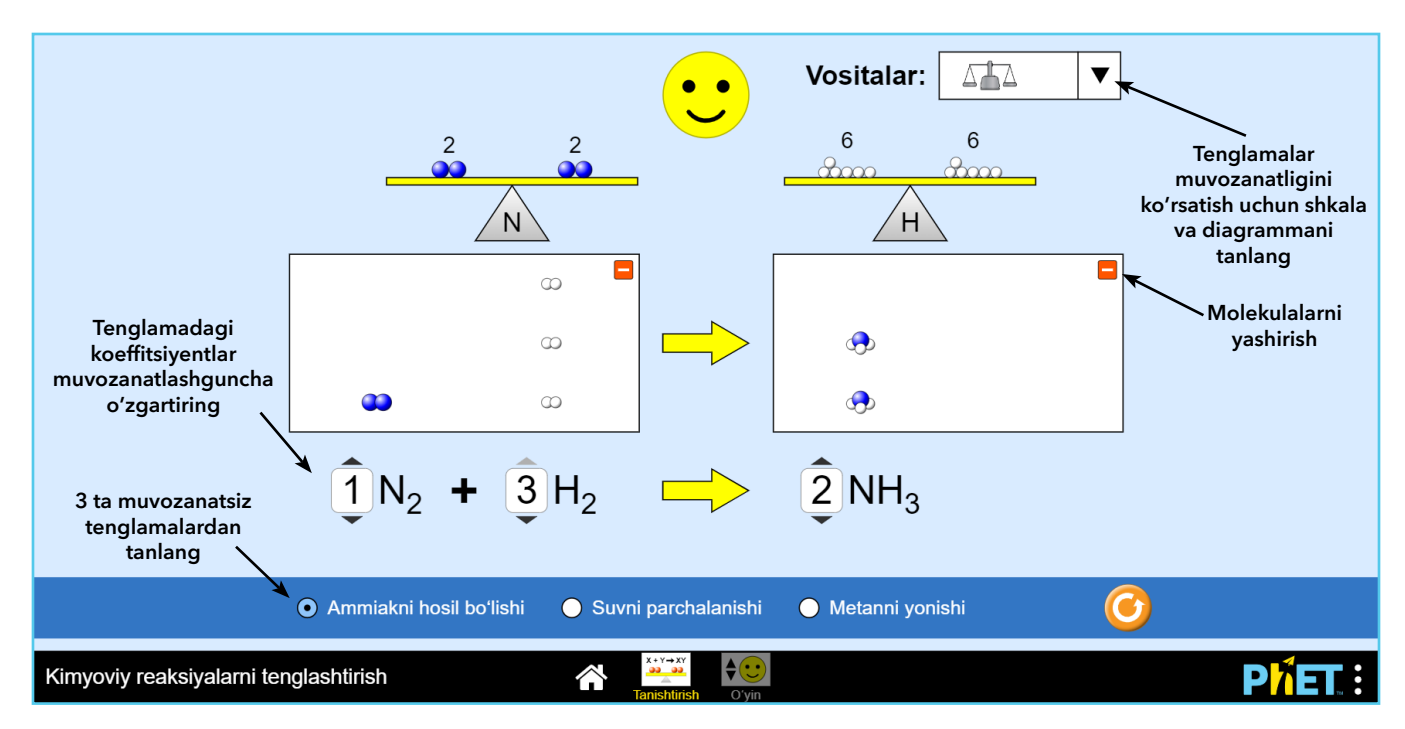

1. Reaksiya tenglamalari bilan ishlaganingizdan soʻng, oʻyinlar ekraniga oʻting.

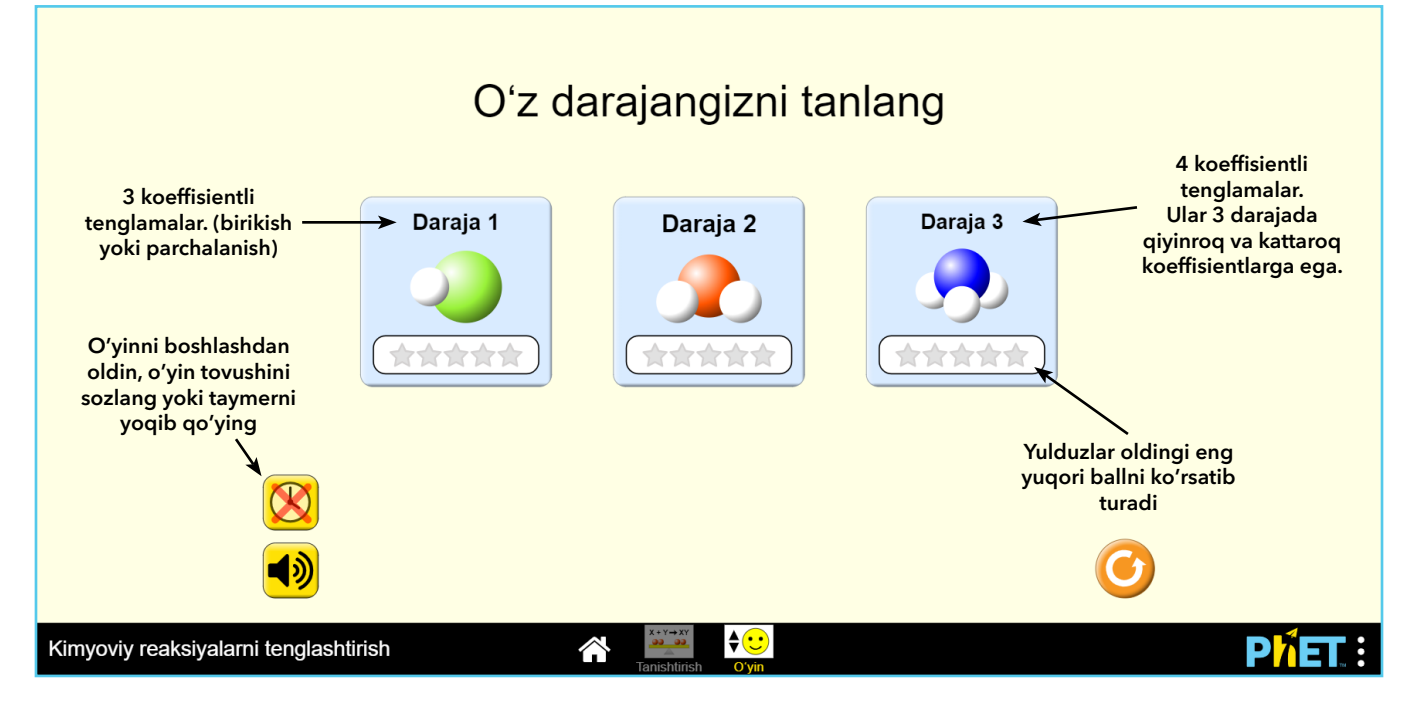

2. Ushbu oʻyin 3 ta darajadan tashkil topgan boʻlib, qiyinlik darajasiga qarab farqlanadi. Har bir darajada 5 ta kimyoviy reaksiyalarni bajarish talab etiladi. Agar koeffitsiyentlar notoʻgʻri joylashtirilgan boʻlsa, ikkinchi imkoniyatga ruxsat beriladi.

6. Barcha darajalardan oʻtkaningizdan soʻng, sizning natijangiz oʻyin ekranida aks ettiriladi.

7. Bajarilgan ishlarni muhokama qiling.

a) Nima uchun kimyoviy reaksiya tenglamalarida butun son boʻlgan koeffitsiyentlardan foydalaniladi?

b) Nima uchun tenglamalarda faqatgina koeffitsiyentlar oʻzgartirilib, indekslar oʻzgarishsiz qoladi?

# **3-amaliy mashg'ulot**

# Eritma pHni aniqlash

## (Dars interfaol simulyator yordamida tashkil etiladi)

Ushbu simulyator modeli kundalik hayotda uchraydigan turli xil eritmalar (muhiti) holatini oʻrganishga imkon beradi. Eritmalarni suv bilan suyultirilganda pH qiymatiga qanday ta'sir qilishini oʻrganish.

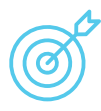

#### Ishning maqsadi:

- pH shkalasi yordamida eritmaning muhitini aniqlashni o'rganish.
- universal indikatorning rangini eritmaning pH qiymati bilan bogʻlash.
- eritmaning suyultirilishi pH ga qanday ta'sir qilishini aniqlash.
- pH qiymatini oshirib borish tartibida suyuqliklar roʻyxatini tuzish.

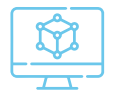

**Kerakli jihozlar:** Laboratoriya ishida Kolorado universiteti tomonidan ishlab chiqilgan, CC-BY 4.0 litsenziyasiga ega "PhET Interactive Simulations" simulyatorining "Kimyoviy tenglamalarni muvozanatlash" modelidan foydalaniladi.

| F | _  | Ъ        |   |
|---|----|----------|---|
|   | =( | 7        |   |
|   |    | <u> </u> | 2 |

## Hayotiy misollar:

1. Eritmaning kislotali yoki ishqoriy muhitiga ega deb hisoblagan ba'zi keng tarqalgan suyuqliklarni sanab o'ting. Masalan,

a. Apelsin sharbati qanday eritma muhitiga ega?

b. Nima uchun koʻp suyuqlik kislotali, ishqoriy yoki neytral eritma muhitiga ega, siz nima deb oʻylaysiz?

d. Apelsin sharbati kislotali yoki is hqoriy muhitga egami? Nima uchun siz shunday deb oʻylaysiz?

e. O'zingizning misollaringizni qo'shing.

2. Sizningcha, eritmaning muhiti suyuqlik miqdoriga bogʻliqmi? Fikringizni tushuntiring.

3. Sizningcha, suyuqlikni suv bilan suyultirish eritma muhitiga ta'sir qiladimi? Fikringizni tushuntiring.

# Ishni bajarish tartibi:

Taqdim etilgan eritmalar muhitini o'rganish uchun "pH shkalasi asoslari" nomli simulyatordan foydalaning.

Simulyator bilan ishlash uchun quyidagi bosqichlarni amalga oshiring.

- 1. Suyuqlikni tanlab oling;
- 2. Zond yordamida pH ni oʻlchang;
- 3. Tanlangan suyuqlikni suv bilan suyultirish va zond yordamida eritmaning pH qiymatini qayta oʻlchash;
- 4. pH oʻlchovi bilan tanlangan suyuqlik hajmini kamaytiring yoki oshiring.

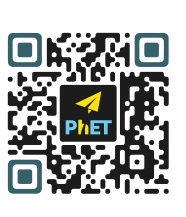

PhET Simulyator QR-kodini skaner qiling

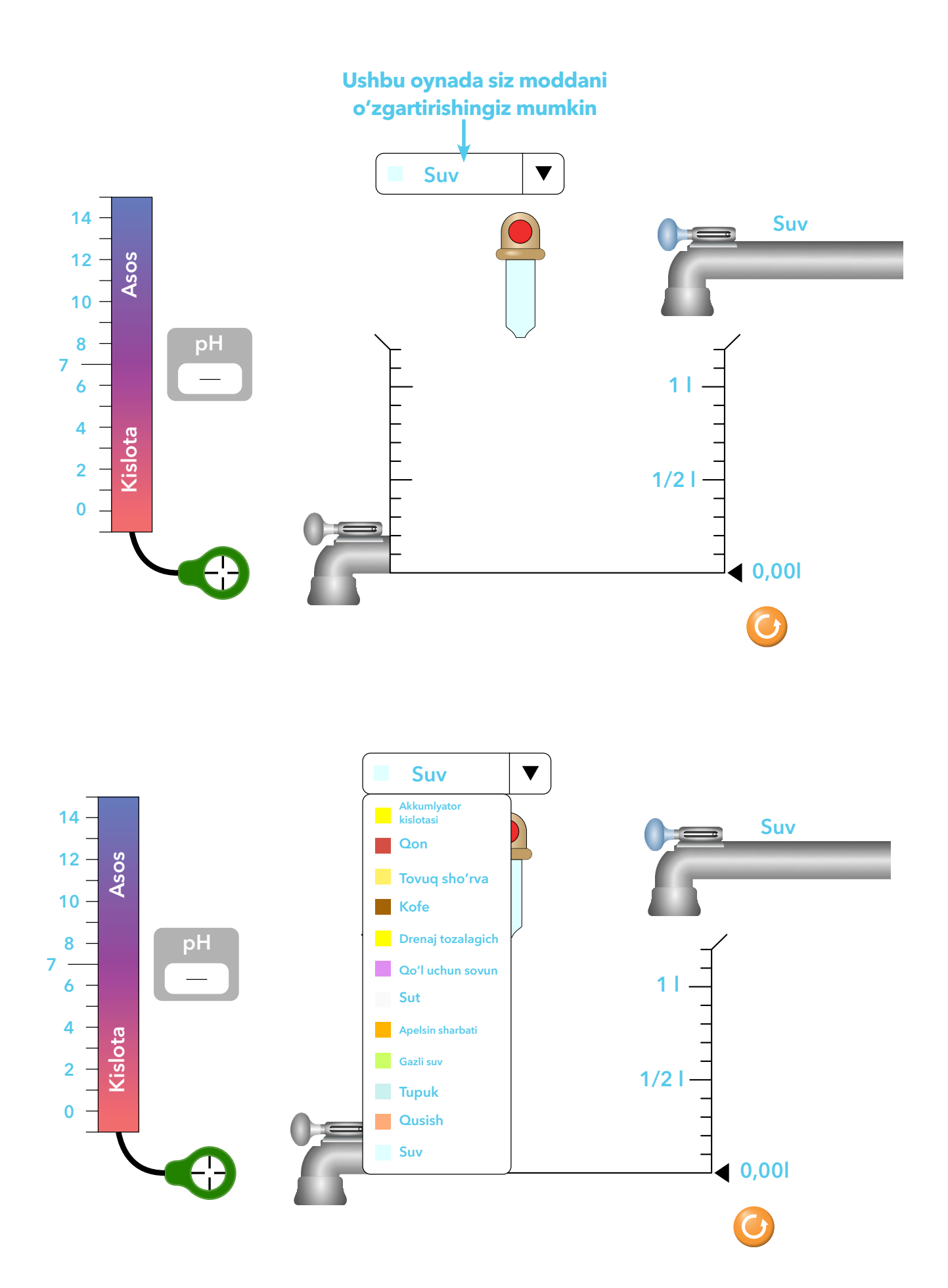

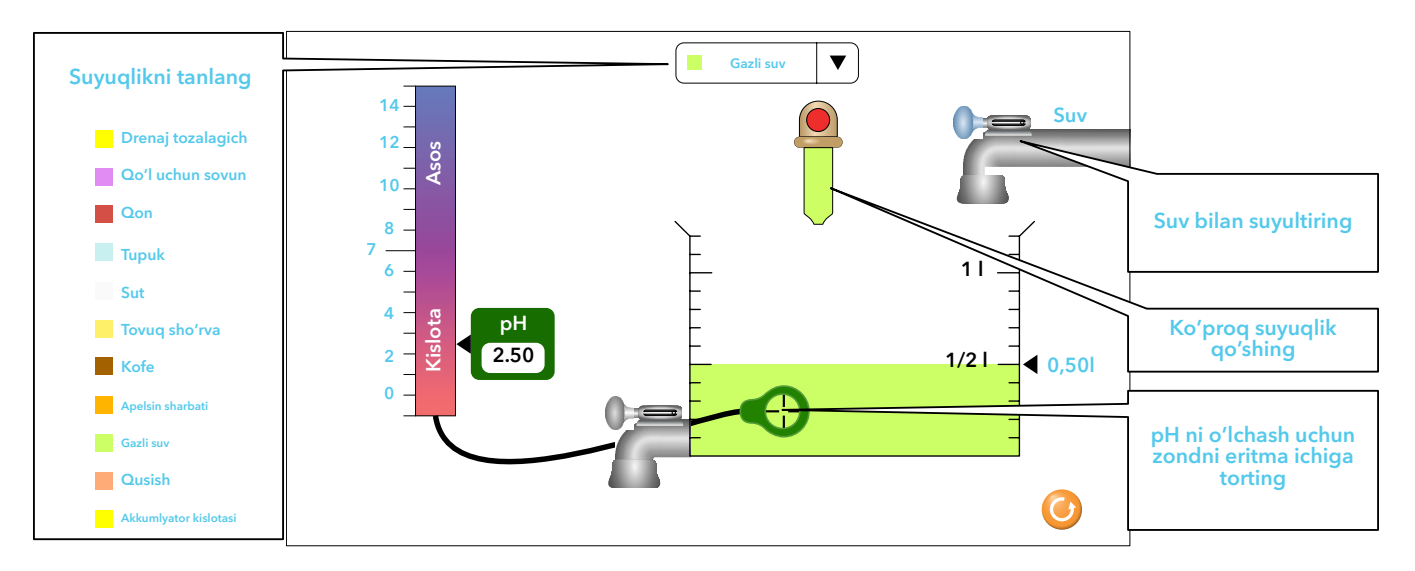

5. Bajarilgan ishlar va darsdan olingan natijalarni tavsiflang.

a. Siz sanab oʻtgan barcha suyuqliklar 1-band boʻyicha muhokamada, modellashtirishda ishtirok etganmi? Agar ishtirok etmagan boʻlsa, universal indikatordan foydalanib, ularning eritmalari muhitini mustaqil ravishda oʻrganing va pH ni aniqlang. Agar barcha tavsiya etilgan suyuqliklar interfaol simulyatorda mavjud boʻlsa, oʻylab koʻring va keyin ularda qanday umumiylik borligini tasvirlab bering (ularni nima birlashtiradi). Agar yoʻq boʻlsa, universal indikatordan foydalanib, ularning eritmalari muhitini mustaqil ravishda oʻrganing, pH ni aniqlang.

6. Indikator rangini oʻzgartirish orqali eritmaning kislotali, ishqoriy yoki neytral ekanligini aniqlashga qanday yordam berish mumkin? Ular haqida gipotezalaringizni sinab koʻring (simulyator yordamida). Suyuqlik miqdori pH qiymatiga qanday ta'sir qiladi? Natijalaringizni aniq misollar bilan tasvirlab bering.

7. Suyultirilgan suyuqliklar pH ni oshiradimi, kamaytiradimi yoki oʻzgarishsiz qoldiradimi degan gipotezalaringizni sinab koʻrish uchun tajriba oʻtkazing (simulyator yordamida).

a. Barcha suyuqliklar oʻzini bir xil tutadimi?

b. Suyuqlikning suyultirilishi eritma muhitiga qanday ta'sir qilishini aniqlash uchun pH qiymatidan qanday foydalanish mumkinligini tushuntiring.

8. Bajarilgan ishlarni muhokama qiling:

Bir nechta keng tarqalgan sharbatli ichimliklarni koʻrib chiqing: mevali sharbat 6,8: koʻk choy 9,0: sirka 3,5:

a. Ushbu suyuqliklarni pH boʻyicha eng neytraldan eng kislotaligigacha boʻlgan tartibda joylashtiring;

b. Qaysi suyuqlik suv bilan suyultirilganda eritmaning pH qiymati yuqori boʻladi?

# 4-amaliy mashgʻulot: Molekulaning tuzilishi

#### (Dars interfaol simulyator yordamida tashkil etiladi)

Ushbu simulyator modeli "Oddiy va murakkab moddalar", "Atomlar va molekulalar" kabi mavzularni o'rganishda kimyo darslarida olingan bilimlarni mustahkamlash, strukturaviy formulalarni tuzish ko'nikmalarini rivojlantirishga hamda turli moddalar molekulalaridagi atomlarning joylashuvini o'rganishda yordam beradi.

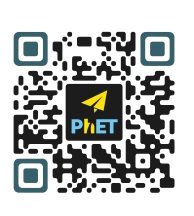

PhET Simulyator QR-kodini skaner qiling

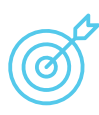

## Ishning maqsadi:

- Taqdim etilgan atomlardan moddalar molekulalarini yaratish;
- Oddiy va murakkab boʻlgan molekulalarni yaratish;
- Atom va molekula oʻrtasidagi farqni oʻrganish;
- Oddiy va murakkab moddalar oʻrtasidagi farqni oʻrganish.

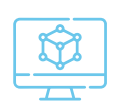

**Kerakli jihozlar:** Laboratoriya ishida Kolorado universiteti tomonidan ishlab chiqilgan, CC-BY 4.0 litsenziyasiga ega "PhET Interactive Simulations" simulyatorining "Kimyoviy tenglamalarni muvozanatlash" modelidan foydalaniladi.

## Savollar:

- 1. Atom nima? Molekula nima?
- 2. "Atom" va "molekula" tushunchalarining farqi nimada?
- 3. Qanday moddalar oddiy va qanday moddalar murakkab moddalar deyiladi? Misollar keltiring.

4. Molekulalar sifat tarkibi jihatidan nimani koʻrsatadi va miqdoriy jihatdan nimani koʻrsatadi?

5. Moddaning kimyoviy formulasidan qanday ma'lmotlarni olish mumkin? Misollar keltiring.

# Ishni bajarish tartibi:

Oddiy va murakkab moddalardan molekulalar yaratish uchun "Molekulalarning tuzilishi" nomli simulyatordan foydalaning.

Simulyator bilan ishlash uchun quyidagi bosqichlarni amalga oshiring.

1. Birinchi yorliqni oching.

2. Siz tuzishingiz mumkin boʻlgan molekulalarning ikkita roʻyxatini (1-toʻplam va 2-toʻplam) taqdim etadigan "Sizning Molekulalaringiz" oynasi bilan tanishib chiqing.

3. Kerakli atomlardan foydalanib, taklif qilingan roʻyxatdan molekulalarni tuzing va keyin ularni toʻplamning tegishli kataklariga oʻtkazing.

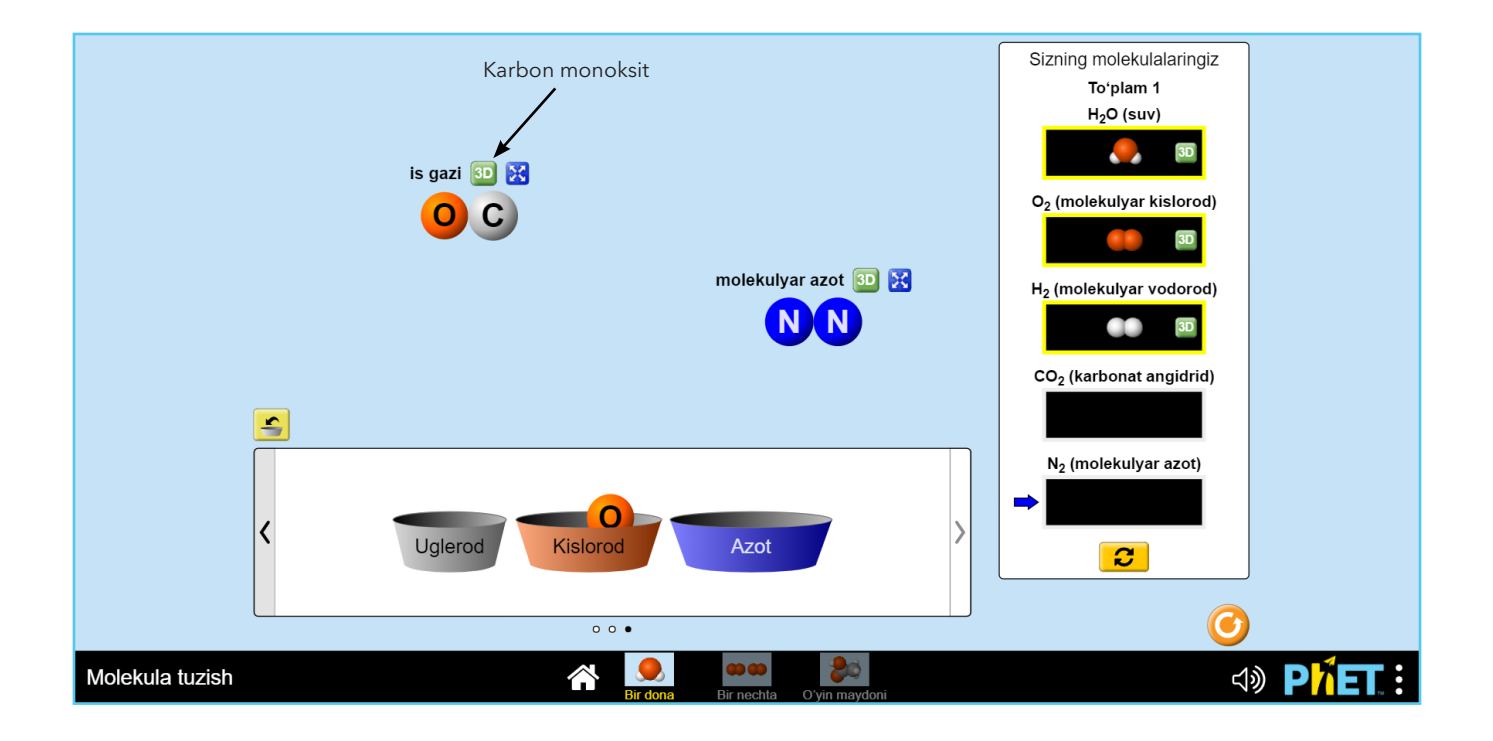

4. Molekula tuzilganidan soʻng, (3D) tugmasidan foydalaning. Mazkur tugmani bosish orqali siz tuzilgan molekulalarning grafik formulalarini koʻrishingiz mumkin.

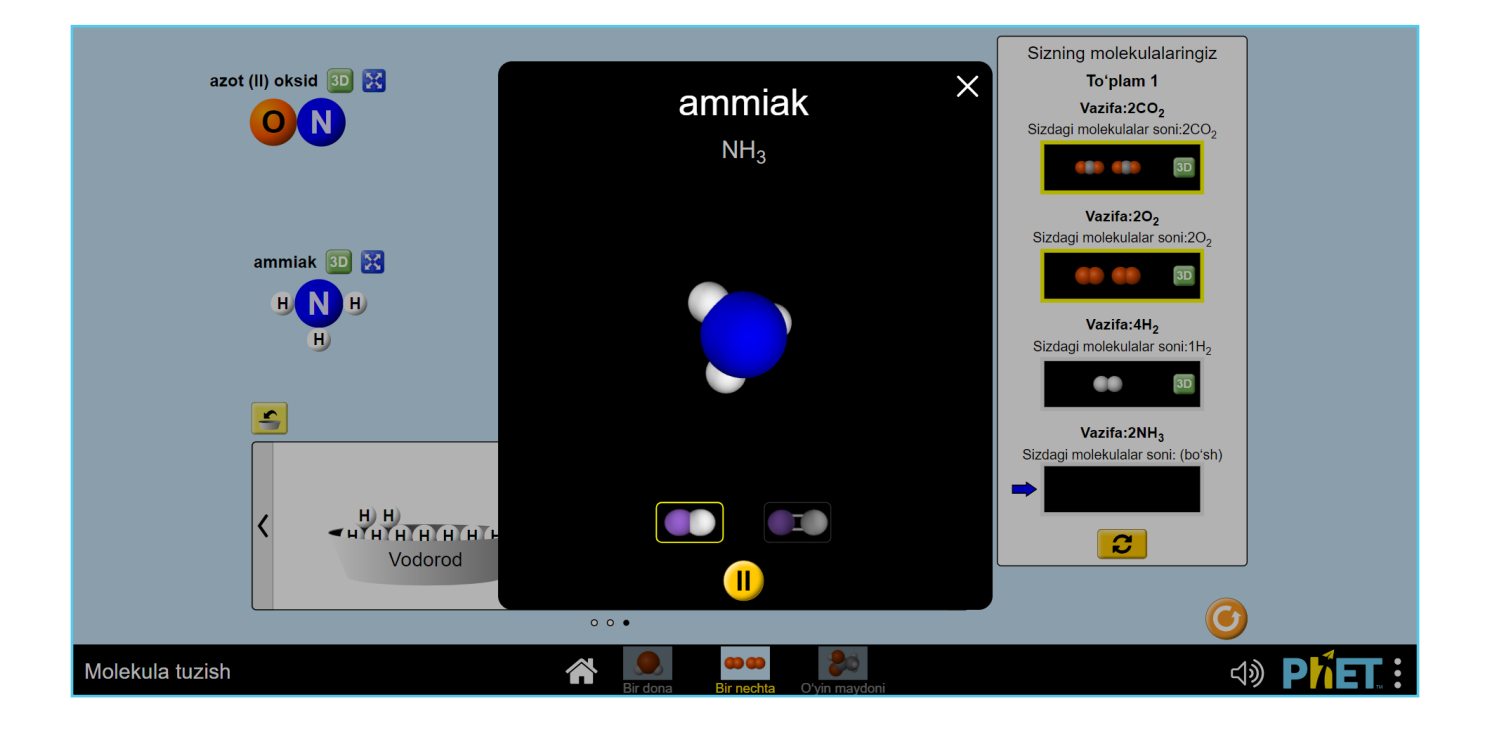

5. Agar siz taqdim qilingan molekulalarni toʻgʻri tuzib, toʻplamni toʻldirgan boʻlsangiz, bu simulyator ekranida aks etadi.

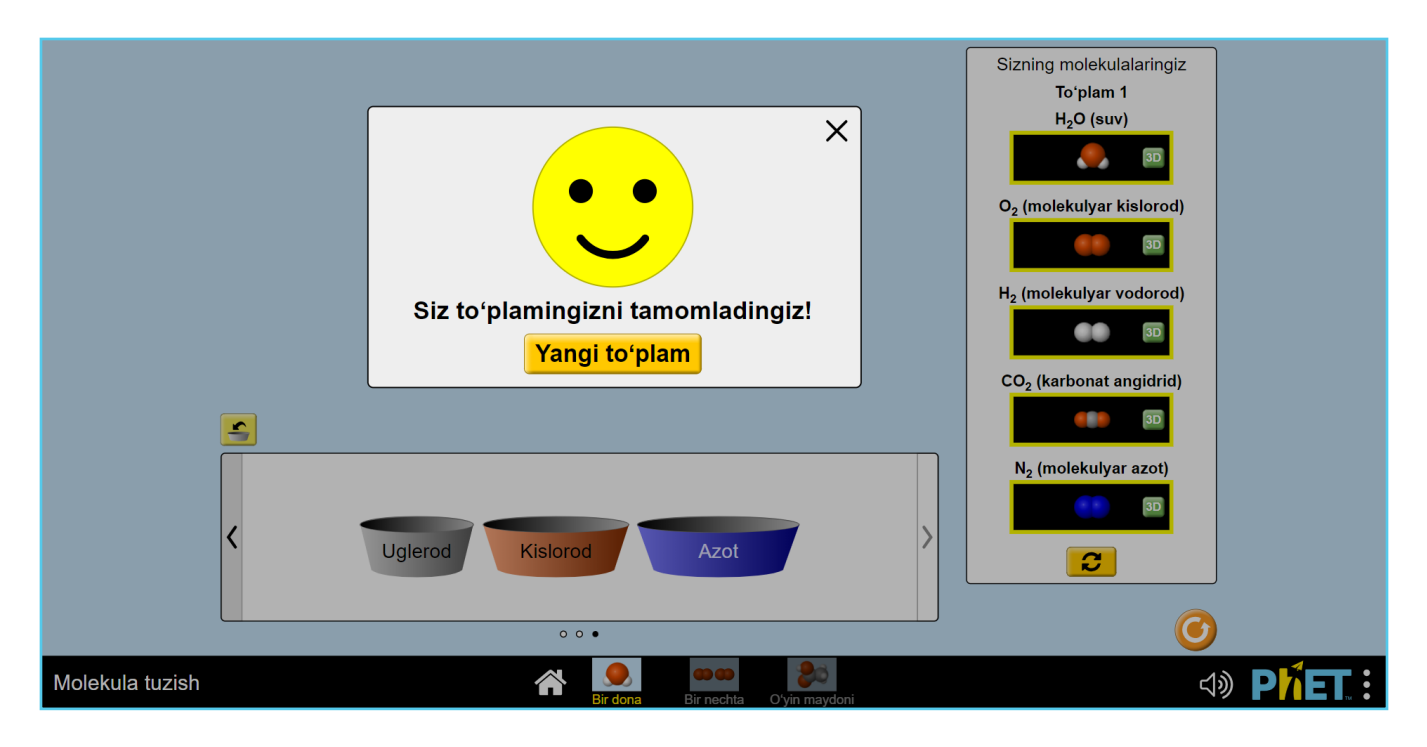

6. Ikkinchi yorliqga oʻting. Ushbu boʻlimda molekulalarning aniq sonini (4 ta vodorod molekulasi, 2 ta ammiak molekulasi va boshqalar) qurish taklif etiladi va bu toʻplamda ham aks ettirilgan boʻladi.

7. Kerakli miqdordagi molekulalarni yarating va toʻplamni yakunlang.

8. Oʻyin boʻlimiga oʻting. Bu yerda taklif qilingan atomlardan oddiy va murakkab moddalarning istalgan molekulalrini qurishingiz va (3D) tugmasidan foydalanib, ularning grafik formulalarini oʻrganishingiz mumkin.

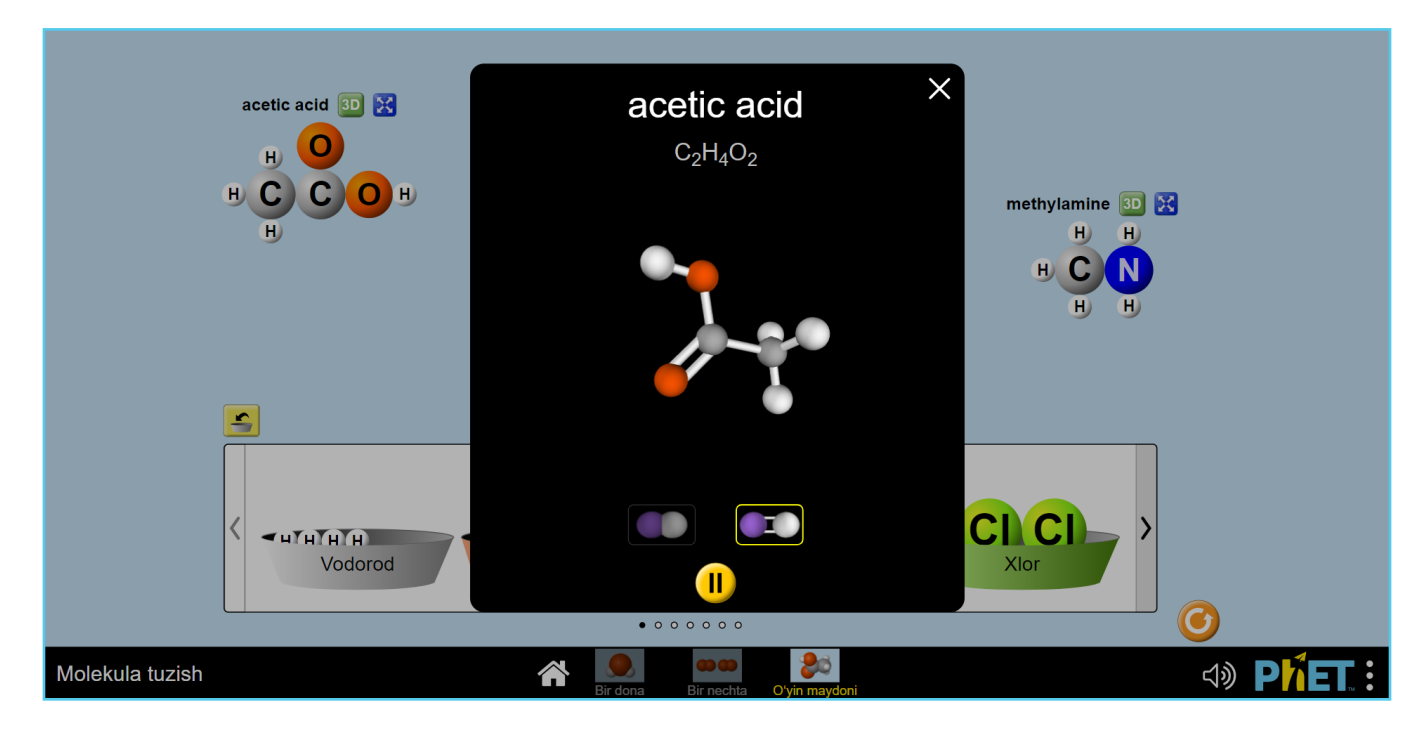

9. Tarqatma material bilan ishlang va bajarilgan ishlarni muhokama qiling.

# 5-amaliy mashgʻulot:

# Moddaning agregat holatlari

# (Dars interfaol simulyator yordamida tashkil etiladi)

Ushbu simulyator modeli moddalarning bir agregat holatidan ikkinchisiga o'tish jarayonini o'rganish imkonini beradi (fazali o'tishlar). Simulyatordan 7-sinfda "Moddalarning agregat holatining o'zgarishi" mavzusini o'rganishda foydalanish taklif etiladi.

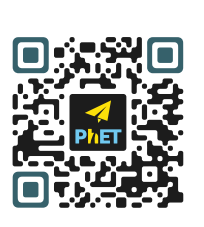

PhET Simulyator QR-kodini skaner qiling

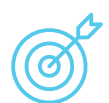

## Ishning maqsadi:

- moddalarning qattiq, suyuq va gazsimon holatlarining xarakteristikalari va xossalarini o'rganish;
- zarralarning uch xil agregat holatidagi harakatini o'rganish.

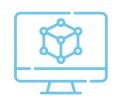

# Kerakli jihozlar:

Laboratoriya ishlarida PhET Interactive Simulations tomonidan" Moddalarning agregat holati" simulyator modeli qo'llaniladi.

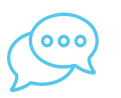

# Savollar:

- 1. 1Modda nima? Moddalarga misollar keltiring.
- 2. Moddalar qanday holatda bo'lishi mumkin? Misollar keltiring.
- 3. Moddaning zarralari qanday harakat qiladi?
- 4. Qattiq moddalar, suyuqliklar va gazlarning xususiyatlarini sanab o'ting.
- 5. Materiyaning alohida agregat holatini nima belgilaydi?

# Ishni bajarish tartibi:

Simulyator bilan ishlash uchun quyidagi bosqichlarni amalga oshiring.

1. Simulyator ekranida "agregat holatlari" yorlig'ini tanlang. Keyin taklif qilingan to'rtta moddadan birini tanlang.

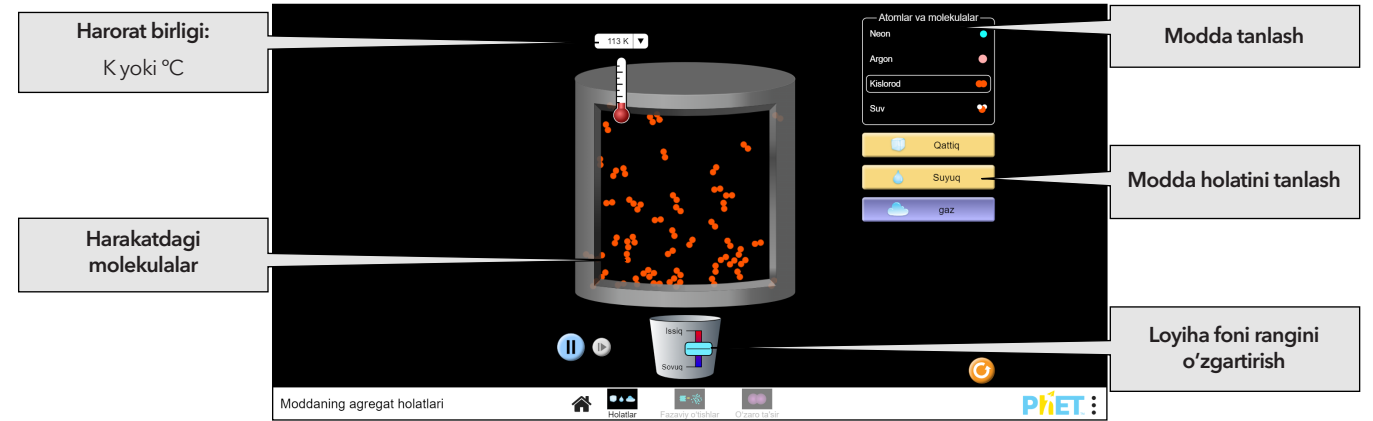

2. Moddani qizdiring yoki sovutib oling. Bu modda zarrachalari harakatini qattiqdan suyuqlikka va gaz fazasiga qanday o'zgartirishini o'rganing.

3. «Fazani o'zgarishi» yorlig'iga o'ting.

4. Simulyatsiya vositalaridan foydalanib , moddaning atomlari va molekulalari qizdirilganda, sovutilganda, siqilganda yoki yangi zarralar qo'shilganda qanday harakat qilishini o'rganing.

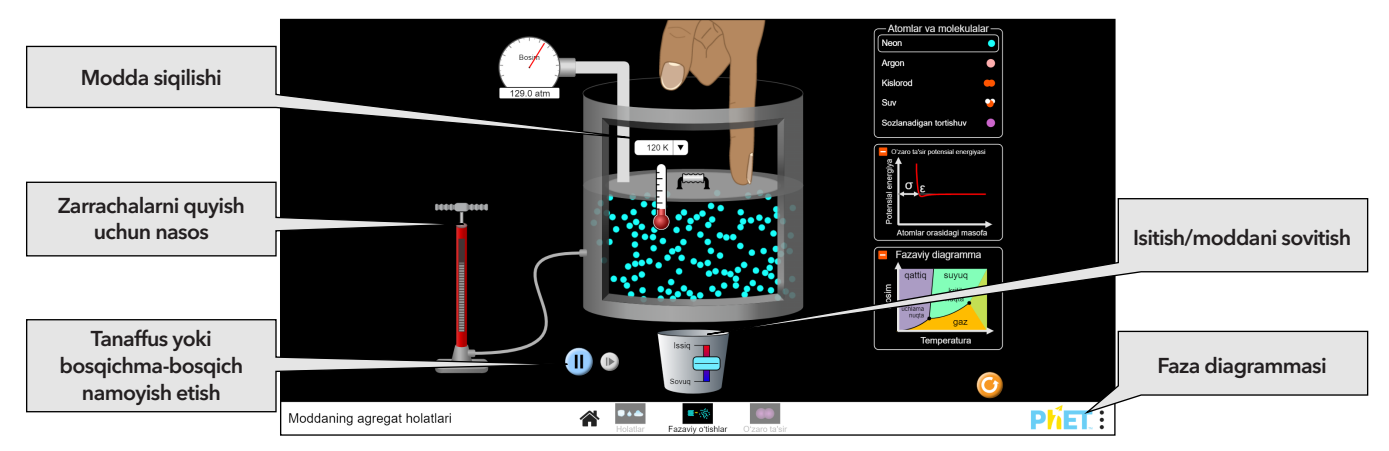

- 5. Bajarilgan ishlarni muhokama qiling:
- a) moddalarning uch holati: qattiq, suyuq va gazsimon holatning xususiyatlarini tavsiflang;

b) harorat yoki bosimning o'zgarishi modda zarralarining harakatini qanday o'zgartirishini tushuntiring;

- d) zarrachalarning uch xil fazadagi harakatlarini solishtiring;
- e) muzlash va erish jarayonini molekulyar darajada tushuntiring.

# 6-amaliy mashgʻulot: Ruterford tajribasi

(Interaktiv simulyator yordamida dars)

Ushbu simulyator modeli Ernest Ruterfordning oltin atomlari yadrolarida alfa zarrachalarining tarqalishi bo'yicha tajribasini simulyatsiya qilish imkonini beradi. 8-sinfda "Atom yadrosining tarkibi" mavzusini o'rganishda simulyatordan foydalanish taklif etiladi.

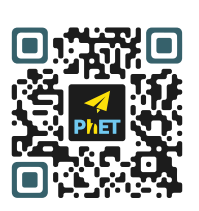

PhET Simulyator QR-kodini skaner qiling

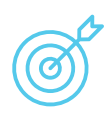

#### Ishning maqsadi:

- atom va atom yadrosining tuzilishini o'rganish;
- atom tuzilishi nazariyasining rivojlanish tarixi bilan tanishadi.

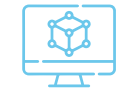

#### Kerakli jihozlar:

"Rezerford tajribasi" laboratoriya ishida PhET "Interactive Simulations" Interaktiv simulyator modelidan foydalanadi.

# Ishni bajarish tartibi:

## Simulyator bilan ishlash uchun quyidagi bosqichlarni amalga oshiring.

- 1. Alfa zarralari oqimini kuzatish uchun animatsiyani o'rnating.
- 2. "Izlar" opsiyasini yoqing.

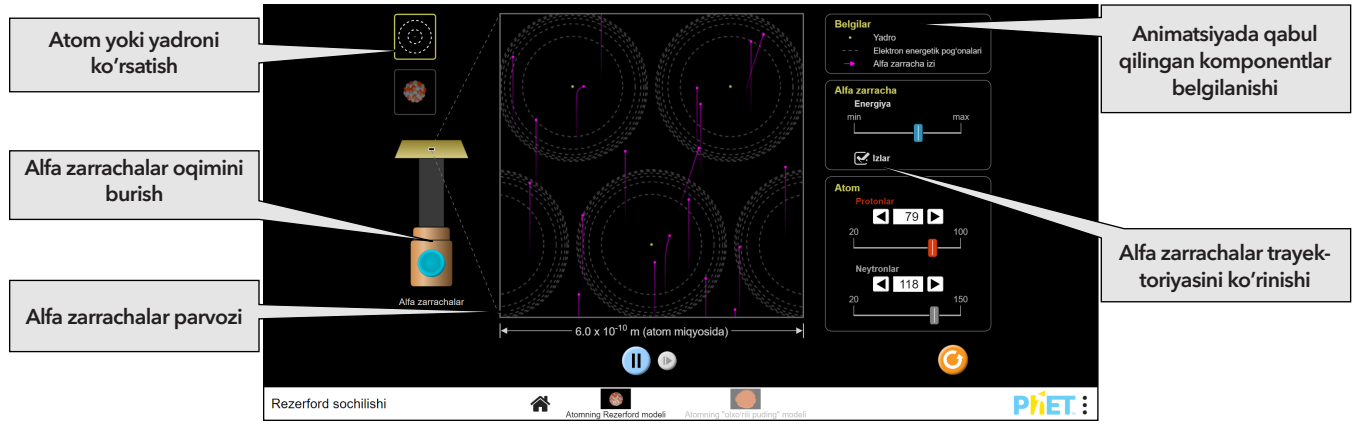

3. Alfa zarralarining oqishi uchun chapdagi koʻk tugmani yoqing . Alfa zarralari atomlarning yupqa qatlamidan oʻtayotganda harakatini kuzating. Alfa zarrachasi atom yadrosiga yaqinlashganda uning burilishiga nima sabab boʻlganini koʻring.

4. Nima sodir boʻlayotganini batafsil koʻrish uchun rasm masshtablari bilan oʻynang.

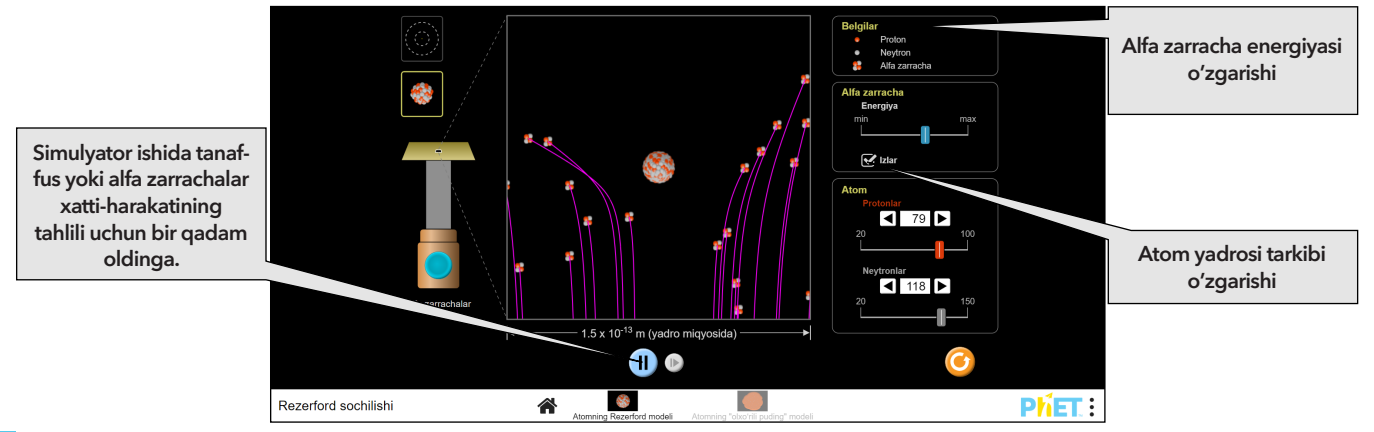

5. Simulyator ekranida Jozef Tomson tomonidan taklif qilingan «Mayiz yoki uzum» atom tuzilishi modeli uchun yorligʻiga oʻting.

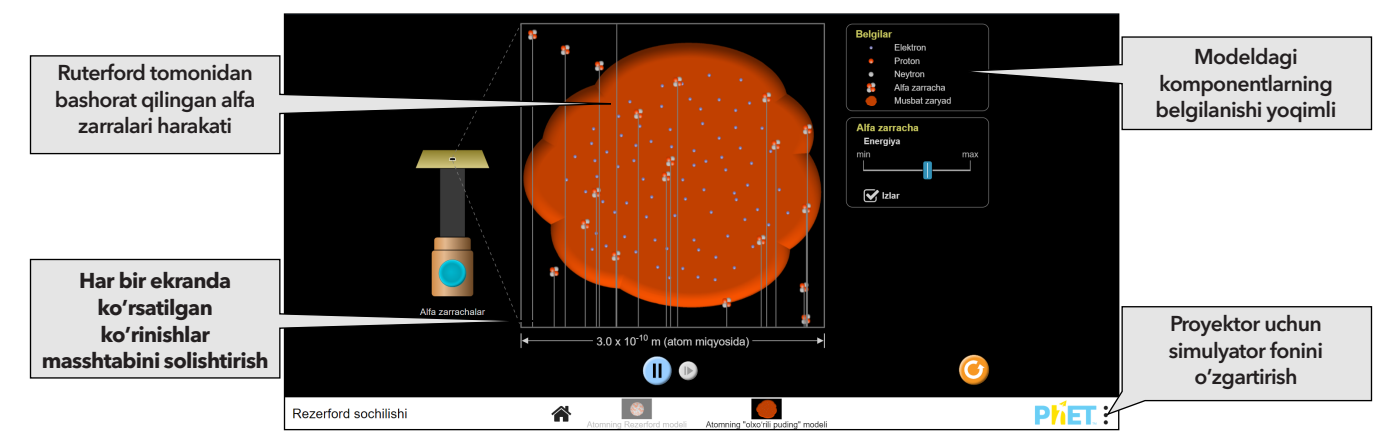

6. Atomning «Mayiz yoki uzum Pudingi» modeliga asoslangan alfa zarralari qanday harakat qilishini koʻring, bu atom diffuz musbat zaryadga ega boʻlgan moddadan iborat boʻlib, unga manfiy zaryadlangan elektronlar kiritilgan.

7. Bajarilgan ishlarni muhokama qiling.

#### Nazorat savollari:

- 1. Atomning yadro modeli nazariyasi kimga tegishli? Uning nomi nima?
- 2. Ernest Rezerford atomning tuzilishini koʻrish imkoniyati boʻlmasa-da, uni qanday qilib aniqladi?
- 3. Ernest Rezerford tajribalari asosida atom tuzilishini qanday tasavvur qilasiz?
- 4. Atom yadrosining tuzilishi qanday?

# 7-amaliy mashgʻulot

# Tabiiy tanlanish laboratoriyalari uchun PhET simulyatori

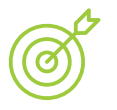

#### Ishning maqsadi:

- Mutatsiya nazorati va atrof muhitning quyonlar populyatsiyasiga ta'sir qilishini o'rganish.
- Gipotezalar monitoringi va ularning har birini tekshirish uchun tajriba o'tkazish.

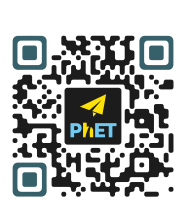

PhET Simulyator QR-kodini skaner qiling

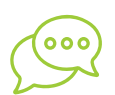

#### Savollar:

- 1. Ushbu laboratoriyalarda qanday omillar ta'sir qilishi mumkin?
- Genetik mutatsiya nima? Genetik mutatsiyalar qanday sodir bo'ladi? Qanchalik tez-tez?
   "Muvofiqlik" va "moslashish" atamalari nimani anglatadi? Ularning orasidagi farq nimada?
   Ushbu laboratoriyada ishlatiladiganlardan tashqari, hayvonlar populyatsiyasiga qanday tabiiy tanlanish omillari ta'sir qilishi mumkin?

5. Qanday xususiyatlari ularning omon qolishiga yordam berishi mumkinligini tushuntiring.

## \*\*\* Uch xil fenotipik mutatsiyalarning har biri uchun kamida bitta gipotezani ilgari surishingiz lozim. \*\*\*

Har bir tajribani nazorat qiling (mutatsiyasiz) va quyidagi jadvalni toʻldiring.

| Tajriba va<br>Gipoteza | Hodisa<br>turi | Seleksiya<br>omili | Nazorat guruhi<br>F3 darajasida<br>boshlang'ich<br>populyatsiya | Nazorat<br>guruhi oxirgi<br>populyatsiya | EKSPERIMENTAL<br>guruh F3<br>darajasida<br>boshlangʻich<br>qabul qilish | EKSPERIMENTAL<br>guruh oxirgi<br>populyatsiya | Xulosa/<br>Kuzatuv |
|------------------------|----------------|--------------------|-----------------------------------------------------------------|------------------------------------------|-------------------------------------------------------------------------|-----------------------------------------------|--------------------|
|                        |                |                    |                                                                 |                                          |                                                                         |                                               |                    |
|                        |                |                    |                                                                 |                                          |                                                                         |                                               |                    |
|                        |                |                    |                                                                 |                                          |                                                                         |                                               |                    |
|                        |                |                    |                                                                 |                                          |                                                                         |                                               |                    |

a. Har bir tajriba uchun mutatsiyani qoʻshishdan boshlang. Selektiv koeffitsiyentni qoʻshishdan oldin F3 hosil boʻlishini kuting. Selektiv omil qoʻshilgandan soʻng, modellashtirishni yana 3 yoki 4 avlod davomida ishlashiga ruxsat bering.

b. Jadval uchun raqamlarni olishda jadvaldagi populyatsiya ma'lumotlaridan foydalaning, aniqroq ma'lumotlarni olishda diagrammani kattalashtirish va kichraytirish mumkinligini unutmang. d. 2, 3 va 4-tajribalar uchun takrorlang.

## Laboratoriya oldi savollari:

- 1. Simulyatorda simulyatsiya qilingan ma'lumotlarga asoslanib, quyonlarda uch xil fenotipning har biri haqida qanday xulosaga kelishingiz mumkin?
- 2. Yovvoyi tabiatdagi boshqa hayvonlar bilan yaxshi raqobatlasha olmaydigan hayvonlar bilan nima sodir bo'ladi?

3. Ba'zida ular ilgari hech qachon yashamagan yashash joylariga olib kelingan hayvonlar
raqobatchilardan ustun turadi va mahalliy turlarga xavf tugʻdiradi, nima uchun bu sodir boʻladi deb oʻylaysiz?

4. Agar faqat bitta tur "eng mos" deb hisoblansa, nega biz hali ham turlar orasida juda koʻp oʻzgarishlarga egamiz? Nima uchun ba'zi qushlarning tumshugʻi juda uzun, boshqalari esa qisqa, tekis tumshugʻiga ega?

5. Sizningcha, kasalliklar tabiiy tanlanishga qanday ta'sir qilishi mumkin?

6. Ushbu simulyatsiya tabiiy tanlanishni qanday taqlid qiladi? Ushbu modellashtirish tabiiy tanlanish jarayonining qaysi jihatini aks ettirmaydi?

### Kengayish-dominant va Retsessiv Allellarning o'zgarishi

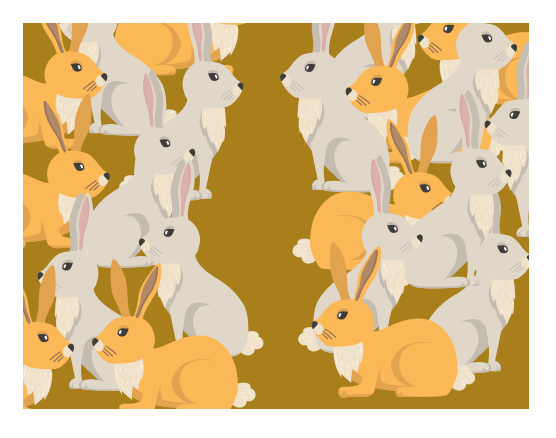

Laboratoriyadagi tajribalardan birini oling. Xuddi shu tajribani takrorlang, faqat mutatsiyani qo'shganda, ushbu xususiyat uchun dominant va retsessiv allellarni o'zgartirib, genlarni tahrirlang. Faraz qiling, jadvalni yana to'ldiring va natijalarni dastlabki tajribangizga solishtiring.

| Tajriba va<br>Gipoteza | Hodisa<br>turi | Selektsiya<br>omili | Nazorat guruhi<br>F3 darajasida<br>boshlang'ich<br>populyatsiya | Nazorat<br>guruhi oxirgi<br>populyatsiya | EKSPERIMENTAL<br>guruh F3<br>darajasida<br>boshlang'ich<br>qabul qilish | EKSPERIMENTAL<br>guruh oxirgi<br>populyatsiya | Xulosa/<br>Kuzatuv |
|------------------------|----------------|---------------------|-----------------------------------------------------------------|------------------------------------------|-------------------------------------------------------------------------|-----------------------------------------------|--------------------|
|                        |                |                     |                                                                 |                                          |                                                                         |                                               |                    |

- 1. Allellarni dominant va retsessiv bilan almashtirish quyon populyatsiyasiga ta'sir ko'rsatdimi? Agar shunday bo'lsa, nima uchun?
- 2. Ota-ona quyonlarning ikkalasi ham ushbu xususiyat uchun geterozigotadir. Dastlabki tajriba va yangi tajriba uchun kvadrat savat yarating (oʻzgartirilgan allellar bilan). Kvadrat savatning fenotipik nisbati qanday? Ushbu dalillar sizning xulosangizni tasdiqlaydimi? Qanday qilib?
- 3. Agar bu yangi tajriba uzoqroq davom etsa, yakuniy natija bir xil bo'ladimi yoki dastlabki tajribadan farq qiladimi?

### Kengaytma-nasl-nasab bilan ishlash

Joylashish jadvalidan nasl-nasab jadvaliga oʻting.

Sherik va mutatsiyangizni qo'shishdan boshlang.

F5 avlodini kuting. Kalit yordamida ikkita quyonning nasl-nasabidan nusxa oling (quyida tasvirlangan). Aytaylik, erkak quyonlar chap tomonda, ayol quyonlar esa o'ng tomonda.

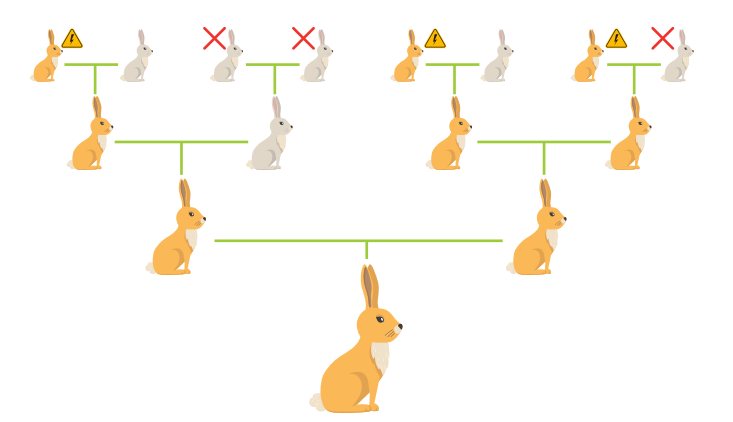

### Nasllik jadvalining kaliti

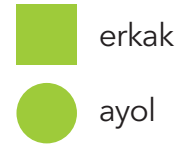

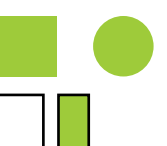

Ta'sir qilingan belgilar

Belgining tashuvchisi

### Ushbu ikkita quyonni toping, ularning kamida toʻrt avlodi borligiga ishonch hosil qiling:

- 1. Mutatsiyaga ega bo'lgan quyonni tanlang.
- 2. Ota-onasi yoki ajdodlari mutatsiyaga uchragan, lekin oʻzi mutatsiyaga uchramagan quyonni tanlang.

### Nazorat savollari:

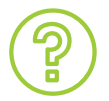

- 1. Nasldan foydalanish qanday foydali bo'lishi mumkin?
- 2. Quyon ustida sariq uchburchak bo'lishi nimani anglatadi?
- 3. Quyonning ustiga qizil X chizilganida bu nimani anglatadi?
- 4. Ushbu laboratoriyada ishlatiladigan nasl-nasablar qanchalik aniq? Har bir juftlikda faqat bitta bola bo'lganmi?

## 8-amaliy mashgʻulot Genlarning namoyon boʻlishi

### Ekran "Namoyon boʻlishi"

Oqsil sinteziga olib keladigan hujayra ichida sodir boʻladigan hodisalarning asosiy ketma-ketligini oʻrganing. Uch turdagi oqsilni yarating va toʻplang.

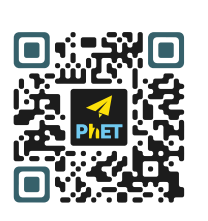

PhET Simulyator QR-kodini skaner qiling

D

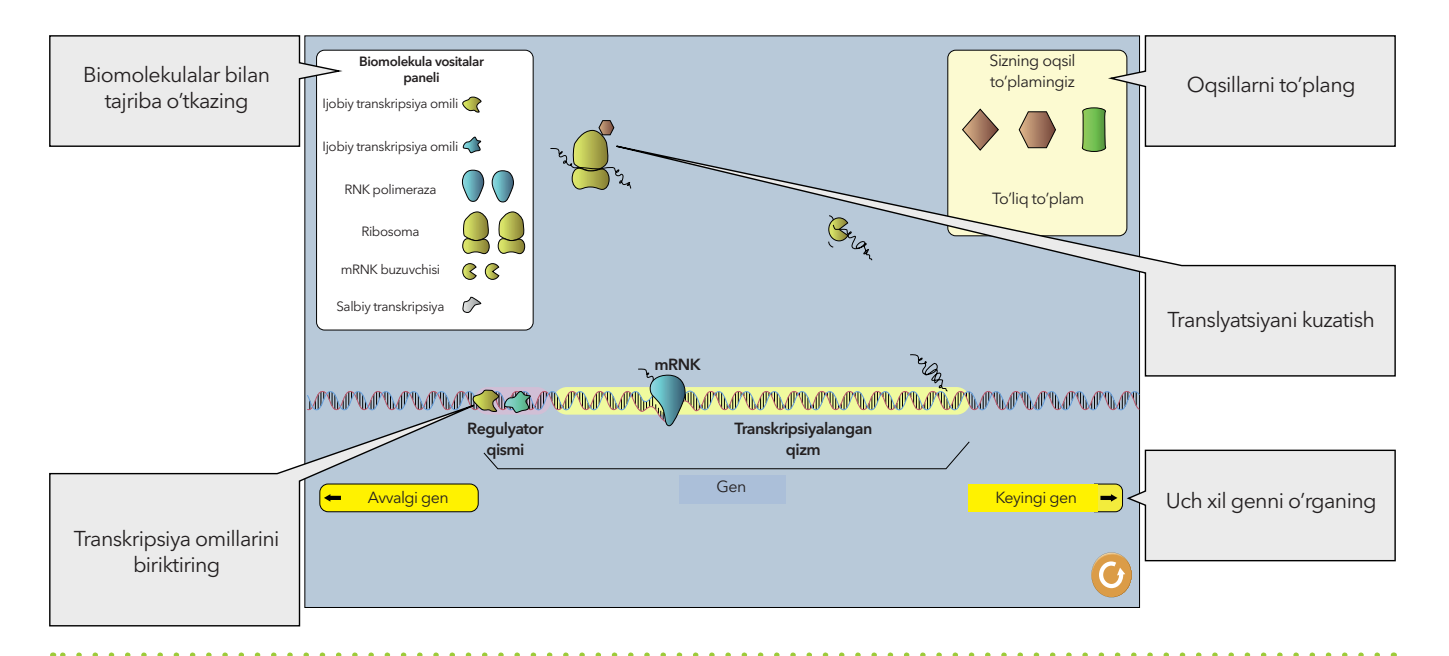

### Ekran «mRNK»

Transkripsiyaga ta'sir qiluvchi omillarni, jumladan, transkripsiya omillarining ijobiy va salbiy konsentratsiyasi va yaqinligini hamda RNK polimeraza yaqinligini o'rganing.

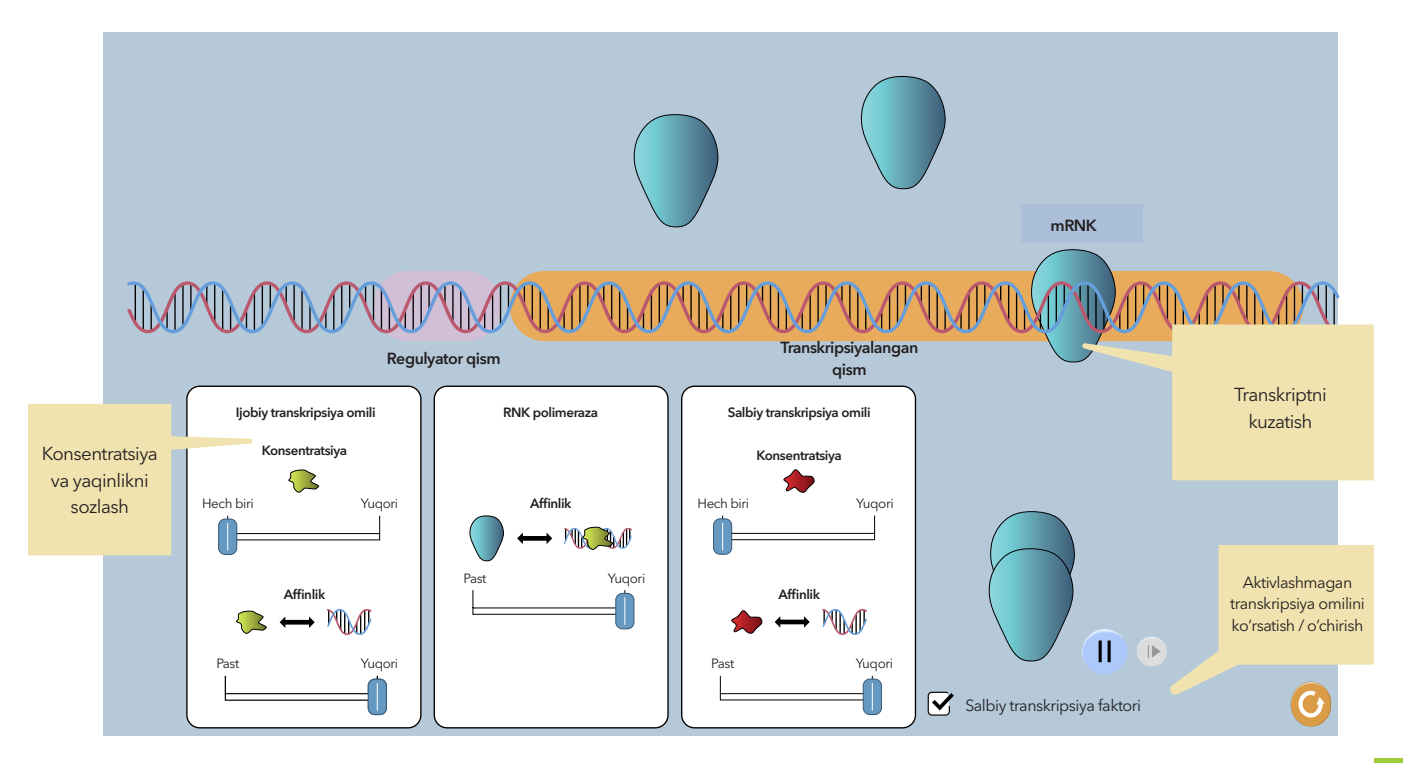

39

### "Koʻp hujayralar" ekrani

Hujayradagi oqsil sinteziga ta'sir qiluvchi omillarni oʻrganing va bitta hujayradagi oqsil ishlab chiqarishni hujayralar guruhi tomonidan ishlab chiqarilgan miqdor bilan bogʻlang.

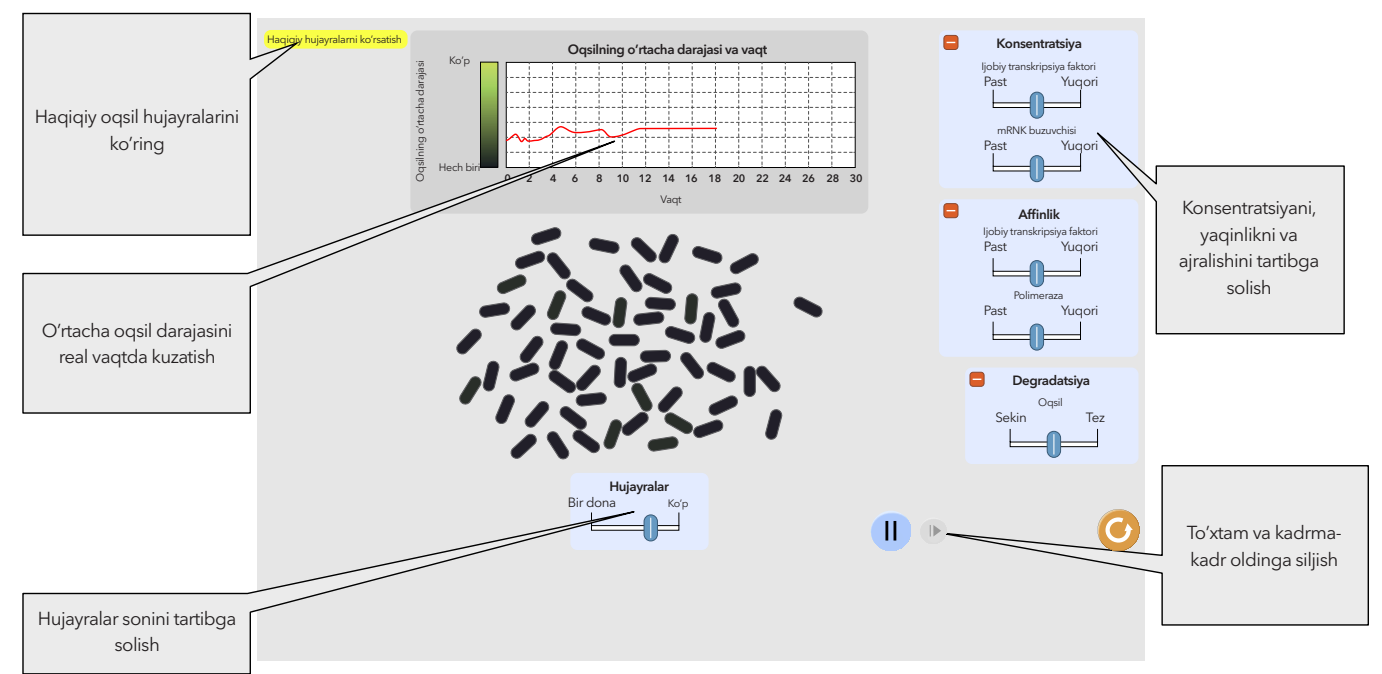

### llovadan toʻgʻri foydalanish uchun oʻquvchilarga koʻrsatmalar

1. "Koʻp hujayrali" ekranning ta'lim maqsadlaridan biri oʻquvchilarga bir va bir nechta hujayralarda ifodalangan oʻrtacha oqsil darajasi oʻrtasidagi farqni koʻrishga yordam berishdir;

2. Ushbu ekranda oʻquvchilardan mRNK ishlab chiqarishga ta'sir qiluvchi omillarni tavsiflashni yoki birinchi navbatda ularga imkon qadar tezroq mRNK ishlab chiqarishni taklif qilishningiz mumkin.

### Simulyatordan foydalanish bo'yicha muhim ma'lumotlar

1. Tasvirlangan jarayon mRNKning yadrodan qanday chiqib ketishini koʻrsatmaydi, ya'ni u eukaryotik emas, balki prokaryotik hujayrani koʻrsatadi.

2. RNK polimeraza va transkripsiya omillari soxta-tasodifiy harakatga ega boʻlib, ular gen mintaqasiga qarab harakatlanishga moyildir.

3. Ribosomalar foydalanuvchiga "oldindan yig'ilgan" shaklda namoyon bo'ladi bu esa subbirliklar birga yig'ilganlarida emas, balki mRNK transkripsiya boshlanganida katta va kichik subbirliklar allaqachon birga birlashganini ko'rsatadi.

4. Transkripsiyalangan genlar haqiqiy genlarga qaraganda ancha qisqaroq (tayanch juftliklari soni bo'yicha). O'rtacha prokaryotik organizmning haqiqiy geni 1000 ta asosiy juftlikdan iborat bo'lsa, ushbu simulyatsiyadagi genlar 100 dan kam asosiy juftlikdan iborat.

5. Soddalashtirish uchun genlarning namoyon boʻlishi/oqsil sintezining ba'zi jihatlari, shu jumladan, individual aminokislotalar, oqsillarning ivishi va tRNKlar koʻrsatilmagan.

6. "Ko'p oqsillar" ekranida simulyatsiya qilingan oqsil yashil lyuminestsent oqsil (HFB) hisoblanadi.

### Foydalanish boʻyicha tavsiyalar

1. Barcha uch turdagi oqsillarni sintez qilish va toʻplash.

2. Uchta genni solishtirish va taqqoslash.

3. Aktivlashmagan transkripsiya omili gen bilan bogʻlanganda nima boʻlishini tushuntirish.

4. Konsentratsiya oʻzgarishi va biomolekulalar yaqinligi oqsil ishlab chiqarishga qanday ta'sir qilishini bashorat qilish.

5. Usulini aniqlang:

- a. koʻp miqdordagi mRNKni sintez qilish,
- b. oz miqdordagi mRNKni sintez qilish,
- d. mRNK sintezini toʻliq blok qilish.

Hujayralar guruhidagi o'rtacha oqsil darajasini maksimal darajada oshirish.

# 9-amaliy mashg'ulot Neyron

O'quvchilar neyron ragʻbatlantirilganda yoki tinim vaqtida neyron simulyatorida hujayra membranasi bo'ylab natriy va kaliy ionlarining harakatini o'rganadilar.

### Modelni soddalashtirish

(Simulyatordan foydalanishning ba'zi jihatlari uchun tushuntirishlar)

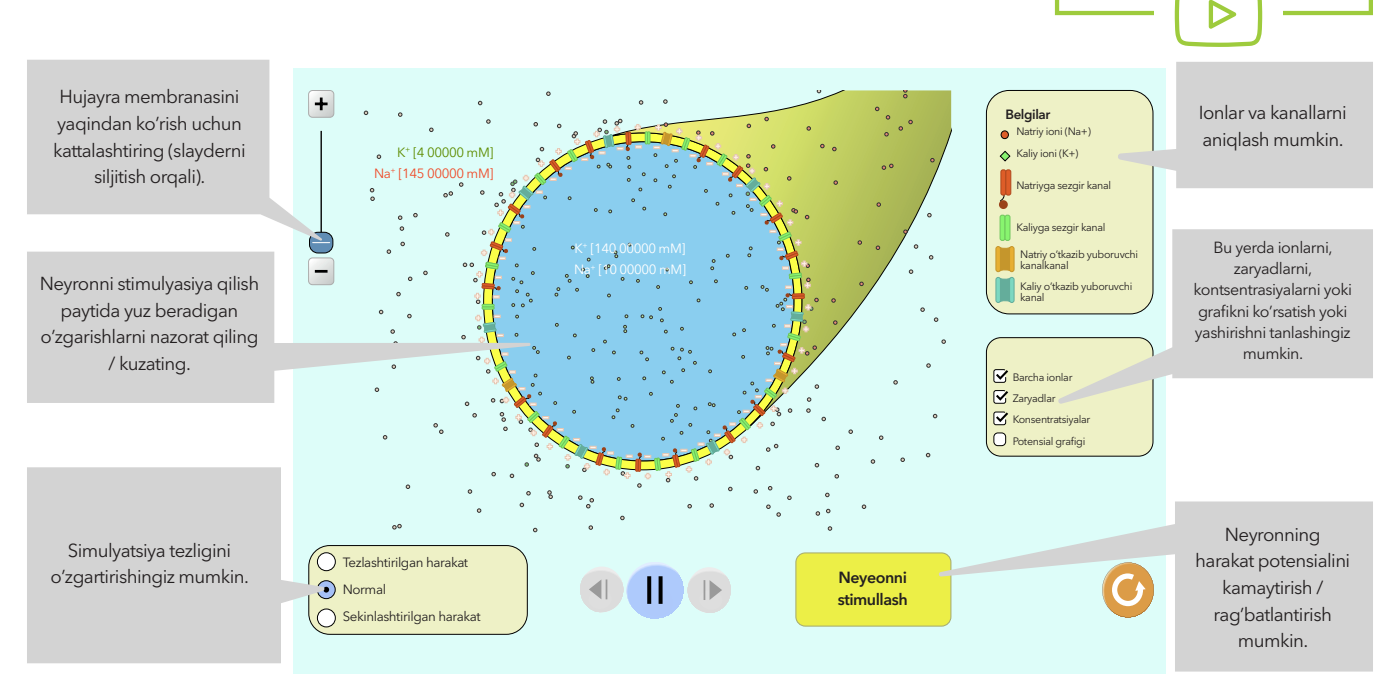

PhET Simulyator

QR-kodini skaner giling

1. "Zaryadlar" kvadrati belgilanganda, + va - belgilar kattaligi membrana potensialiga mutanosib boʻladi. Agar membrana potensiali nolga teng boʻlsa, umumiy zaryad yoʻq va + va - belgilar koʻrinmaydi.

2. Potensial hujayraning ichki qismiga nisbatan o'lchanadi. Salbiy potensial hujayra tashqarisidagi musbat zaryadlangan ionlarning ortiqcha miqdoriga va hujayra ichidagi manfiy zaryadlangan ionlarning ortiqcha miqdoriga to'g'ri keladi. Ijobiy membrana potensiali hujayra ichidagi musbat zaryadning ortiqcha miqdoriga va hujayra tashqarisidagi manfiy zaryadlangan ionlarning ortiqcha miqdoriga tashqarisidagi manfiy zaryadlangan ionlarning ortiqcha miqdoriga tashqarisidagi manfiy zaryadlangan ionlarning ortiqcha miqdoriga va hujayra tashqarisidagi manfiy zaryadlangan ionlarning ortiqcha miqdoriga tashqarisidagi manfiy zaryadlangan ionlarning ortiqcha miqdoriga tashqarisidagi ma

3. Na<sup>+</sup>/K<sup>+</sup> nasosi membrana potensialini uzoq muddatli saqlashda muhim rol o'ynasa-da, u ushbu simulyatsiyada ko'rsatilmagan. Neyronning depolarizatsiyasi va repolarizatsiyasida rol o'ynaydigan faqat yopiq kanallar va sizib chiqish kanallari ko'rsatilgan.

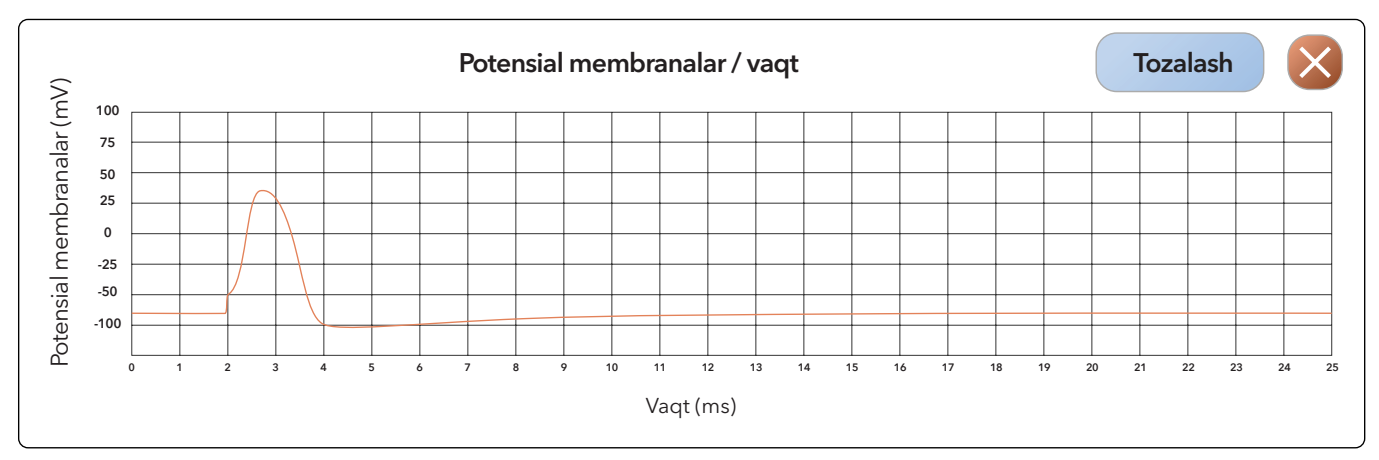

### Oʻquvchilar simulyatoridan toʻgʻri foydalanish boʻyicha tavsiyalar

1. Potensial diagrammasi membrana potensialini real vaqtda aks ettiradi va hujayraning ichki qismiga nisbatan potensialni aks ettiradi. O'quvchilarga diagrammada keltirilgan ma'lumotlarni tushuntirish maqsadida ularga membrana potensiali qanday o'lchanishi haqida tushuncha berish lozim.

### Foydalanish boʻyicha tavsiyalar

### Vazifalar uchun gʻoyalar

1. Agar natriy va kaliy ionlari musbat zaryadlangan boʻlsa, tinim olayotgan neyronning salbiy membrana potensialiga nima sabab boʻldi?

2. Agar harakat potensiali neyronning oxiriga yetgandan soʻng darhol neyronni ragʻbatlantirishga harakat qilsangiz nima sodir boʻladi? Nima uchun? Neyronni yana ragʻbatlantirish imkoniyatiga ega boʻlish uchun nima boʻlishi kerak?

3. Yopiq ion kanali va sizib chiqish kanali oʻrtasidagi farq nimada? Neyronlarning ishlashida har bir kanal turining rolini tushuntiring.

4. Harakat potensialini tarqatish uchun ion kanallarining ochilish va yopilish ketma-ketligini tushuntiring.

5. Harakat potensialini koʻrsatadigan potensial imkoniyatlar sxemasini tuzing. Natriy va kaliy kanallarining qayerda ochilishi va yopilishini koʻrsatish sxemasini yozib chiqing.

6. Neyron stimulyatsiyasida hujayra ichidagi natriy va kaliy ionlarining konsentratsiyasi bilan nima sodir boʻladi? Konsentratsiyaning bu oʻzgarishi qanday qilib harakat potensialiga olib keladi?

7. Neyron stimulyatsiya qilinganida hujayradagi ion konsentratsiyasining eng katta o'zgarishi qayerda sodir bo'ladi? Bu harakat potensialining neyron bo'ylab tarqalishiga qanday imkon berishini tushuntiring.

### "Neyron" dars rejasi: qisqa tadqiqot faoliyati

### http://PhET.colorado.edu

**Dars dizayni haqida:** ushbu simulyatsiya o'quvchilarga neyronning qanday ishlashini ko'rish va o'rganish imkonini beradi. Xususan, membrana o'tkazuvchanligi va ion harakati neyron membranasi bo'ylab potensial farqlarni qanday yaratadi. Darsning umumiy maqsadi o'quvchilarga harakat potensialining mexanizmini, shuningdek, potensialni yaratadigan membrana kanallarining ochilish/yopilish ketma-ketligini tushuntirishdir.

**"Neyron" simulyatorining tavsifi:** neyronni ragʻbatlantirib va jarayonni kuzatish mumkin. Neyron membranasi boʻylab ionlarning harakatini kuzatish uchun pauza qilish, vaqt oʻtishi bilan orqaga yoki oldinga siljitish lozim.

### Darsning maqsadi:

Darsda o'quvchilar quyidagilarga ega bo'ladilar:

1. Nima uchun ionlar neyron membranalari orqali harakatlanishi yoki harakatlanmasligi mumkinligini tushunish;

2. Sizib o'tish va yopiq kanallarini aniqlash va ularning har birining funksiyasini tavsiflash;

3. Neyrondagi har xil turdagi kanallar uchun membrana oʻtkazuvchanligi qanday oʻzgarishini tasvirlab berish;

4. Harakat potensialini yaratadigan voqealar ketma-ketligini tasvirlab berish.

5. Oʻz gʻoyalarini isbotlash va himoya qilish.

### Oʻqituvchilar uchun tavsiyalar:

Oʻqituvchi oʻquvchilarga tarqalish/diffuziya modelini tushunish uchun Trish Lebleynning "Membrana kanallari"ni yaratishni taklif qilishi mumkin. Bu simulyatsiya murakkabroq, chunki kanallar stimulyator orqali ochiladi va yopiladi. Ushbu faoliyatni sinfda boshlash va keyin uy vazifasi sifatida davom ettirishga ruxsat berish mumkin.

Oʻquvchi darvozaning qanday ochilishi va yopilishini yaxshiroq koʻrishi uchun kattalashtirish slayderidan foydalanishi mumkin. Bundan tashqari, ular potensial diagrammadan foydalanishlari ham mumkin.

Odatda, koʻpchilik oʻquvchilar neyronlar haqida eshitgan, ammo ularning molekulyar darajada qanday ishlashini tushunmaydilar.

Bundan tashqari, qiziqarli va foydali ma'lumotlarni quyidagi havola orqali topish mumkin http://en.wikipedia.org/wiki/Neuron (11.08.12 holatiga koʻra)

### Dars jarayoni:

1. Simulyatorni ishlatishdan oldin sinf muhokamasini tashkil qiling. Quyida munozarani rivojlantirish uchun ba'zi fikrlar keltirilgan:

**a. Oʻqituvchi:** agar siz tasodifan juda issiq narsaga tegib ketsangiz, oʻzingizni chetga olasiz. Nima deb oʻylaysiz, nima qilish kerakligini sizga aytish uchun ma'lumot tanangiz orqali qanday oʻtadi?

Oʻquvchilarni oʻz gʻoyalarini ilmiy emas, balki oʻz soʻzlari bilan norasmiy va erkinroq tasvirlashga undash kerak. Ularga kichik va katta guruhlarda munozaralar olib borish, ma'lumot almashishlariga imkoniyat yaratish kerak. Oʻqituvchi, shuningdek, oʻquvchilardan oʻz gʻoyalarini tasvirlab berishini soʻrashi mumkin. Taxminan, oʻquvchilar "Neyron" soʻzini ishlatishadi, aks holda oʻqituvchi bu soʻzni tushuntirib berishi va modelni koʻrsatishi lozim.

**b.** Ularning g'oyalarini yanada rivojlantirishga yordam bering:

**O'qituvchi:** *sizningcha, neyron qanday ma'lumotlarni uzatadi?* O'qituvchi shunga o'xshash savollar orqali o'quvchilar bilan munozara olib borishi mumkin. O'qituvchi o'quvchilar ushbu simulyatsiya ma'lumotlarining sinaps orqali qanday uzatilishi haqida emas, balki neyronning ishlashi haqida ekanligini tushunishlariga ishonch hosil qilishlari kerak.

**d.** Oʻqituvchi simulyator haqida quyidagilarni aytishi kerak:

Masalan: "Biz neyronlar ma'lumotni simulyator yordamida qanday uzatishi haqidagi g'oyalarimizni o'rganmoqchimiz".

**e.** Bundan tashqari, oʻqituvchi oʻquvchilarni simulyatsiya bilan oʻynashga va ushbu darsning maqsadlari toʻgʻrisida oʻz fikrlarini yozishlarini soʻrashi, (maqsadlarning nusxalarini yaratish yoki proyektorda koʻrsatish mumkin), rasmlardan foydalanishni tavsiya qilishi mumkin. Oʻquvchilar yozma ishlarning oʻrniga taqdimot tayyorlashlari mumkin. Shuningdek, oʻz gʻoyalarini tushuntirish uchun simulyatordan foydalanishni tavsiya qilish mumkin.

**Darsni mustahkamlash:** sinfda munozara oʻtkazish va simulyatordan foydalanish. Shuningdek, oʻquvchilardan proyeksiyalangan kompyuterga yaqinlashishni soʻrashingiz mumkin.

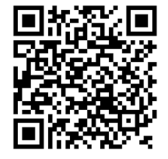

**Qo'shimcha ravishda:** *Gene Machine: Lac Operon* – o'quvchilar uchun yana bir biologiyani o'rganish uchun foydalanishi mumkin bo'lgan simulyatsiya. Saytga o'tish uchun QR-koddan foydalaning.

# 10-amaliy mashgʻulot Issiqxona effekti

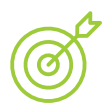

#### Ishning maqsadi:

- "Issiqxona effektini oʻrganish".
- Yerning radiatsiya balansini o'rganish.

### "To'lqinlar" ekrani

Issiqxona gazlari konsentratsiyasini sozlash orqali infraqizil toʻlqinlar va sirt haroratiga ta'sirni kuzating. Atmosferaning yuqori qismidagi energiya balansini oʻlchang.

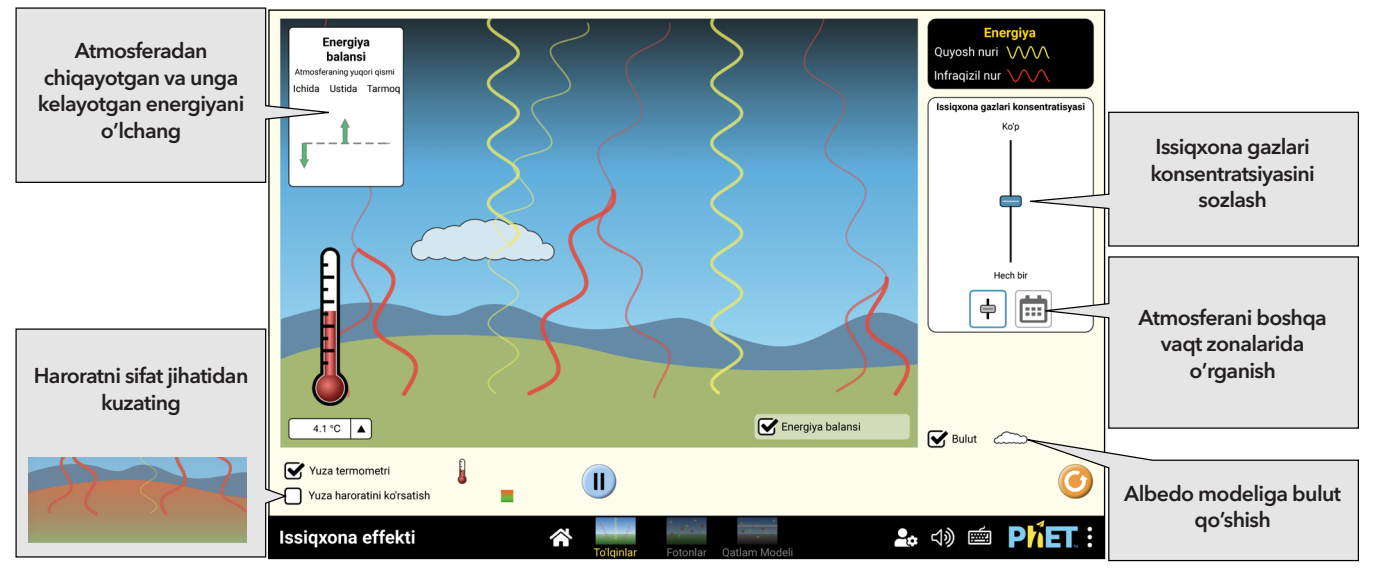

\* Albedo - Quyosh nurlanishining yutilish modeli.

#### "Fotonlar" ekrani

Fotonlar sifatida taqdim etilgan Quyosh nuri va infraqizil energiyani kuzatish. Issiqxona gazining konsentratsiyasi va atmosferadagi energiya oqimini oʻlchash boʻyicha tajriba.

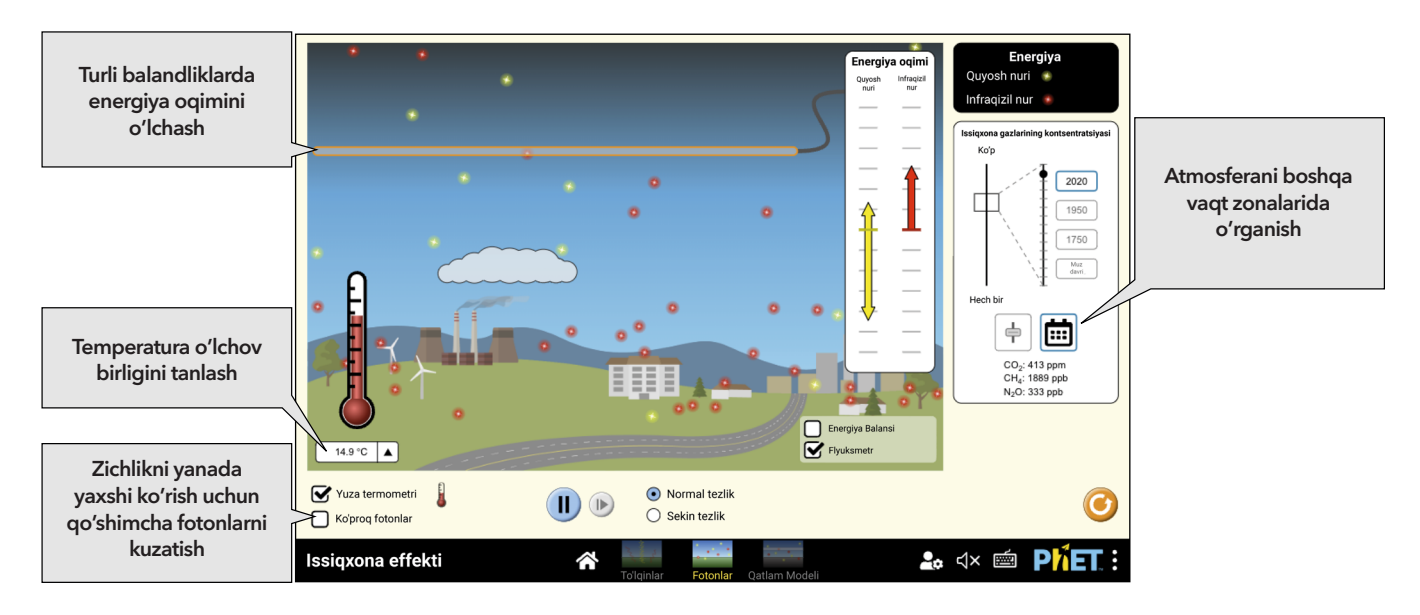

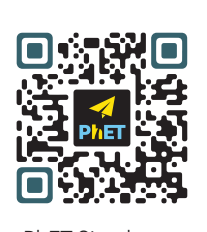

PhET Simulyator QR-kodini skaner qiling

D

### "Qatlam modeli" ekrani

Issiqxona gazlarini infraqizil nurlanishni yutadigan qatlamlar sifatida modellashtiring. Quyoshning nurlanish intensivligi, sirt albedos va infraqizil yutilishini nazorat qiling va fotonlarning harakati va haroratiga ta'sirini kuzating.

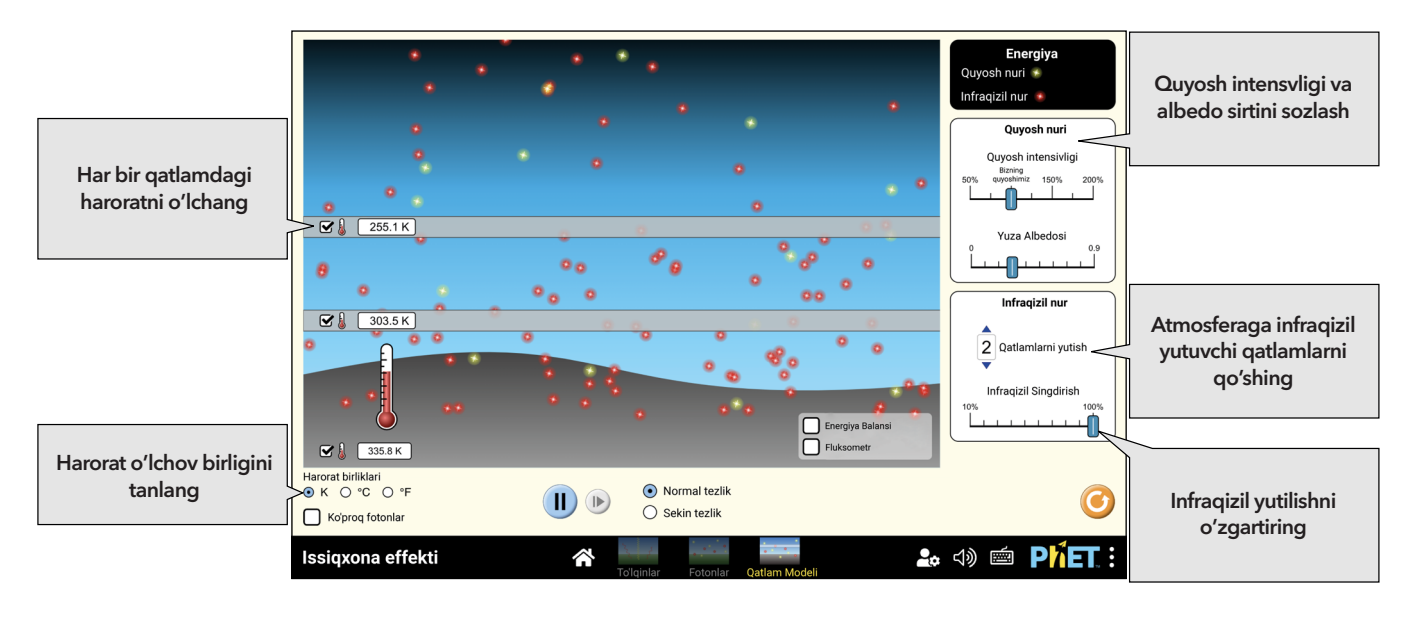

### Simulyatordan foydalanish bo'yicha ko'rsatmalar

 Issiqxona effektining mikroskop modelini yasash uchun molekulalardan va yorug'likdan foydalaning. Issiqxona gazlarining boshqa atmosfera gazlariga nisbatan holatini solishtiring.
 Atmosfera modelini yaratish va infraqizil ko'rinadigan fotonlarning molekulalar bilan o'zaro ta'sirini kuzatish uchun eskirgan «issiqxona effekti» versiyasining "fotonni yutish" yorlig'idan foydalaning.

3. Modellashtirish muvozanatga erishish uchun vaqt talab etadi. E'tibor bering, atmosfera sirt harorati barqarorlashguncha radiatsiya muvozanatiga erishishi mumkin. Eng yaxshi natijalarga erishish uchun yangi tajriba boshlanishidan oldin tizim muvozanatiga erishishga ruxsat bering.

4. Simulyator iqlim oʻzgarishi ta'sirini emas, balki issiqxona effekti omillarini modellashtiradi. Issiqxona gazlari konsentratsiyasining ozgina oʻzgarishi sezilarli oqibatlarga olib kelishi mumkin.

5. Simulyator issiqxona effektining asosiy tushunchasini aks ettiradi. U faqat ikki turdagi, ya'ni Quyosh nuri (ko'rinadigan) va infraqizil nurlanishni ko'rsatadi. Simulyator to'lqin uzunligini hisobga olgan holda yutilish va nurlanishni modellashtirmaydi.

6. Bu issiqxona gazlarini oʻz ichiga olmaydi. Issiqxona gazlari konsentratsiyasining oshishi infraqizil nurlanishni yutish ehtimolini oshiradi.

7. Fotonlar issiqxona gazi yoki infraqizil nurlanishni yutuvchi qatlam tomonidan soʻrilgandan keyin qayta chiqarilganda, sirtga yoʻnaltirilishi yoki kosmosga yuborilishi uchun teng ehtimollilik hosil boʻladi.

8. IQ fotonlari birinchi nurlanishda yerga, taxminan, ortogonaldir va issiqxona gazlari chiqarilganda yoki infraqizil nurlanish yutadigan qatlamlarda fotonlar tasodifiy ravishda 60 gradusgacha burchakka buriladi.

9. Simulyatorda Quyosh nurini toʻliq koʻrinadigan spektrda modellashtiramiz. Aslida, mutlaqo

qora jism spektrida Quyosh oʻzining maksimal koʻrinadigan daraja diapazoniga yetishiga qaramay, infraqizil va boshqa toʻlqin uzunliklarini ham oʻz ichiga oladi.

10. Toʻlqin tasviri intensivlikni koʻrsatich uchun shtrix qalinligi va shaffoflikdan foydalanadi. Toʻlqinning shaffofligi qanchalik qalin va katta boʻlsa, nurlanish shunchalik kuchli boʻladi.

11. Koʻrinadigan fotonlarning infraqizil fotonlarga nisbati 5:1 ni tashkil qilishi aniq koʻrsatkichga ega boʻlmasa ham toʻgʻri tushunchaga ega.

12. Gazlar rangsiz boʻlishiga qaramasdan, tutun issiqxona gazlari konsentratsiyasining vizual koʻrsatkichi sifatida ishlatiladi.

13. Bulut albedoni modellashtirish uchun ishlatiladi. "Toʻlqinlar" va "Fotonlar" ekranlaridagi yer 0,2 albedoga ega. Bulut qoʻshilishi yerning oʻrtacha albedosiga mos kelishi uchun albedoni 0,3 ga oshiradi.

14. Bulut atmosferaga qoʻshimcha suv bugʻlarini qoʻshmaydi va issiqxona gazlari konsentratsiyasiga ta'sir qilmaydi.

15. Model ma'lum vaqt oralig'ida o'rtacha sirt haroratiga mos ravishda sozlangan. Simulyatorda bulut har doim yoqilganligi uchun harorat yillar davomida o'rtacha ko'rsatkichlarga mos keladi.

16. Turli vaqtlarda issiqxona gazlarining haqiqiy konsentratsiyasi haqida ma'lumotlarni ta'minlash orqali, suv bug'ini o'z ichiga olmaydi. Suv bug'i atmosferadagi eng keng tarqalgan issiqxona gazidir, lekin u kondensatsiyalangan gazlar va uning konstentratsiyasi atmosfera haroratiga bog'liq. Atmosfera isishi suv bug'ining yanada qizishiga olib keladi va uning konsentratsiyasi oshadi, bu esa o'z navbatida, suv bug'ini yagona issiqxona gaziga aylantiradi.

17. Issiqxona gazlarining turli konsentratsiyalarida yoki turli vaqtlarda energiya oqimlaridagi farqlari sezilarli darajada yuzaga yaqin boʻladi. Buning sababi shundaki, atmosferadagi issiqxona gazlarining zichligi balandlikda kamaya boshlaydi.

18. "Qatlam modeli" ekranida birinchi foton soʻrilmaguncha qatlam harorati koʻrsatilmaydi.

19. Quyosh intensivligi va albedo sirtining har xil qiymatlari tufayli "Qatlam modeli" ekranida kengroq sirt harorati diapazoni yaratiladi.

Issiqxona effekti boʻyicha barcha nashr etilgan oʻquv materiallarini quyidagi havola orqali koʻrishingiz mumkin.

https://PhET.colorado.edu/en/simulations/greenhouse-effect/activities

Oʻquvchilaringiz bilan PhET simulyatoridan foydalanish boʻyicha qoʻshimcha maslahatlar uchun "PhET dan foydalanish boʻyicha tavsiyalarga qarang".

https://PhET.colorado.edu/en/teaching-resources/tipsForUsingPhET

### Nazorat savollari:

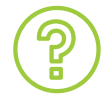

1. Issiqxona gazlarining infraqizil nurlanish va sirt haroratiga ta'sirini tavsiflab bering.

2. Issiqxona gazlari konsentratsiyalariga qarab energiya balansi qanday oʻzgarishini tushuntirib bering.

3. Atmosferadagi energiya oqimini oʻlchang. Energiya oqimiga qanday omillar ta'sir qiladi?

4. Infraqizil nurlanishni yutuvchi qatlamlarning harakatini atmosferadagi issiqxona gazlari bilan solishtiring.

5. Sirt haroratiga ta'sir qiluvchi barcha omillarni aniqlang.

## 11-amaliy mashgʻulot Kuch va harakat

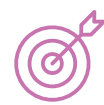

#### Ishning maqsadi:

- Muvozanatli va muvozanatsiz kuchlarni aniqlash va o'rganish;
- Ular orasidagi farqni vizual tarzda koʻrish va oʻrganish;
- Ishqalanish kuchining aniqlangan qiymatini o'zgartirib, turli jismlarga qo'yilgan kuch qiymatlarini o'rnatish.

#### Ekran: Muozanatli va muvozanatsiz kuchlar

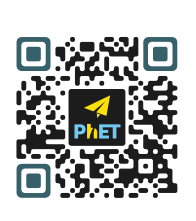

PhET Simulyator QR-kodini skaner qiling

D

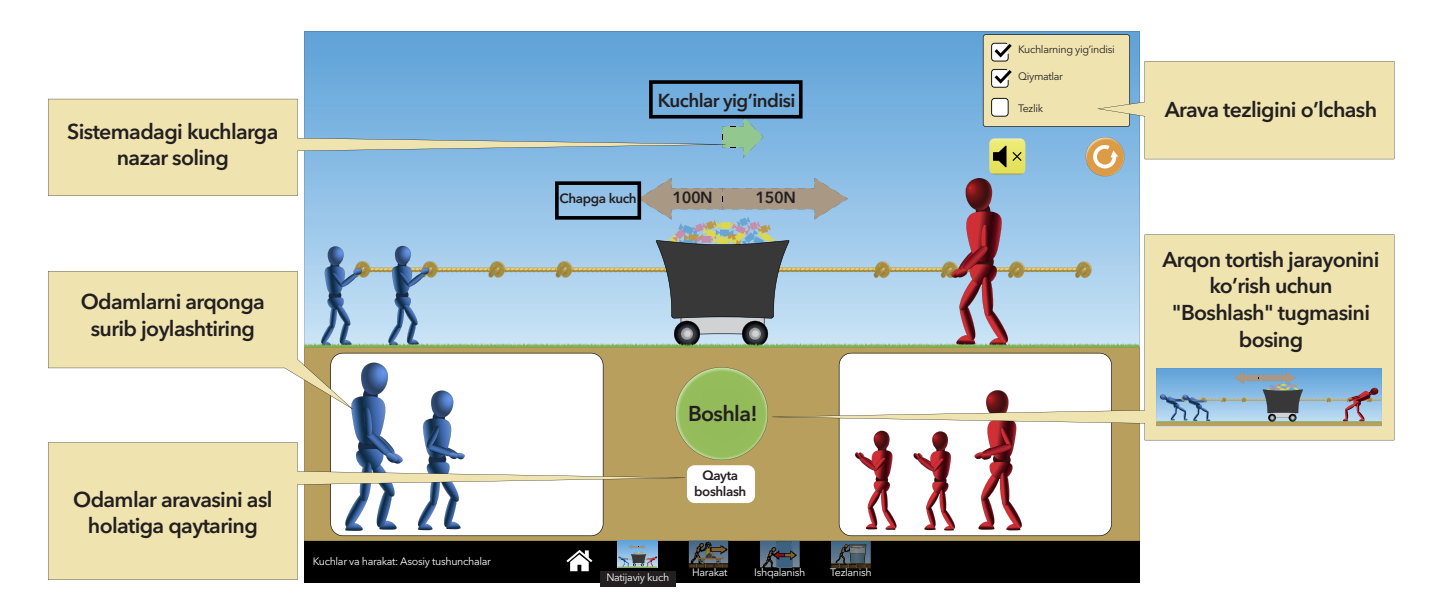

#### Ekran: Harakat

Hosil bo'lgan ishqalanish kuchini o'zgartirgan holda boshqaruv panelida turli jismlarga qo'yilgan kuch qiymatini o'rnating. Ekranda ishqalanish kuchi jismning harakat tezligiga qanday ta'sir qilishini ko'rishingiz mumkin.

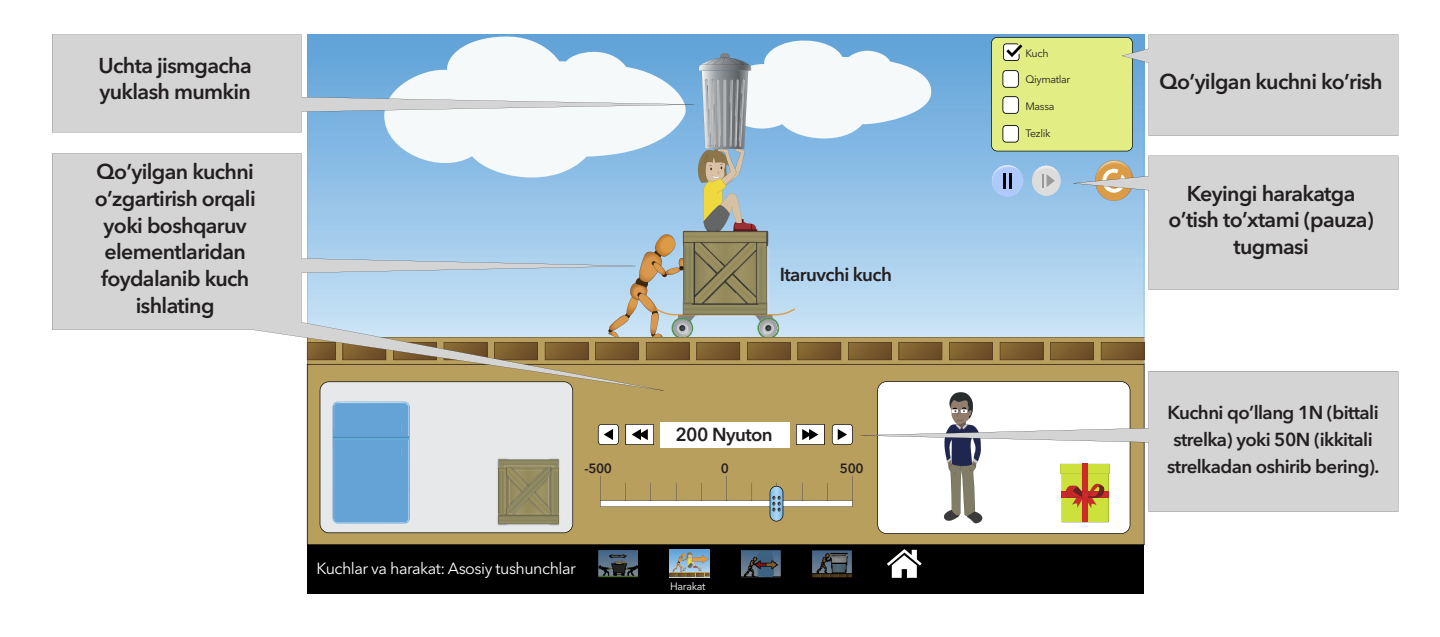

### Ekran: Ishqalanish kuchi

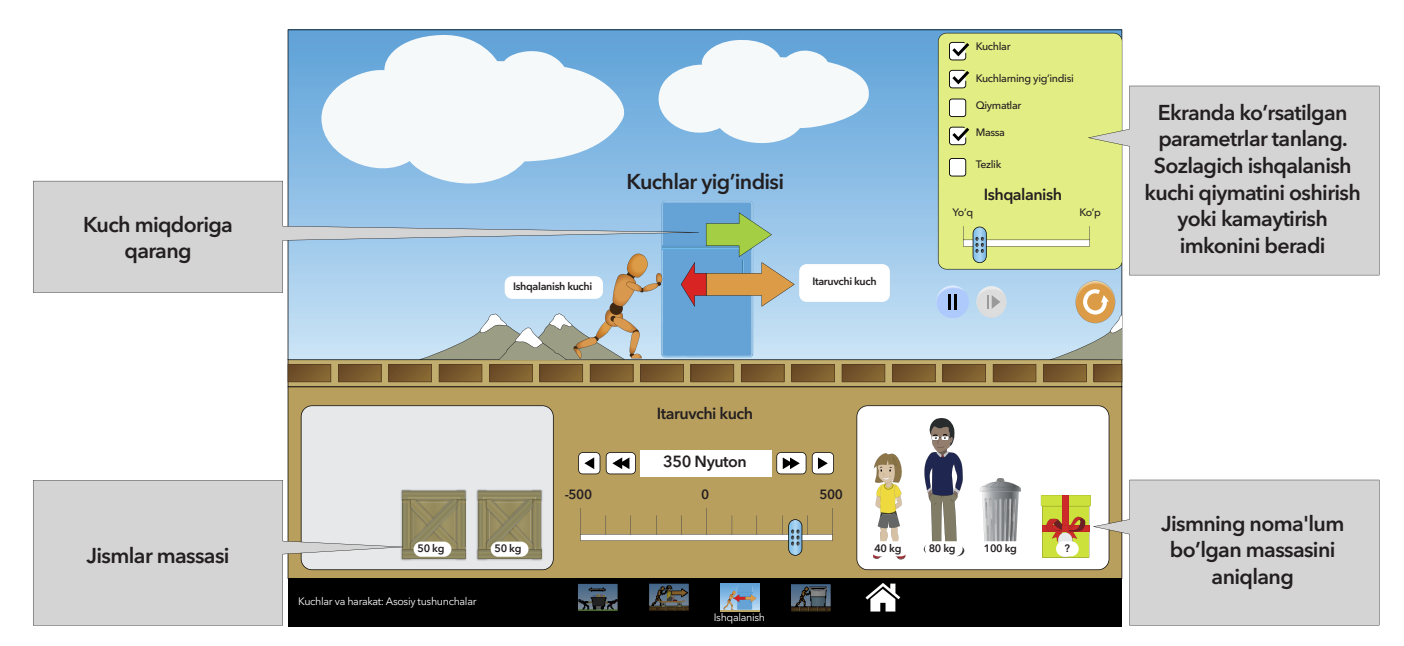

Turli jismlarni surish uchun qo'yilgan kuchni hosil qiling, ishqalanish kuchini sozlab, ularni jismlar harakatiga qanday ta'sir qilishini kuzating.

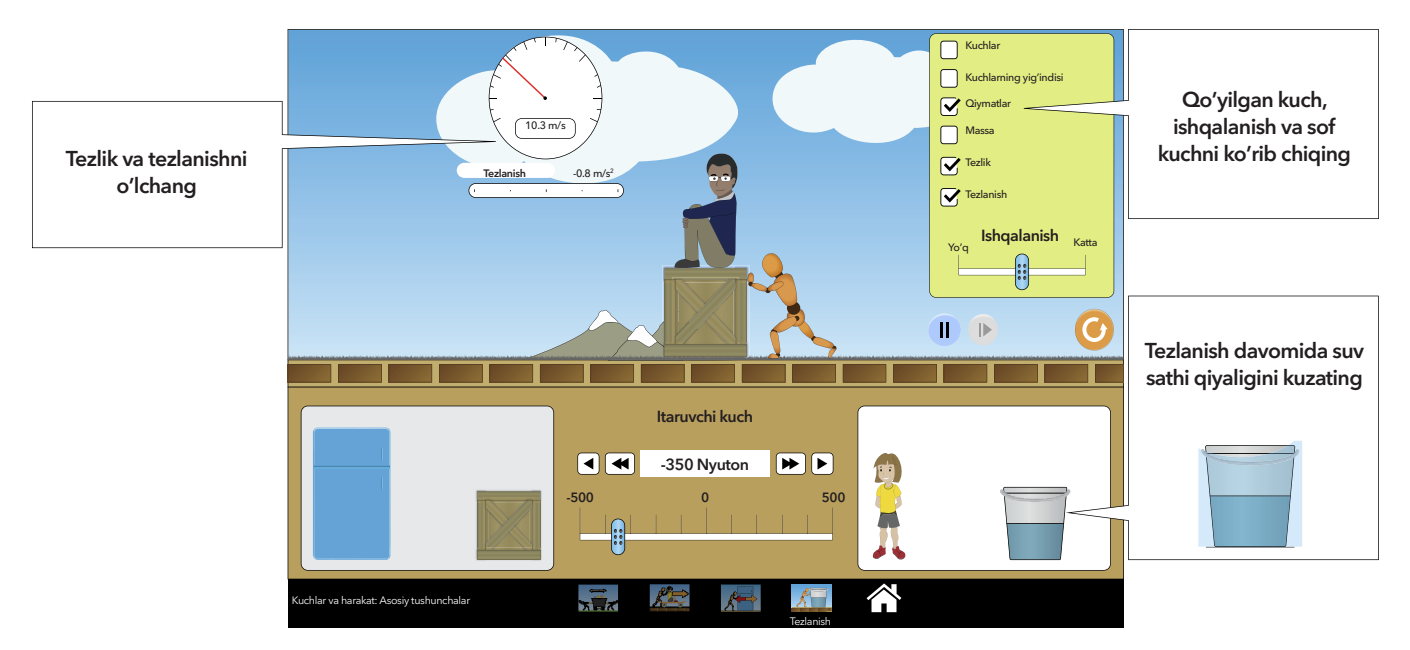

### Ekran: Tezlanish

Natijaviy kuch, tezlanish va tezlik oʻrtasidagi oʻzaro bogʻliqlikni oʻrganing/aniqlang.

### O'quvchilar ilovadan to'g'ri foydalanishlari uchun tavsiyalar:

 Ushbu simulyator muvozanatli kuchlarning tinch holatda yuzaga kelishi yoki jism tezligi oʻzgarmasdan qolishiga yaxshi misol boʻla oladi. Jismni harakatga keltirish uchun unga kuch qoʻyish lozim, bu esa tezlik oʻzgarishiga olib keladi va buni biz muvozanatsizlik deb ataymiz.
 Oʻquvchilar simulyatorda ishlash davomida, qoʻllanilgan kuchlar oʻrtasidagi bogʻliqlikni, harakatlanayotgan jismlar massasi va ularning harakat tezligi oʻzgarishini kuzatishlari mumkin.
 Ishqalanish kuchi boʻlmaganda jism harakat tasnifini tekshirish imkoniyati mavjud.

### Simulyatordan foydalanish bo'yicha tushunchalar:

1. "Muvozanatli va muvozanatsiz kuchlar" simulyatori qoʻllanilgan kuchdan ikki tomonlama (50N dan 150N gacha) tanlash imkonini beradi. Qoʻllanilgan kuchni tanlash orqali simulyator hosil boʻlgan kuchning paydo boʻlishi va uning qiymatini kuzatib borish, oʻrganish imkoniyatini beradi. Qoʻllanilgan kuch yoʻnalishi boʻyicha aravaning harakati chegaralovchi (fiksator) tomonidan toʻxtatiladi.

2. Harakatlanuvchi obyekt va yuza orasidagi ishqalanish kuchi hisobga olinmaslik sharti bilan "Harakat" simulyatori jismning harakatini kuzatish va oʻrganish uchun moʻljallangan. Harakatni tahlil qilib, shuni xulosa qilish mumkinki, jismning massasini qanday qilib harakatlanayotgan jismning tezligi oʻzgarishiga ta'sir qilishini bilish mumkin.

3. Regulyator yordamida statik ishqalanish qiymatini oʻzgartirish mumkin, buning natijasida jism harakatlana boshlaydi, bu esa statik ishqalanish kinetik ishqalanishdan kattaroq boʻlishini isbotlaydi. Shuningdek, Simulyatorda qoʻllanilgan kuchning yoʻnalishini harakatni oʻzgartirish, uni tavsiflovchi parametrlarni koʻrsatish mumkin.

4. Simulyator ish jarayonida tezlashish koʻrsatkichlarini oʻzgartirish uchun boshqa jism massasini tanlab, yangi simulyator parametrlarini yangilash kerak boʻladi.

### Murakkab boshqaruv elementlari:

Qoʻyiladigan kuchni slayder yordamida tanlash mumkin. Qoʻyiladigan kuch qiymati, hamda yoʻnalishini sozlash, oʻzgartirish mumkin.

### Nazorat savollari:

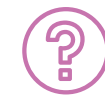

1. Qanday omillar qaysi jamoa "tortuvchilar" arqon tortishishda gʻalaba qozonishini aniqlab beradi? Arava harakatlanayotganda kuchlar muvozanatlanadimi yoki muvozanatlanmaydimi?

2. Ishqalanish boʻlmagan holatda, jismni harakatga keltirish uchun qoʻyiladigan kuch slayderidan foydalaning. Oʻzaro ta'sir toʻxtaganida qanday kuch jismga ta'sir qilishini aniqlang?

3. Oʻzaro ta'sir toʻxtaganida, natijaviy kuch va tezlik orasida nima sodir boʻladi?

4. Agar harakatlanayotgan jismning ogʻirligi oshirilsa, bu jism tezligiga qanday ta'sir koʻrsatadi?

5. Agarda jism harakatga kelsa, uni sekinlashtirish yoki to'xtatish uchun nima qilish kerak?

6. Jismning harakatidan oldin va keyingi ishqalanish kuchi va ta'sir kuchi orasida qanday bog'liqlik bor?

7. Ushbu kuchlar muvozanatli yoki muvozanatsiz hisoblanadimi? Natijaviy kuch nimaga teng?

8. Tezlik, natijaviy kuch va ogʻirlik orasida qanday bogʻliqlik borligini tekshiring va aniqlang.

# 12-amaliy mashgʻulot Rangni idrok etish

Simulyatordan foydalanish davomida o'quvchilar additiv va subtraktiv jarayonlar yordamida ko'z ranglarni qanday idrok etishini hamda ushbu jarayonlardan olingan tasurotlarini hayotiy misollar bilan bog'lashni o'rganadilar.

### Ishning maqsadi:

- Rangni idrok etish, additiv hamda subtrakriv ranglarni o'rganish;
- Monoxromatik yorug'lik rangli filtr orqali qanday o'tishini o'rganish;
- Qizil, yashil va ko'k nurlarning qanday qilib kamalak ranglarini hosil qilishini vizual ko'rish;
- Hayotiy misolarga asoslanib ranglarni koʻrish boʻyicha mustaqil kashfiyot yaratish.

### Ishni bajarish tartibi:

### Bir chiroqli ekran

Bu ekranda oʻquvchilar rangni idrok etish hamda uni filtrlashni oʻrganishlari mumkin.

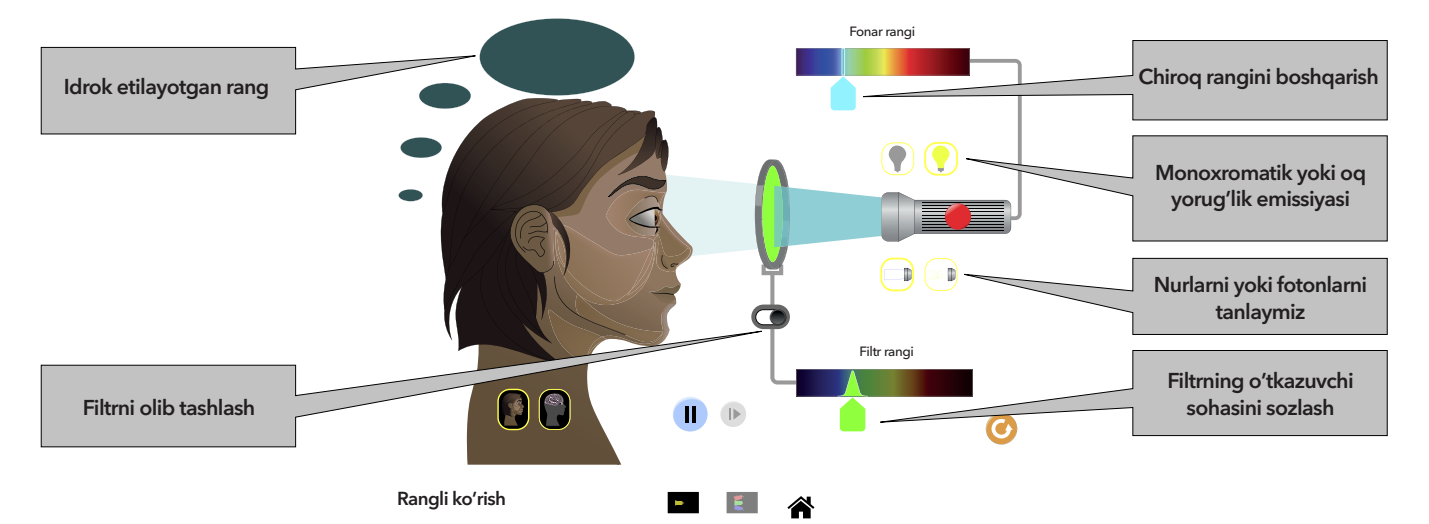

1. Oʻquvchilardan ranglar simulyatorini ochishlarini soʻrang. Oʻquvchilar filtr rangini oq rangga sozlaganiga ishonch hosil qilgandan soʻng, chiroqni yoqishni soʻrang. Barcha ranglar qanday ishlayotgani bilan tanishib chiqish uchun, oʻquvchilardan 2-3 daqiqa davomida simulyator elementlarini boshqarish qismida ranglarni koʻzdan kechirishlarini soʻrang. Ish jarayonini oʻrgangandan soʻng, ular quyidagi tushunchalarga ega boʻladilar.

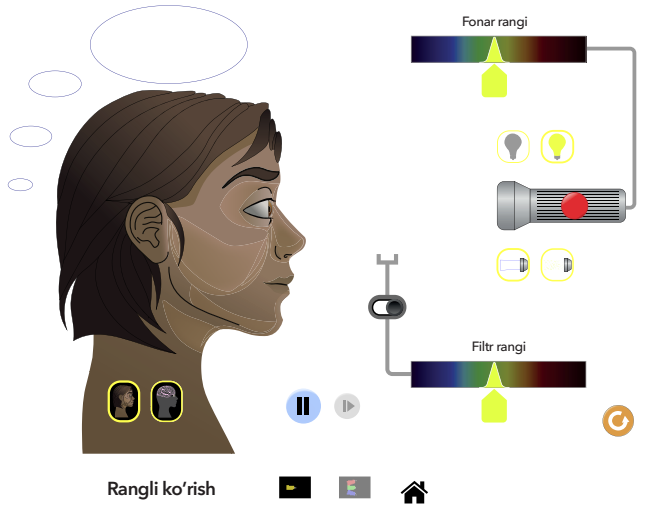

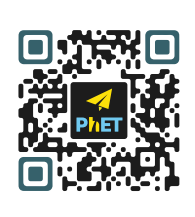

PhET Simulyator QR-kodini skaner qiling

D

a. Xayoliy pufakcha ayol koʻrayotgan rangni koʻrsatyapti.

b. Lampochka rangi oʻng tarafdagi yoritish tugmasidan foydalanganda oʻzgaradi. (sariq lampochka).

d. Miya bizning koʻzlarimiz orqali signal qabul qilganida, yuz va miya tasviri tashqi sirtga oʻtadi.

e. Bir chiroqdan RGB kombinatsiyalariga almashtirilsa, chiroq tasvirlari oʻzgaradi.

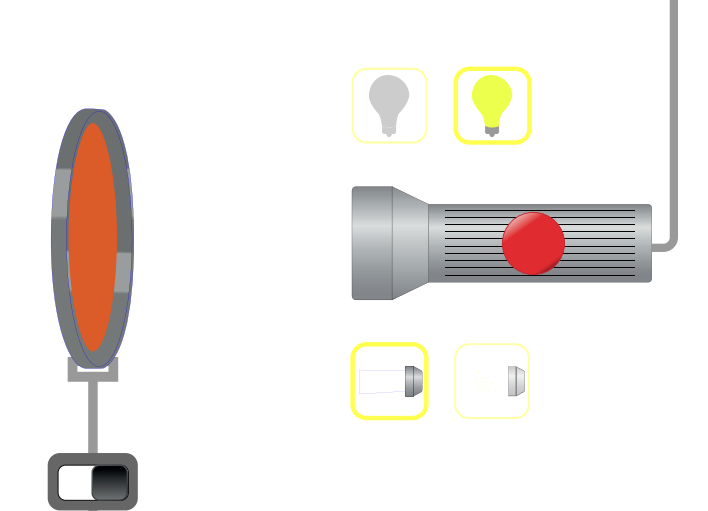

### RGB chiroq ekrani

Oʻquvchilar qizil, yashil va koʻk ranglarning kombinatsiyasini oʻrganishlari mumkin.

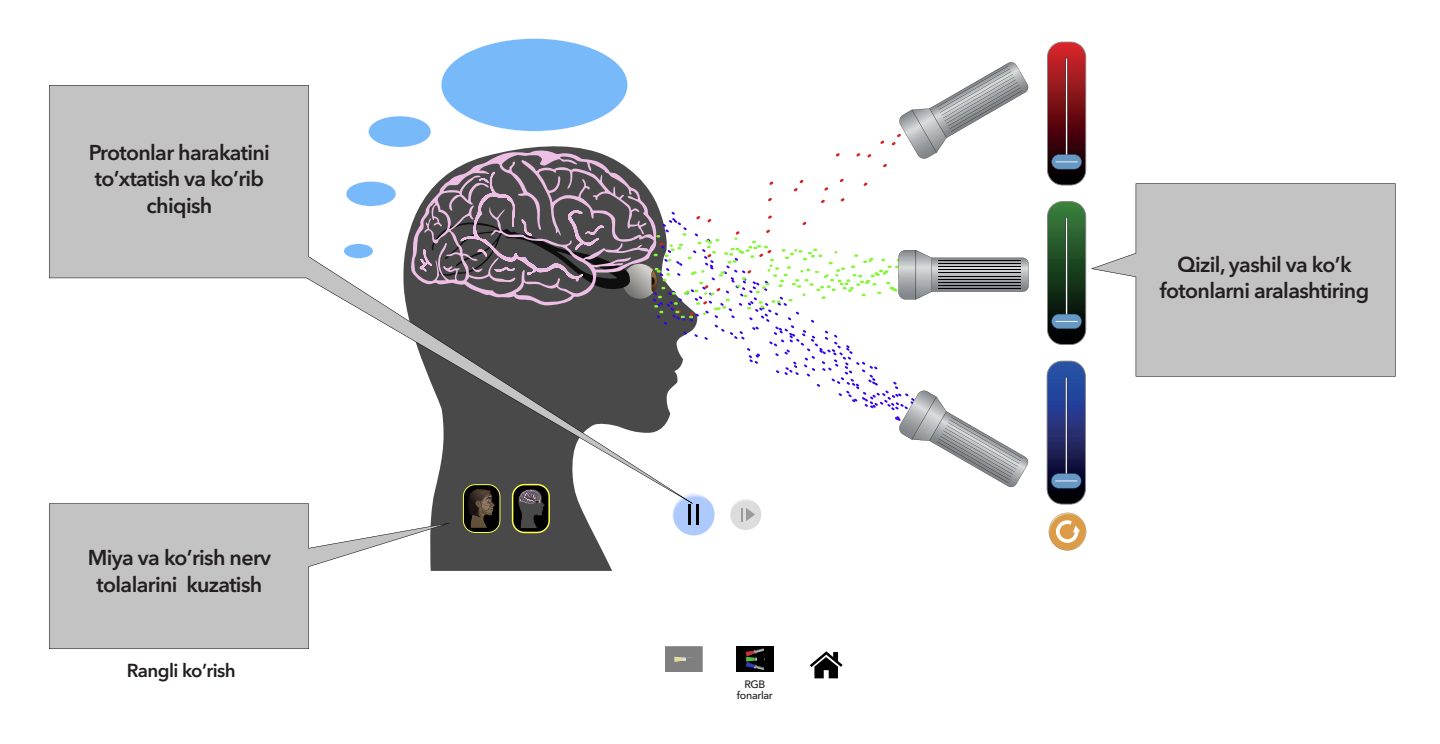

### Modelni soddalashtirish

a. Har bir piksel fotoni modeldagi koʻplab fotonlarni ifodalaydi. Ba'zida piksel fotoni koʻzga aniq tushmasa ham, rang sezilishi mumkin, chunki asosiy model fotonlar toʻplami mavjudligini taxmin qiladi.

b. Ranglarni RGB bilan moslashtirish uchun ishlatiladigan algoritm tufayli ba'zi fotonlar binafsha rangda ko'rinadi. Biroq, binafsha rang bitta toza to'lqin uzunligiga emas, balki aralashmaga tegishli bo'lishi mumkin. Simulyatsiyada mavjud bo'lgan barcha to'q qizil fotonlarni binafsha rang deb hisoblash kerak.

d. "Bitta chiroq" ekranidagi yorugʻlik manbayi qayta tiklanadigan lazer sifatida, filtrlar esa optik tarmoqli filtrlari sifatida modellashtirilgan. Ushbu filtrlarning maqsadi: oʻquvchilarga filtr qoʻshimcha emas, balki ayiruvchi ekanligini tushuntirish. 2. Oʻquvchilardan rang filtrlaridan foydalanish davomida koʻzimiz qanday rangni koʻrayotganini aniqlashlari va oʻng tarafdagi quyi burchakda joylashgan qayta oʻrnatish tugmasini bosishlarini soʻrang. Keyin sariq chiroqdan foydalanib, taqdim etilayotgan nurlarni foton zarrachalari rejimiga oʻtkazing. Savol:

a. Chiroqdan taralgan nur qanday rangda?

b. Odam qanday rangni koʻryapdi?

**3.** Oʻquvchilardan sariq lampochka nuriga yashil rangli filtrni sinab koʻrishlarini va nima sodir boʻlayotganini tasvirlab berishlarini soʻrang. Filtr orqali qaysi rang oʻtayotganini aniqlashlash uchun, oʻquvchilar chiroq nurini yorugʻlik zarrachalariga oʻzgartirishganiga ishonch hosil qiling.

**4.** Endi, oʻquvchilardan ushbu har bir kombinatsiyalarni sinab koʻrishlarini va oʻzlari kuzatgan barcha jarayonni quyidagi jadval boʻyicha yozishlarini soʻrang:

| Rang  | Filtr rangi | Kuzatish |
|-------|-------------|----------|
| Qizil | Sariq       |          |
| Qizil | Binafsha    |          |
| Ko'k  | Ko'k        |          |
| Ko'k  | Havorang    |          |
| Ko'k  | Qizil       |          |
| Sariq | Qizil       |          |
| Sariq | Ko'k        |          |

**5.** Nima uchun biz filtrlardan foydalanishni va bo'yoqlarni subtraktiv ranglar deb nomlaymiz? Sinfda muhokama qiling.

6. Endi o'quvchilardan oq chiroqni yoqishlarini so'rang. Quyidagi savollarni bering:

a. Chiroqdan qanday rang chiqayotganini ko'rayapsiz?

b. Filtrlar sariq rangga qaraganda oq nurga ta'sir qiladimi? Agar ha bo'lsa, qanday farq kuzatyapsiz?

**7.** Keyin oʻquvchilardan ekranning quyi qismida joylashgan RGB-lamp tugmasini bosishlarini soʻrang va quyidagi savollarni bering:

a. Yorugʻlik qanday asosiy ranglarga ega?

b. Slayderlar toʻliq yuqoriga

koʻtarilgan vaqtda, odam qaysi rangni koʻradi?

8. Endi, oʻquvchilardan qizil va yashil slayderni yuqorida qoldirishlarini hamda koʻk slayderni oʻchirganlaridan keyin oʻquvchilar hozir qanday rang koʻrayotganlarini soʻrang. Keyin yashil va koʻk slayderni eng yuqori kuchlanishga qoʻyishlari hamda ushbu holatda qanday rang koʻrayotganini soʻrang. Soʻngra ulardan qizil chiroqni oʻchirishlarini va yashil chiroqni eng yuqori kuchlanishga qoʻyishlarini soʻrang.

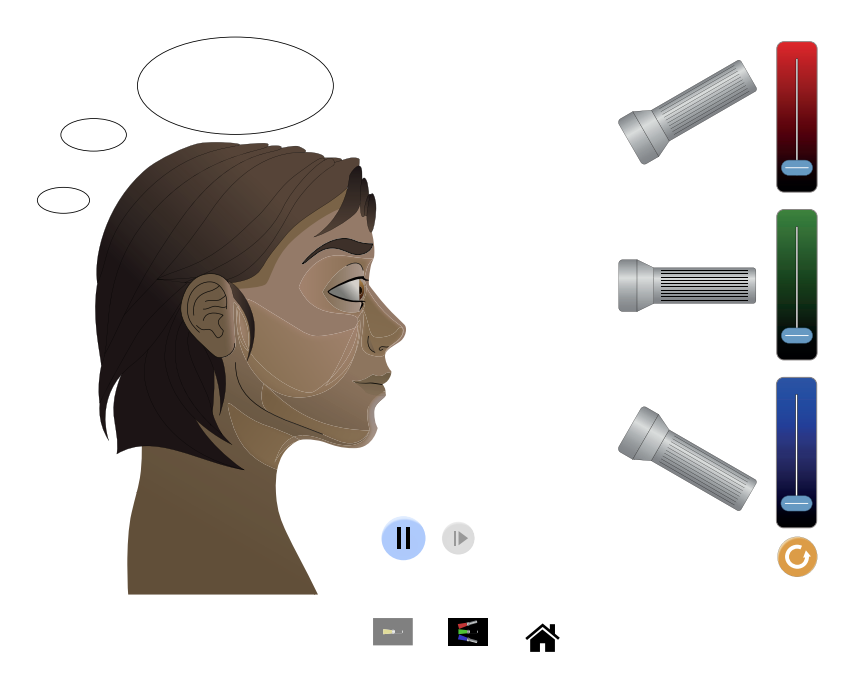

Ular endi qanday rangni koʻryapti?

**9.** O'quvchilarga ular hosil qilgan ranglar asosiy ranglarni to'ldirish, ya'ni ular aralashma ekanligini tushuntiring.

**10.** Endi o'quvchilardan ranglarning kuchlanish darajasini to'g'ri holatga keltirish orqali boshqa ranglar hosil qilishni taklif qiling.

Natijalaringizni quyidagi jadvalga yozing. Siz kuchlanish darajasini baholash uchun foizlar yoki kasrlardan foydalanishingiz mumkin.

| Rang       | Qizil slayder holati | Yashil slayder holati | Koʻk slayder holati |
|------------|----------------------|-----------------------|---------------------|
| Zargʻaldoq | 100% (1/1)           | 50% (1/2)             | 0% (0/1)            |
| Qizil      |                      |                       |                     |
| Kulrang    |                      |                       |                     |
| Pushti     |                      |                       |                     |
| Binafsha   |                      |                       |                     |
| Qora       |                      |                       |                     |

Oʻquvchilar mashgʻulotni tugatganlaridan soʻng, nima uchun yorugʻlikka rang berishni hamda chiroqlardan chiqayotgan nurlarni additiv ranglar deb nomlanishini soʻrang?

### Nazorat savollari:

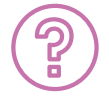

1. Oq yorugʻlik filtrdan oʻtganda nima sodir boʻlishini tasvirlab bering. Yorugʻlik filtrlari qoʻshimchalarmi yoki ayirmalarmi?

2. Filtr va lampochkaning rangi bir xil boʻlganda nima sodir boʻlishini tushuntiring. Yorugʻlik butunlay filtrlanganmi yoki uning faqat bir qismi filtrdan oʻtadimi?

3. Oq yorugʻlik qanday hosil boʻladi? Oq bu rangmi? Tushuntiring.

4. Yorugʻlikning ikkilamchi ranglari qanday? Ular qanday yaratilganligini tushuntiring.

5. Zargʻaldoq, binafsha, jigarrang va kulrang ranglarni olish uchun RGB slayderlaridan foydalaning. Ushbu ranglarning har birini olish uchun sizga nechta qizil, yashil va koʻk ranglar kerak?

# 13-amaliy mashgʻulot Zichlik

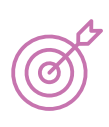

#### Ishning maqsadi:

- Massasi, hajmi va zichligi bir xil bo'lgan turli bloklarning o'xshashlik va farqlarini o'rganish;
- Har bir blokning qanday moddadan tuzilganligini aniqlash uchun uning zichligini jadvaldagi qiymatlar bilan solishtiring.

. . . . . . . .

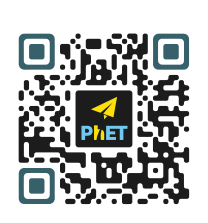

PhET Simulyator QR-kodini skaner qiling

 $\triangleright$ 

### "Kirish ekrani" (Kirish)

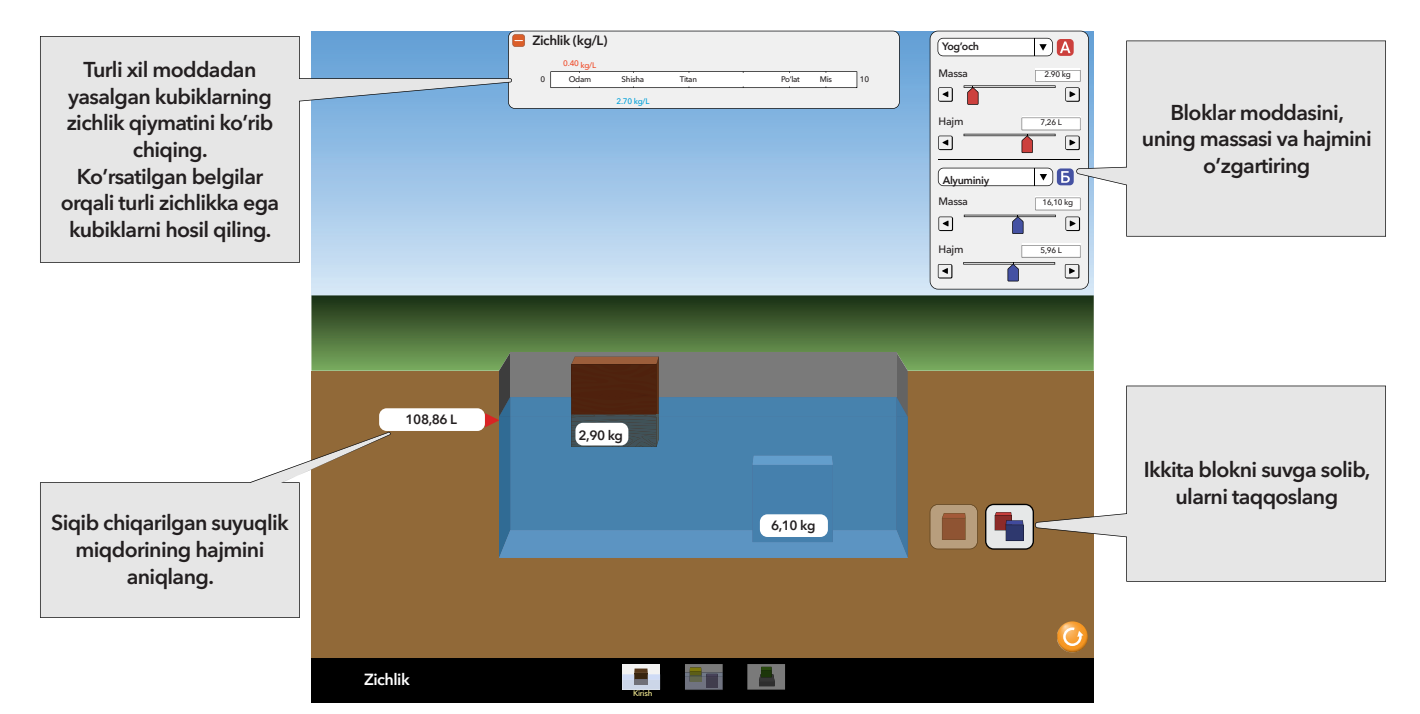

#### "Taqqoslash" ekrani

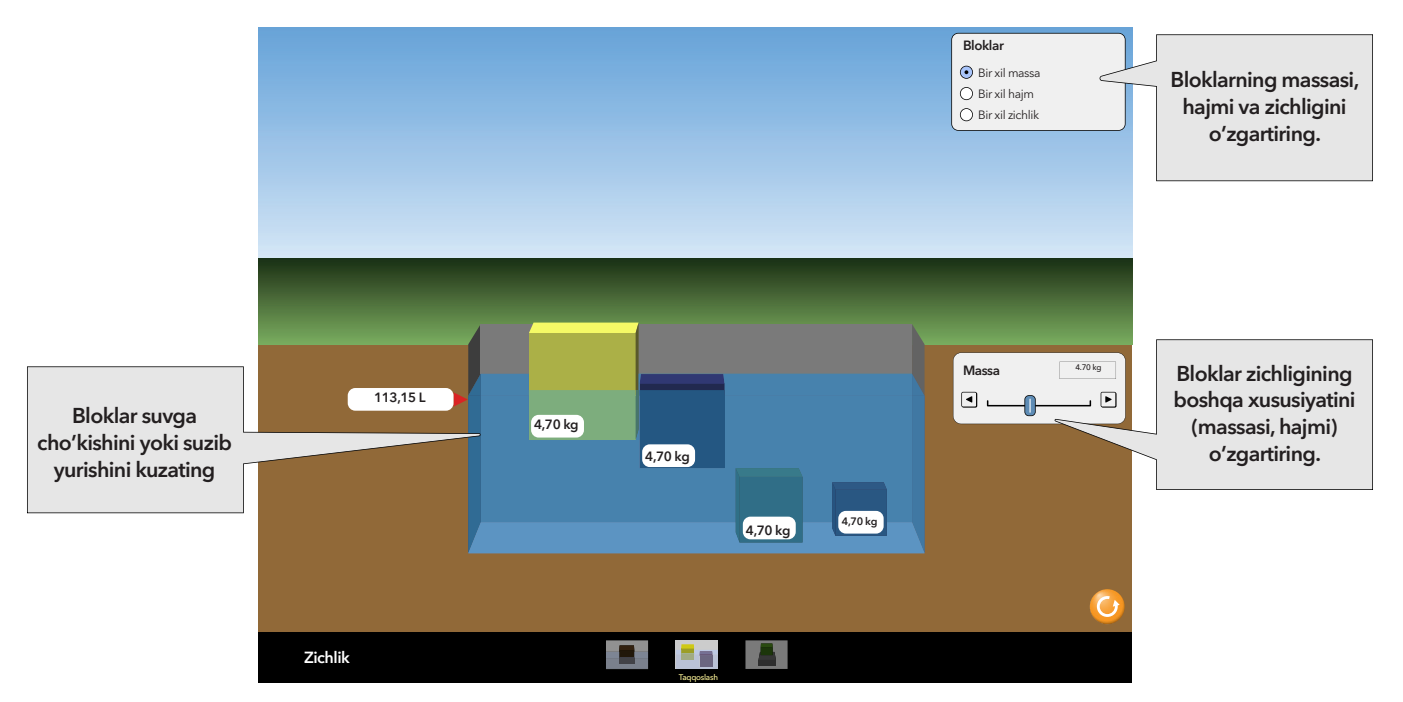

Massasi, hajmi va zichligi bir xil boʻlgan, ammo turli moddalardan yasalgan 4 ta blokning oʻxshashlik va farqlarini taqqoslang.

#### Zichlik jadvali Bloklar O'rganish uchun • 1-to Blokning moddasini 2-to'pla bloklarning aniqlash uchun to'plamini tanlang jadvaldagi zichlik 0.95 bilan solishtiring 1A 1D 1B 1C 19.30 kg 1E Tajribada yangi vaziyatlarni hosil qilish uchun 102.80 dm<sup>3</sup> (l) Taroz yordamida "Tasodif" tugmasini bloklarning bosing. massasini o'lchang Zichlik

### "Aniqlash" ekrani

Zichlik ko'rsatkichini jadvaldagi qiymat bilan solishtirish orqali blok moddasini aniqlang.

### Murakkab boshqaruv elementlari

1. Kirish ekranida ushbu buyumning massasini, masalan, gʻishtni sozlash jism hajmini doimiy zichlikda oʻzgartirishga imkon beradi. Bloklarning massasi va hajmini mustaqil ravishda sozlash uchun "Sozlamalar/shaxsiylashtirish" boʻlimiga oʻting.

2. "Hammasini tiklash" tugmasi yordamida siz simulyatorning asosiy sozlamalarini tiklashingiz mumkin.

### Simulyatordan to'g'ri foydalanish uchun o'quvchilarga kerakli tavsiyalar.

1. Bloklarni suvga tashlash, odatda, oʻquvchilarning dastlabki mustaqil qadami boʻlganligi uchun bu haqida oʻquvchilarga aytish shart emas.

2. Zichlikni aniqlash uchun hisoblash formulasi bilan hali tanish boʻlmagan oʻquvchilar, simulyatorda oʻyin davomida bu haqida tushunchaga ega boʻlishlari mumkin.

3. Oʻquvchilar simulyatorda ishlash davomida tanlangan jismlarning suvda 3 xil suzish shartlarini doimiy massa, hajmi va zichligini suvda kuzatishlari mumkin.

4. Oʻquvchilar jismning suv yuzasiga qalqib chiqish, suvda suzishi yoki choʻkib ketishi zichlikka bogʻliqligini bilib olishadi.

5. "Taqqoslash" ekranida "Bir xil massa" variantini tanlaganingizda, koʻk blokning neytral/(tinch) suzish holati oʻquvchilarga mustaqil ravishda blok va suv bir xil zichlikka ega ekanligini tahlil qilish va taxmin qilish imkonini beradi.

6. Oʻquvchilar blokni suv havzasiga botirish orqali blok hajmini oʻlchash mumkinligi haqida tushunchaga ega boʻladilar. Ammo, blok hajmini toʻgʻri aniqlash uchun, blok toʻliq suvga botirilgan boʻlishi kerak.

### Simulyatordan foydalanishda ba'zi bir holatlarni tushuntirish

1. Oʻquvchilarni simulyatorga yanada qiziqtirish uchun suv zichligi "Kirish" ekranidagi zichlik koʻrsatkichlariga kiritilmagan.

2. Kirish ekranida zichlik koʻrsatkichlarida belgilangan modda blok yaratiladigan boʻlimida koʻrsatilmaydi. Bu oʻz navbatida, oʻquvchilarni turli zichlikka ega bloklar yaratishga undaydi.

3. Bir xil rangga hamda bir xil holatga ega boʻlgan jismlarning zichligi har doim ham bir xil qiymatga ega boʻlmaydi. Bu oʻquvchilarni zichlik haqida yetarli tushunchaga ega boʻlishlari uchun boshqa xususiyatlardan ham foydalanib koʻrishga undaydi.

4. "Taqqoslash" ekranida massa, hajm yoki zichlikni oʻzgartirish uchun slayderdan foydalanganda bloklarning rangi oʻzgaradi. Blokning rangi qanchalik toʻq boʻlsa, uning qiymati ham shunchalik katta boʻlishini anglatadi. Bu slayderni sozlashda bloklar oʻzgarishini vizual koʻrsatish uchun qilingan. Oʻquvchilar bilan suhbat davomida "Kirish" va "Taqqoslash" ekranlari bilan birgalikda ishlashda zichlik, massa va hajm qiymatlari toʻgʻrisida toʻgʻri tushunchaga ega ekanliklari aniqlanadi.

### Nazorat savollari:

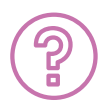

1. Jismning massasi va hajmi uning zichligi bilan qanday bogʻliqlikka ega ekanligini tasvirlab bering.

2. Nima uchun jismning hajmi va massasi oʻzgarishiga qarang, uning zichligi oʻzgarishsiz qolishi mumkinligini tushuntirib bering.

3. Blok hajmini o'lchash uchun usulini toping.

4. Nima uchun ikkita blok bir xil massaga, ammo turli hajmga ega boʻlishi mumkin. Yoki aksincha ikkita.

5. Blok zichligini hisoblash uchun simulyator vositalaridan foydalaning.

6. Jism suvda suzish holatida, blokning suv yuzasiga qalqib chiqishi, suv yuzasida suzishi yoki suvga choʻkish holatlarini aniqlang.

7. Titan bilan bir xil zichlikda blok yarating. Ushbu topshiriq uchun faqatgina bitta toʻgʻri variant bormi?

8. "Aniqlash" ekranida noma'lum blok moddasini aniqlang, ularning zichligini aniqlab, qattiq jismlarning zichlik jadvaliga muvofiq materiallar bilan taqqoslang.

# 14-amaliy mashgʻulot Zanjirning bir qismi uchun Om qonuni

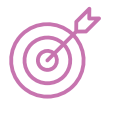

#### Ishning maqsadi:

 Kuchlanish (U) yoki qarshilik (R)ning o'zgarishi zanjirdagi tok kuchiga (I) qanday ta'sir qilishini o'rganish.

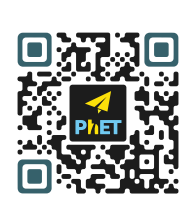

PhET Simulyator QR-kodini skaner qiling

D

**"Sxema bo'limi uchun Om Qonuni"** simulyatorida o'quvchilar kuchlanish (V) yoki qarshilik (R) zanjirdagi oqim kuchiga (I) qanday ta'sir qilishini o'rganadilar.

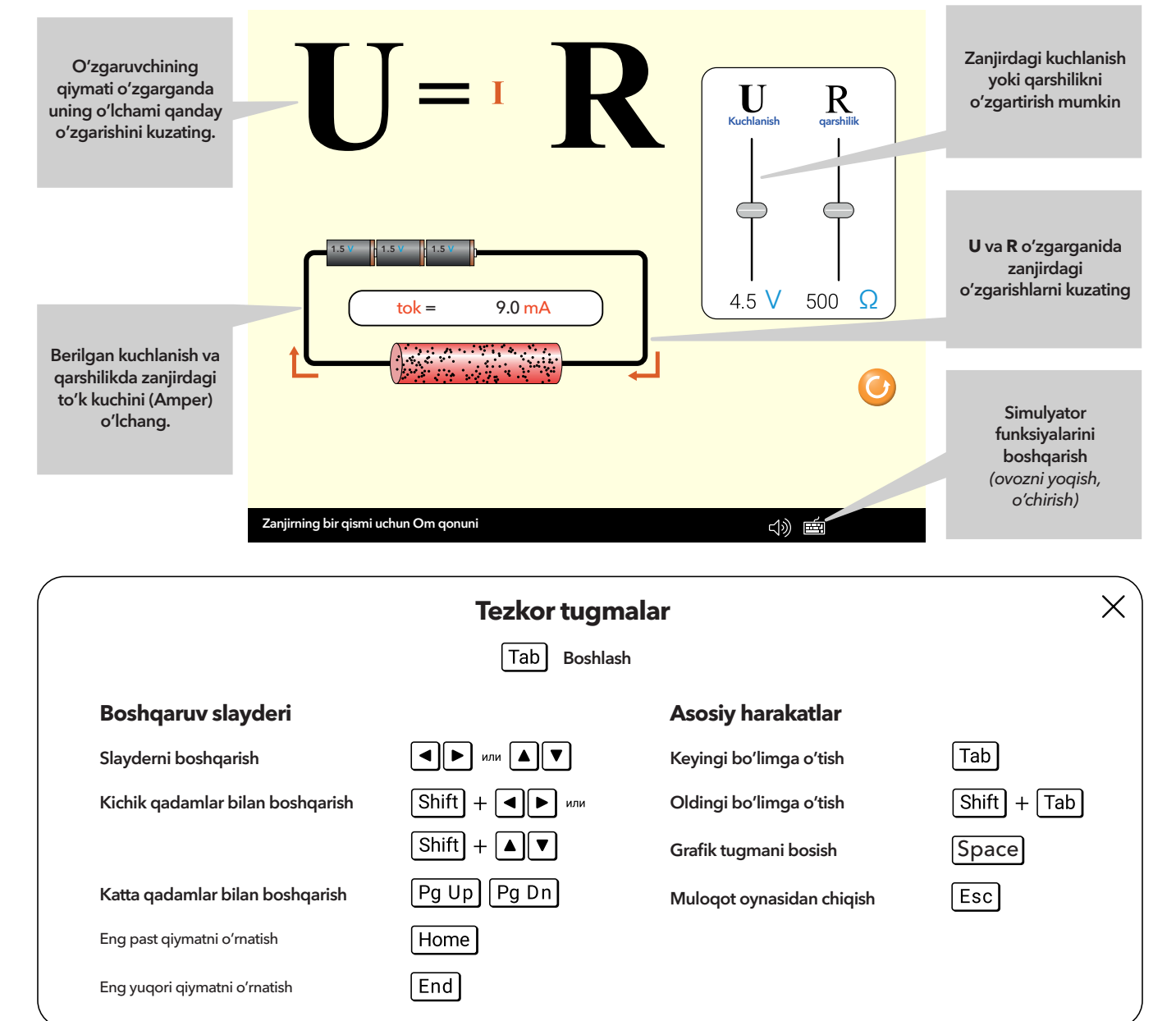

### Simulyatordan foydalanish boʻyicha kerakli tushunchalar

1. Simdagi qora nuqtalar metall panjaradagi qoʻshimcha aralashmalarni koʻrsatadi. Aralashma zichligi yuqori boʻlgan materiallarning panjaradagi elektronlar va kationlar bilan toʻqnashuv ehtimoli yuqori hisoblanib, bu oʻz navbatida, oʻziga xos qarshilik yuqori boʻlishiga olib keladi.

2. Qarshilikni boshqarish slayderi materialning oʻziga xos qarshiligini boshqarishi sababli, rezistorning uzunligi va maydonida oʻzgarish kuzatilmaydi.

### Foydalanish bo'yicha tavsiyalar.

1. Slayder holat darajasi zanjirdagi oqim qiymatiga mos keladi va slayderning oʻziga xos holatlaridan farq qilishi mumkin. Turli xil kuchlanish va qarshilik qiymatlarini tanlab, turli xil slayder holatlari bilan bir xil holatga (bir xil oqim kuchiga) erishishga harakat qiling.

2. Tushunchalar va tovush ushbu simulyatorda qanday integratsiya qilingani haqida koʻproq foydali maslahatlar olish uchun tovush xususiyatlari toʻgʻrisida video va nashr etilgan qoʻllanmalarni koʻrib chiqish tavsiya etiladi.

### Interfaol tavsiflash

Ushbu simulyator faqat ekranni oʻqish dasturidan foydalanganda vizual boʻlmagan funksiyani qoʻllabquvvatlash uchun interfaol tavsifni oʻz ichiga oladi. Ushbu funksiyadan foydalanish haqida koʻproq ma'lumot olish uchun "Interfaol tavsifga kirish" videosini tomosha qiling.

#### Nazorat savollari:

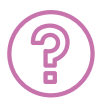

1. Kuchlanish ortishi bilan zanjirdagi tok qiymati qanday oʻzgarishini tasvirlab bering. Qarshilik pasayganda nima sodir boʻladi?

2. Zanjirdagi kuchlanish oʻzgarishi qarshilikning oʻzgarishiga olib keladimi? Nima uchun? Nima uchun emas?

3. To'k va qarshilik nima uchun bir-biriga teskari proporsional ekanligini tushuntiring.

# 15-amaliy mashgʻulot Diffuziya

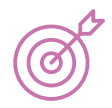

### Ishning maqsadi:

- Gazlar qanday aralashishini o'rganish.
- Diffuziya tezligiga ta'sir qiluvchi omillarni aniqlash uchun tajriba o'tkazish.

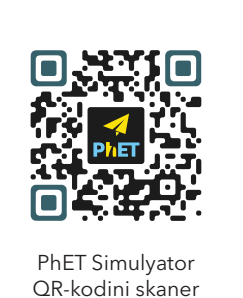

giling

"Diffuziya" modeli oʻquvchilarga ikki xil gaz qanday aralashishini

oʻrganishga imkon beradi. Ushbu omillar diffuziya tezligiga qanday ta'sir

etishini aniqlash uchun molekulalar konsentratsiyasi, temperaturasi, massasi va radiusi bilan bogʻliq tajriba oʻtkazing. Sistema qachon muvozanat holatga kelishini aniqlash uchun massa markazi va zarrachalar oqimi tezligi tushunchalaridan foydalaning.

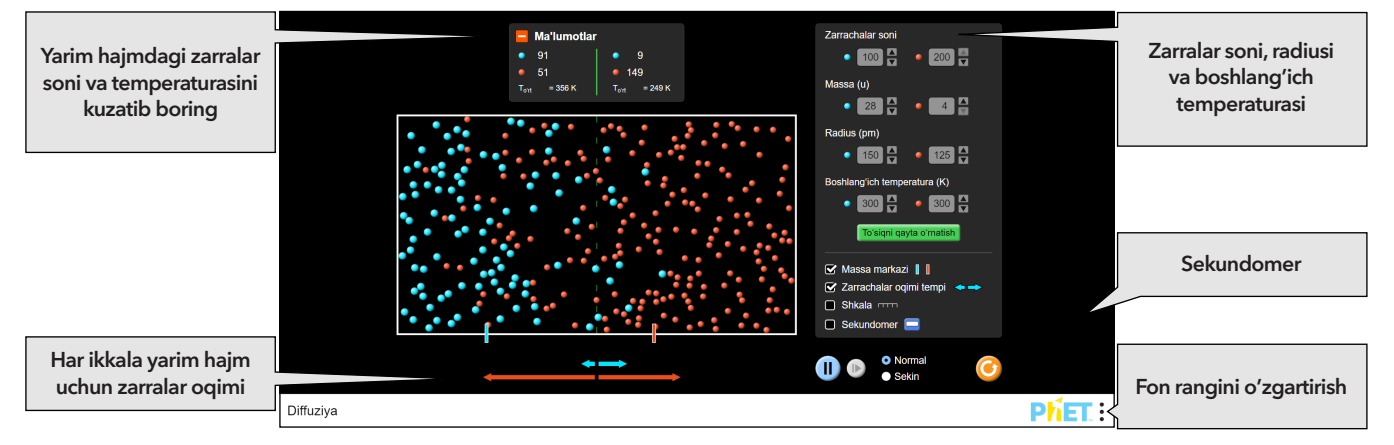

### Foydalanish boʻyicha tavsiyalar

1. Jarayonni kuzatish qulay boʻlishi uchun "Ma'lumotlar" tugmasini bosing. Yashil va qizil zarralar sonini belgilab oling, masalan, har biridan 50 -70 ta atrofida boʻlsin deylik. Gaz temperaturasini ixtiyoriy tanlash mumkin.

2. Oʻquvchilar koʻrsatkichli tugmachalarni biroz vaqt davomida ushlab turish orqali qiymatlarni tezda oʻzgartirishi mumkinligini bilib oladilar.

3. Simulyatorda ishlash jarayonida navbatdagi bosqichni bajarishga imkon beruvchi tugmalar yordamida ikki xil gaz uchun molekulalar sonini tanlash, molekulalar massasini, hajmi va dastlabki temperaturasini (kelvinda, K) oʻzgartirish mumkin.

4. Zarralar orasidagi toʻqnashuvlar qattiq sharlarning toʻqnashuvi sifatida modellashtirilgan. Diffuziyani oʻrganish uchun ikki xil gazlar orasidagi toʻsiqni tugmacha yordamida olib tashlash orqali aralashtiring! "Toʻsiqni olib tashlash" tugmasini bosish orqali oʻquvchilar gazlardagi diffuziya jarayoni, ikki xil gaz molekulalari oʻzaro qanday aralashishini vizual tarzda kuzatishlari mumkin boʻladi.

5. Zarralar oqimi kattaligini koʻrsatuvchi strelkalarning oʻlchami oʻrtadagi chiziqni kesib oʻtayotgan zarralar soniga proporsional va bu oʻrtacha 300 ps dan koʻproq vaqtni tashkil qiladi. "Sekundomer" tugmasini bosish orqali kuzatilayotgan jarayon vaqtini faollashtirish mumkin.

### Nazorat savollari:

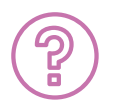

1. Ikki xil gaz qanday aralashishini tushuntiring.

2. Zarrachalar oqimi kattaligini bildiruvchi strelkalarni tushuntiring. Javobingizni gaz zarralari oqimining yoʻnalishi va tezligiga bogʻlang.

3. Diffuziya tezligiga ta'sir etuvchi omillarni aniqlash uchun tajriba ishlab chiqing. Diffuziya tezligiga ta'sir qiluvchi omillarni tushuntiring.

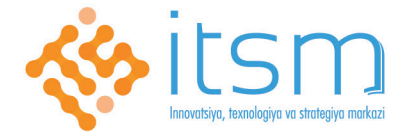

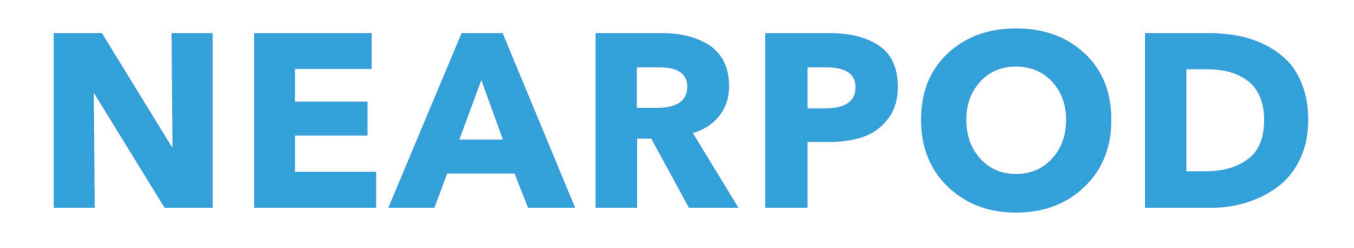

# Pedagogik mahorat va ta'lim texnologiyalari bo'yicha uslubiy qo'llanma

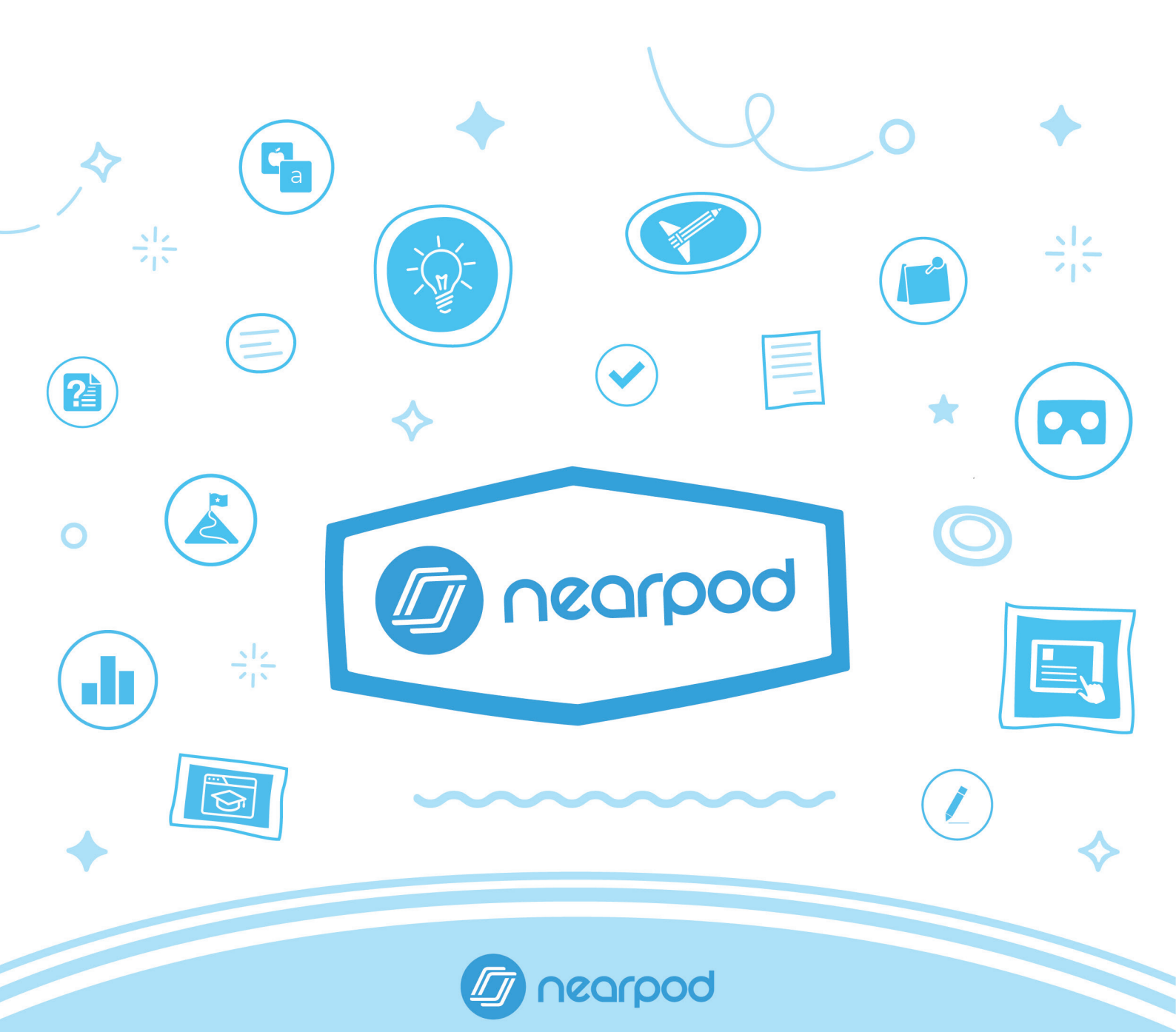

### Mavzu: Nearpod interfaol o'quv platformasi

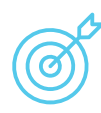

### Maqsad:

- Nearpod platformasi haqida tushuncha berish;
- Nearpod yordamida taqdimot yaratishni o'rgatish;
- Nearpod yordamida interfaol topshiriqlarni yaratishni o'rgatish.

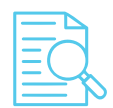

Kirish: Nearpod – bu bepul interfaol o'quv platmormasi.

U dars jarayonini qiziqarli va sifatli tashkillashtirishda hamda oʻqituvchi va oʻquvchilar, shuningdek, oʻquvchilar va oʻquvchilar oʻrtasidagi oʻzaro interfaol munosabatlarni kuchaytirishga yordam beradi. Ushbu oʻquv platforma yordamida oʻquvchilar berilgan topshiriqlarga yozma, rasm chizish orqali javob berishlari va savollarni oʻzaro muhokama qilishlari yoki bajarilgan topshiriqlari boʻyicha oʻqituvchi fikr-mulohazalarini olishlari mumkin. Oʻqituvchilar ilovadan foydalanish orqali internet web-tarmoqlarida mavjud boʻlgan barcha oʻquv resurslaridan (videolar, taqdimotlar, darsliklar, qoʻllanmalar, testlar) oʻquv dasturlarini yaratish, yuklash hamda hamkasblari/oʻquvchilariga yuborish imkoniga ega boʻladilar.

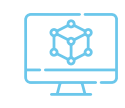

### Kerakli jihozlar:

kompyuter (uyali telefon, planshet) va internet.

### Ishning borishi:

Nearpod oʻquv platformasidan foydalanish uchun tarmoqda oʻz akkauntingizni yaratishingiz lozim:

1. http://nearpod. com saytiga kiring va "**Ro'yxatdan o'tish"** (**Sign up)** tugmasini bosing.

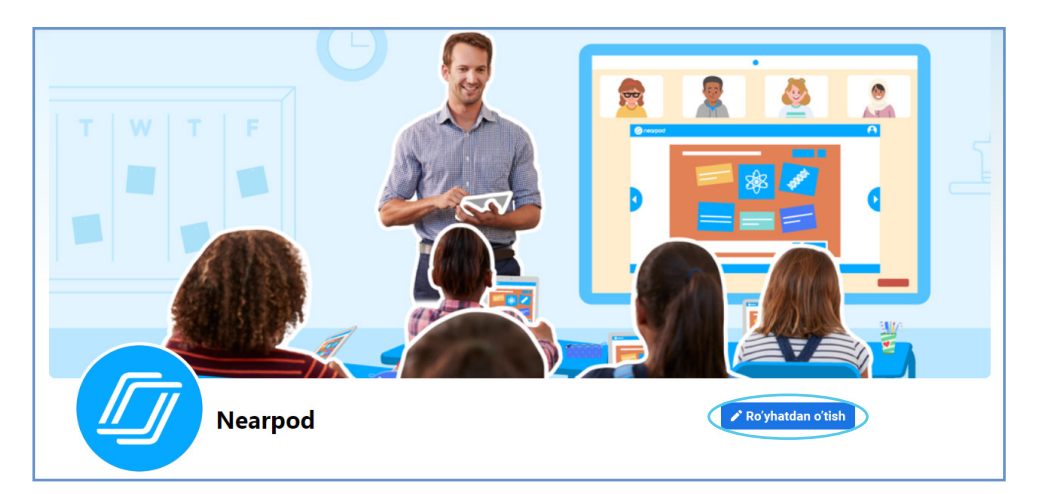

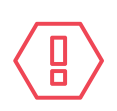

**Eslatma!** Agar sizga ingliz tilida ishlash noqulay bo'lsa, sahifani o'zingiz uchun qulay bo'lgan tilga tarjima qilishingiz mumkin. Buning uchun sichqonchaning o'ng tugmachasini bosing va **"rus/o'zbek tiliga tarjima qilish"** funksiyasini tanlang.

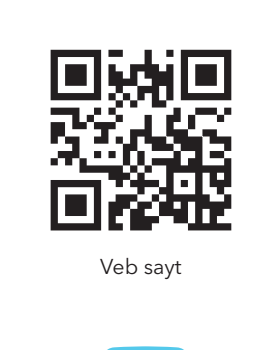

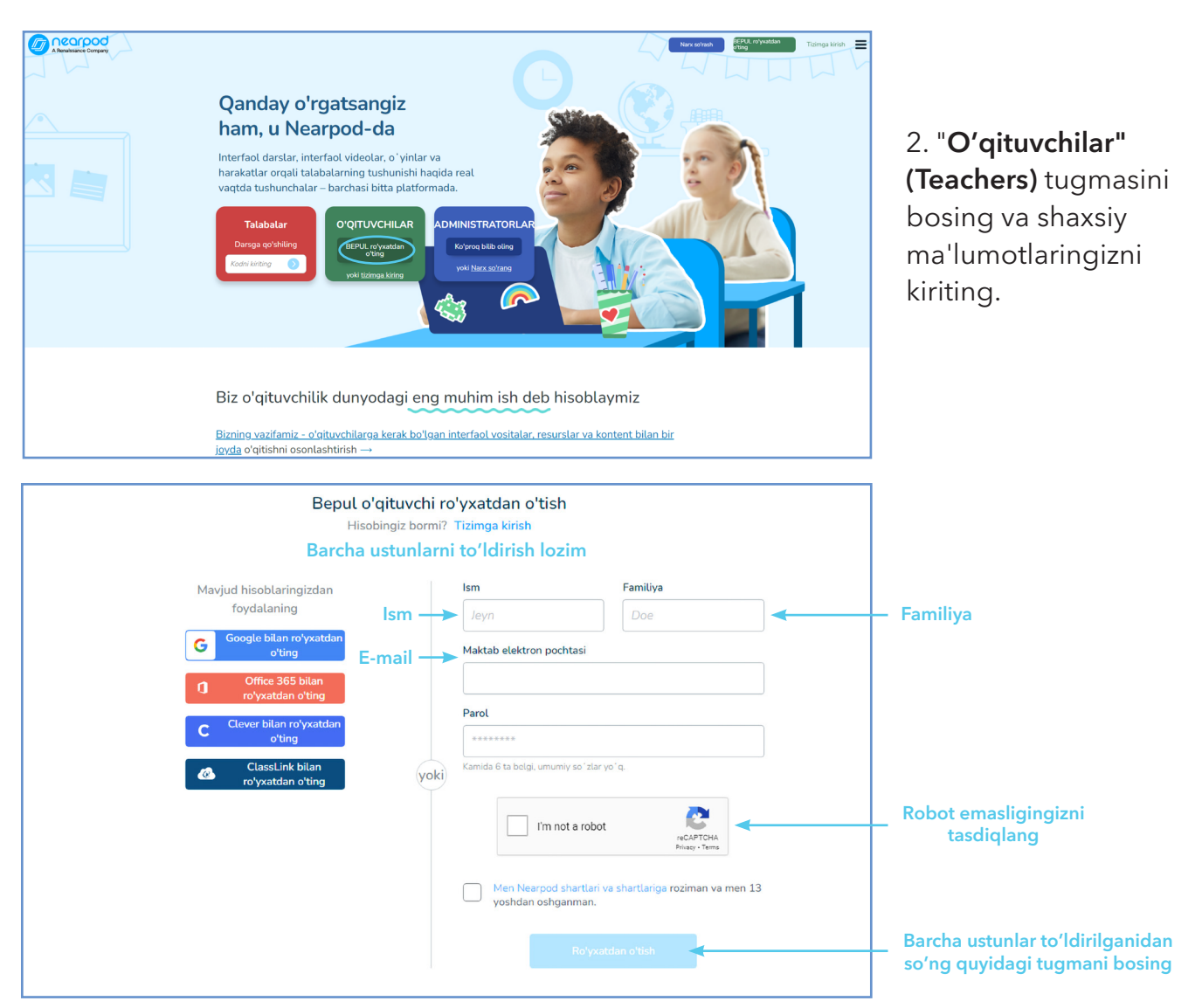

3. So'ngra ilovaning quyidagi sahifasiga o'tasiz. Nearpod platformasining bepul funksiyalari:

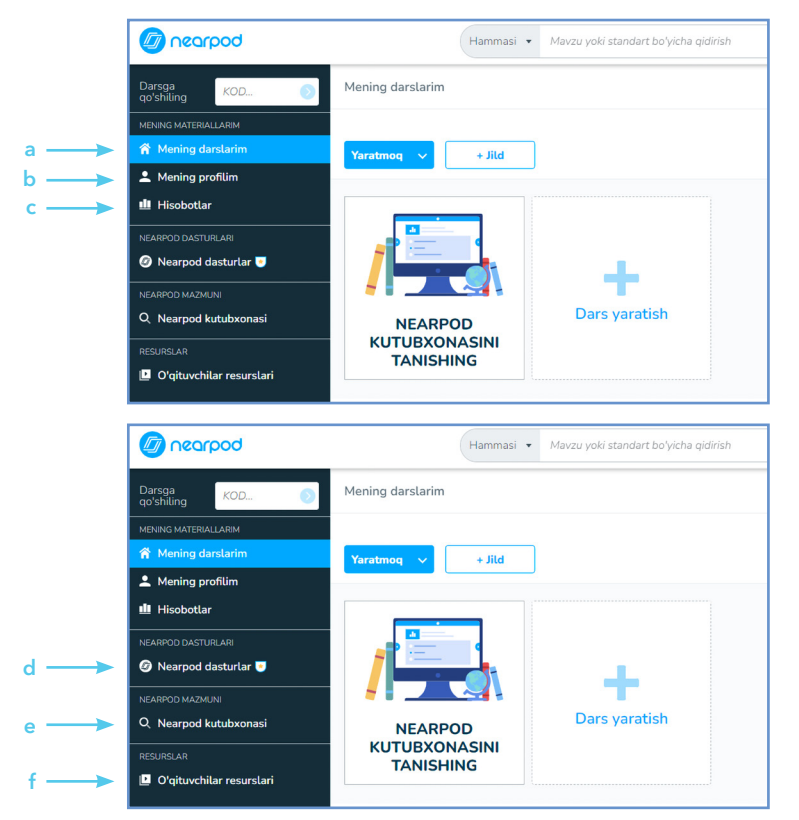

a) **Mening darslarim** - oʻqituvchi tomonidan yaratilgan barcha oʻquv materiallar saqlanadi;

b) **Mening profilim** - oʻqituvchi faoliyati haqida ma'lumotlar;

c) **Hisobotlar** - bajarilgan topshiriqlar haqida hisobotlar;

d) Quyidagi belgi 🖲 bilan belgilangan boʻlimlar pullik hisoblanadi;

e) **Oʻqituvchi resurslari** oʻqituvchiga muhim boʻlgan Nearpod funksiyalari;

f) **Nearpod kutubxonasi** - dars jarayonida foydalanish mumkin bo'lgan tayyor materiallar. 4. Nearpod yordamida taqdimot, video, topshiriqlar yoki test savollarini yaratish uchun "Yaratish" (Create) tugmasini bosing. Dars, video, topshiriqlar, slaydlar yaratish mumkin bo'lgan ro'yxat ochiladi.

| Dogroon                            | Hammasi 🔹 Mavzu yoki standart boʻyicha qidirish      |
|------------------------------------|------------------------------------------------------|
| Darsga<br>qo'shiling               | Mening darslarim                                     |
| MENING MATERIALLARIM               |                                                      |
| 😭 Mening darslarim                 | Yaratmoq 🗸 <                                         |
| Mening profilim Hisobotlar         | Dars<br>Kontent, media va tadbirlarni yarating       |
| NEARPOD DASTURLARI                 | Video<br>Videotami oʻmatilgan savollar bilan bir     |
| NEARPOD MAZMUNI                    | Faoliyat Ommabop faoliyat bilan tezda shugʻull       |
| Q Nearpod kutubxonasi              | Google Slaydlar<br>Google Slides-da darslar yarating |
| RESURSLAR Oʻqituvchilar resurslari | TANISHING                                            |

5. Dars ishlanmasini yaratish uchun "**Dars" (Lesson)** tugmasini tanlang va "**Sozlamalar" (Setting)** tugmasini bosing va dars mavzusi haqida ma'lumotlarni kiriting. "**Baholar**"

| yorlig'ida Google tarjima. <b>"E</b><br>sinfni anglatadi, bu yerda siz<br>tanlashingiz kerak. | <b>3aholar"</b><br>z kerakli sinfni                                     | Dar                                 | s tafsilotlari                            |
|-----------------------------------------------------------------------------------------------|-------------------------------------------------------------------------|-------------------------------------|-------------------------------------------|
|                                                                                               | Dars mavzusi — 🕨                                                        | 1-dars                              |                                           |
| o'simliklar Soztamalar +<br>Yangi qo'shish                                                    |                                                                         | Tavsif va teglar (masalan, algebra, | AQSh prezidentlari, fe'llar va boshqalar) |
|                                                                                               |                                                                         | Mavzu hao                           | ida qisqama'lumot                         |
|                                                                                               | Sinf>                                                                   | BAHOLAR -                           | MAVZU                                     |
| Kontent va harakatlar qoʻshing                                                                | Barcha ustunlar<br>toʻldirilganidan<br>soʻng quyidagi<br>tugmani bosing | Slayd oʻtishlari                    | Fan nomi<br>Yuborish                      |

6. Bu sahifa orqali dars mavzusi bo'yicha ishlanmalar, taqdimotlar, topshiriqlar, mashqlar yaratish mumkin. Masalan, "**Kontent va harakatlar qo'shing" (Add Content and Activities)** tugmasini bosish orqali topshiriq turini tanlashingiz mumkin. Masalan, "**Slaydlar" (Slides)** yaratish topshiriq turini tanlang, so'ngra sahifaning o'ng pastki burchagidagi "**Qo'shish"** (**Add**) tugmasini bosing.

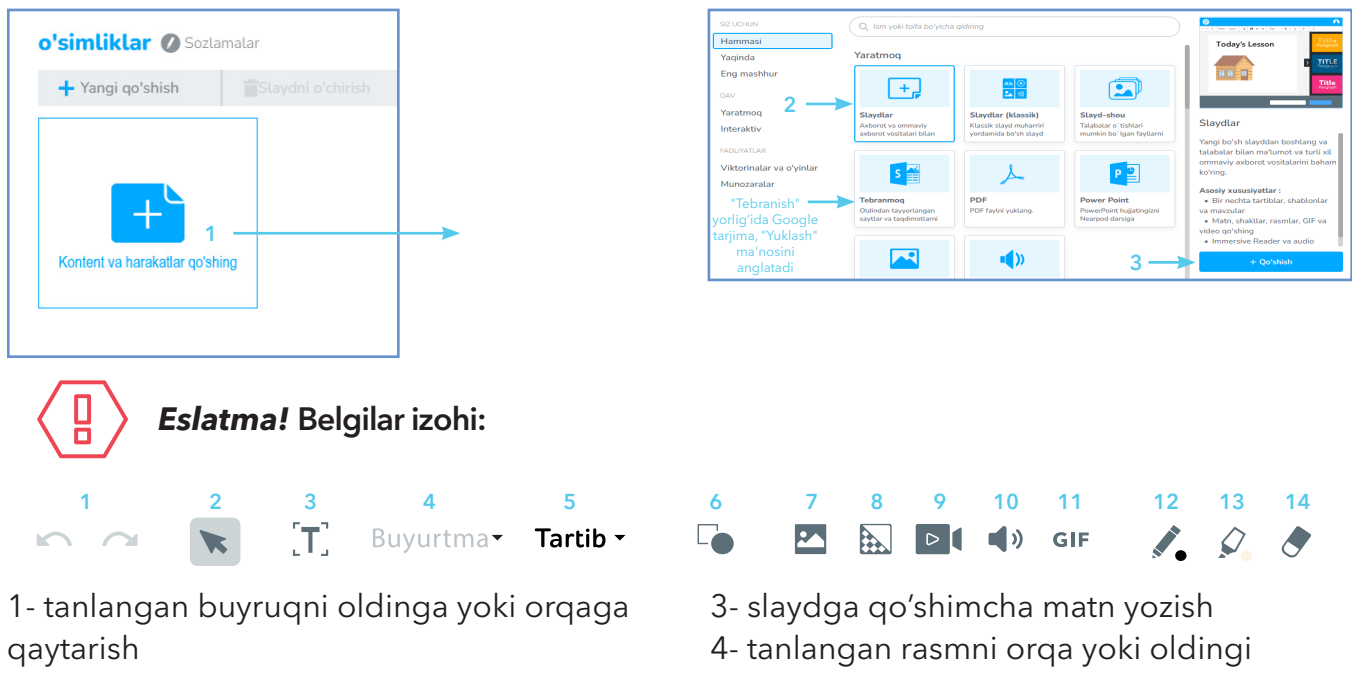

qatorga o'tkazish

2- slayddagi kerakli vazifani tanlash

Nearpod

- 5- slayd shablonlari
- 6- shakllar
- 7- slaydga rasm yuklash (kompyuter, internetdan)

8- orqa fonga rasm yuklash yoki rangini

o'zgartirish (kompyuter, internetdan)

- 9- slaydga video yuklash (kompyuter, internetdan)
- 10- slaydga musiqa yoki audio yozuv
  yuklash (kompyuter, internetdan)
  11- giflar yuklash (kompyuter, internetdan)
  12- chizish yoki yozish uchun rangli qalam
  13- tanlangan so'zlarni belgilash uchun
  qalam
- 14- o'chirg'ich

7. Slaydning orqa fonini o'zgartirish uchun sahifaning o'ng tomonida "**Slayd mavzulari"** ustunidagi slayd namunalaridan tanlang.

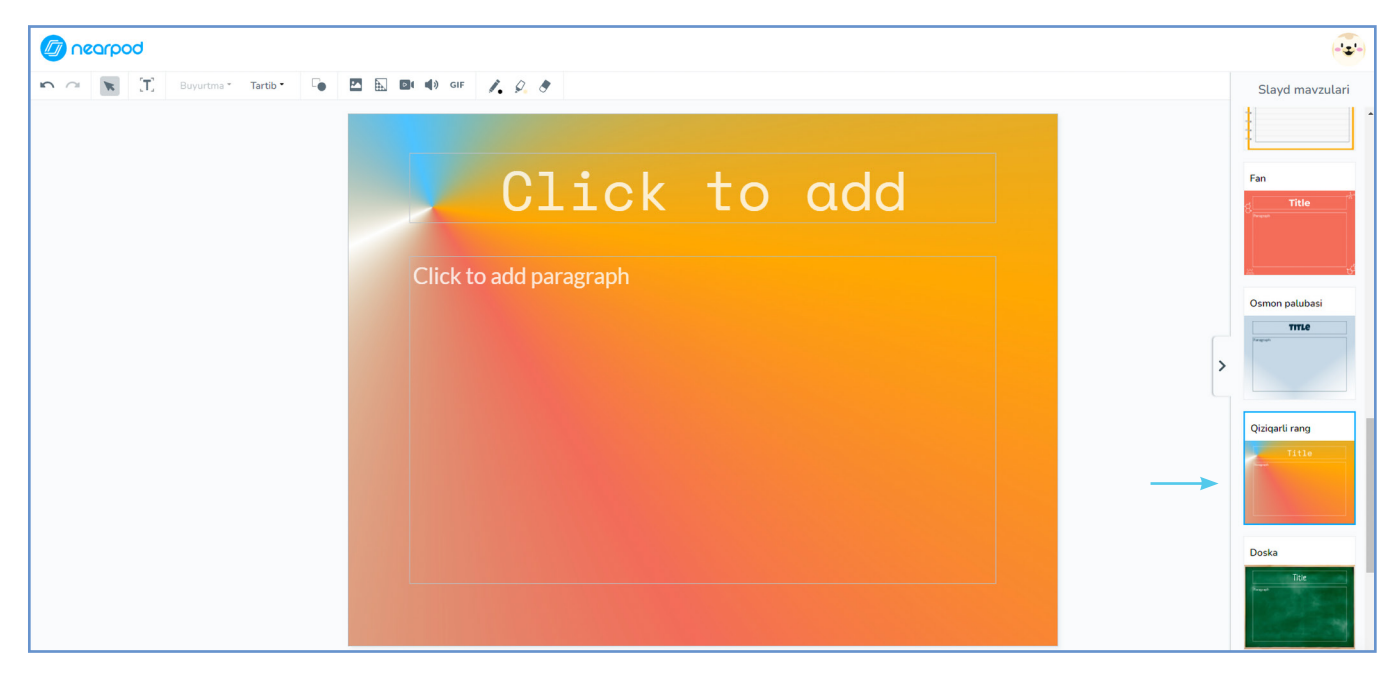

8. "**Tartib"** tugmasini bosing va slayd shablonlari namunalaridan birini tanlang.

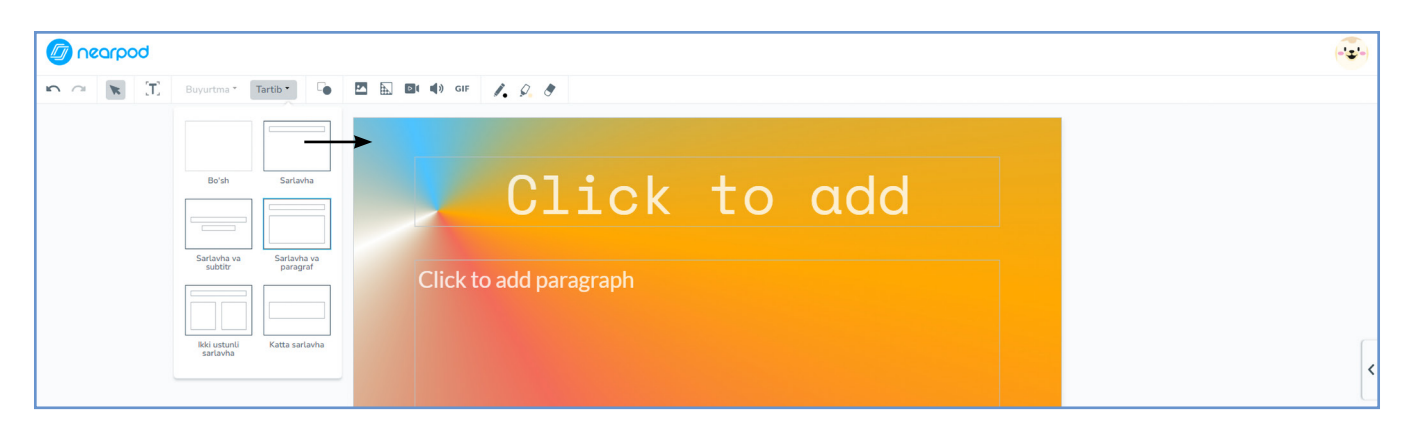

9. So'ngra slaydga dars mavzusi va u haqida ma'lumotlar yozish uchun [T] tugmasini bosing.

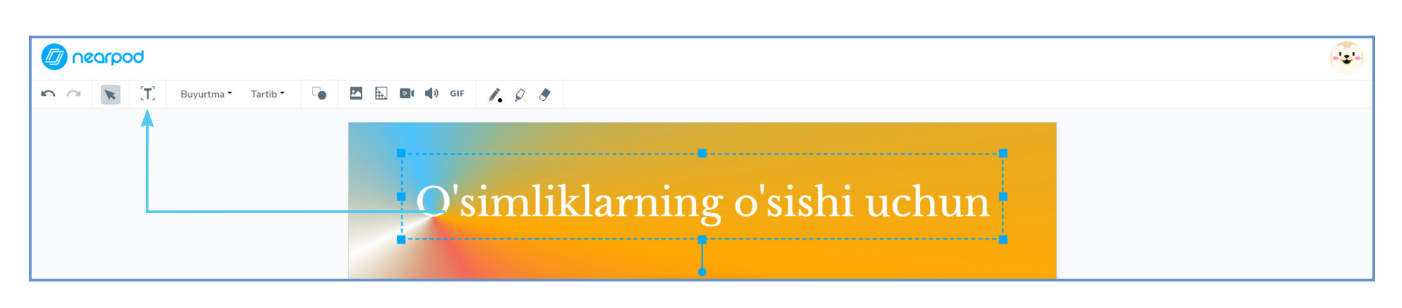

10. Slaydga **rasm yuklash** uchun 🛂 tugmasini bosing va tanlangan rasmni shaxsiy kompyuterdan (web-tarmoqlardan) yuklab oling.

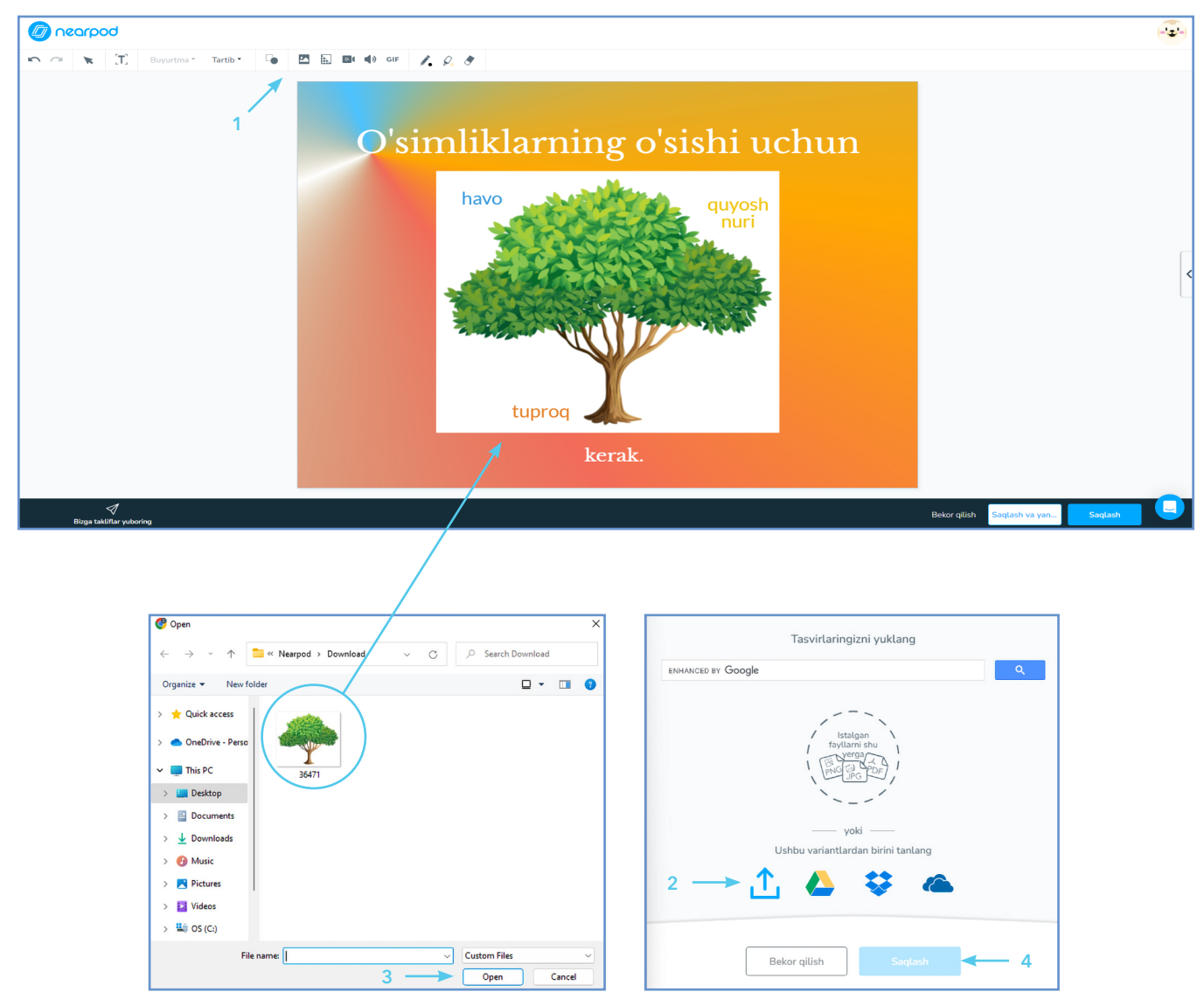

11. Mavzu bo'yicha slayd tayyor. Slaydni saqlash uchun **"Saqlash" (Save)** tugmasini bosing. Yangi slayd yaratish uchun **"Saqlash va Yangi slayd qo'shish" (Save and Add New)** tugmasini bosing.

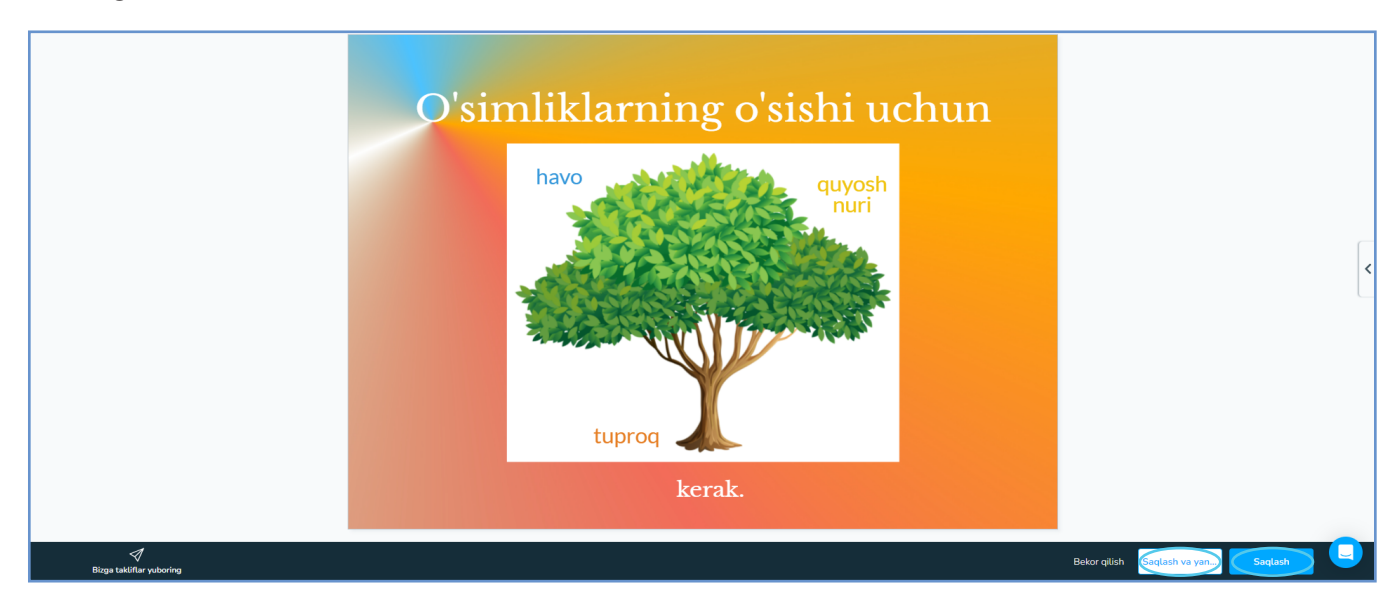

12. Taqdimotingizga video yuklash uchun 🖻 tugmasini bosing va Youtubega (kompyuter, web-tarmoqlardan) mavzuni yozing. Ekranda mavzuga oid videolar paydo boʻladi. Kerakli videoni tanlagandan soʻng **"Saqlash" (Save)** tugmasini bosish orqali videoni yuklab oling.

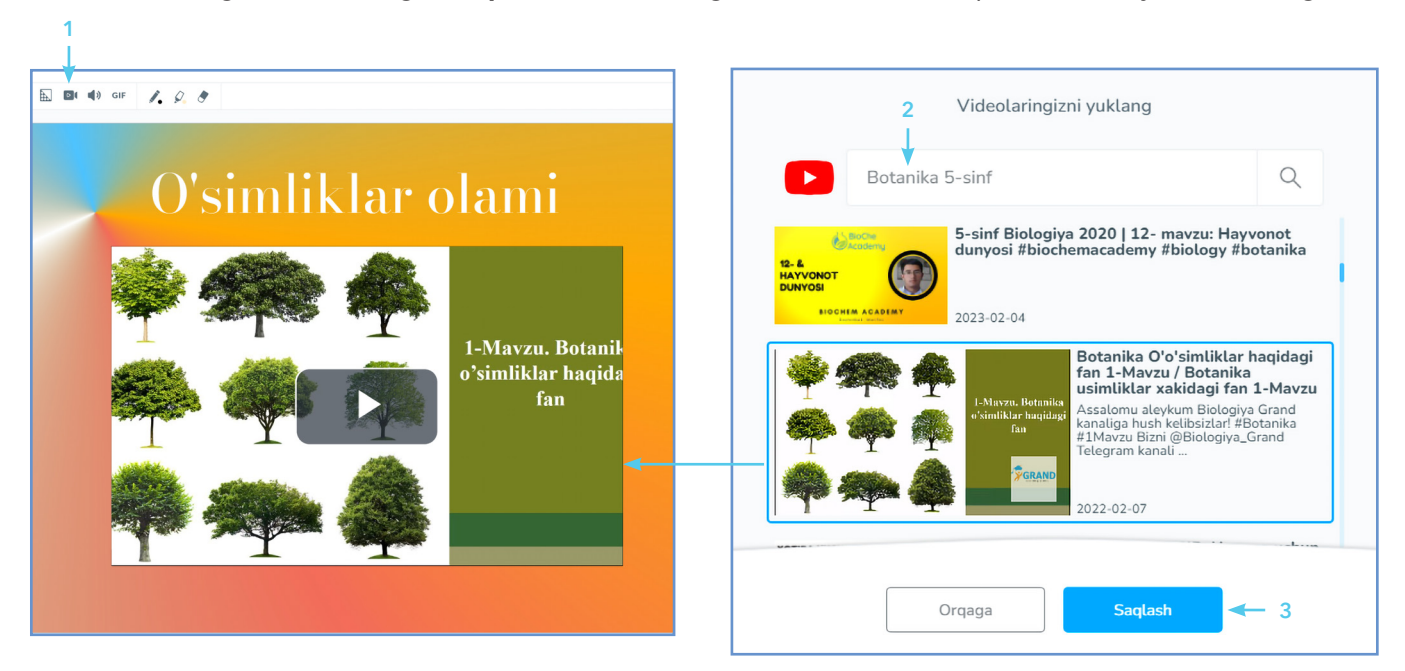

13. Slaydga tayyor taqdimotni yuklash uchun **"Kontent va harakatlar qo'shing" (Add Content and Activities)** tugmasini bosing va **"PowerPoint" (PowerPoint)** topshiriq turini tanlang, so'ngra sahifaning o'ng pastki burchagidagi **"Qo'shish" (Add)** 1 tugmasini bosing.

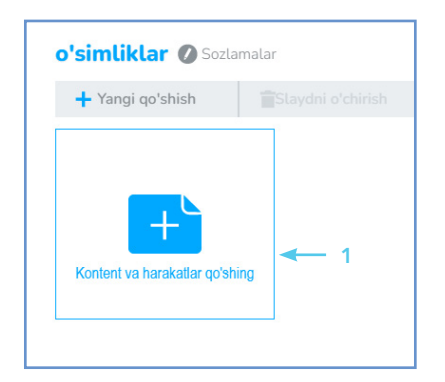

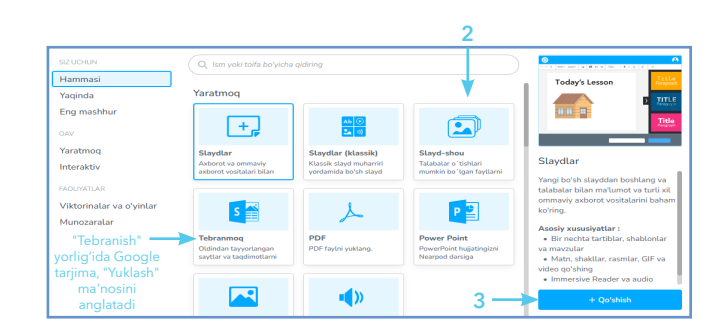

14. Tayyor taqdimotni yuklash uchun 🗘 tugmasini bosing va kompyuterdan kerakli taqdimotni tanlang. Soʻngra **"Ochish" (Open)** tugmasini bosib yuklab oling.

|   | Tasvirlaringizni yuklang                                                                              |
|---|----------------------------------------------------------------------------------------------------|
|   | ENHANCED BY Google                                                                                    |
| 4 | stalgan<br>fsylarin shu<br>yvray-<br>yvray-<br>yvray-<br>yvki —<br>Ushbu variantlardan birini tanlang |
|   | Bekor qilish Saqlash                                                                                  |

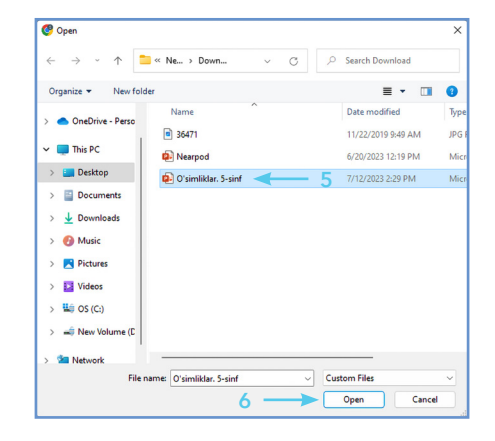

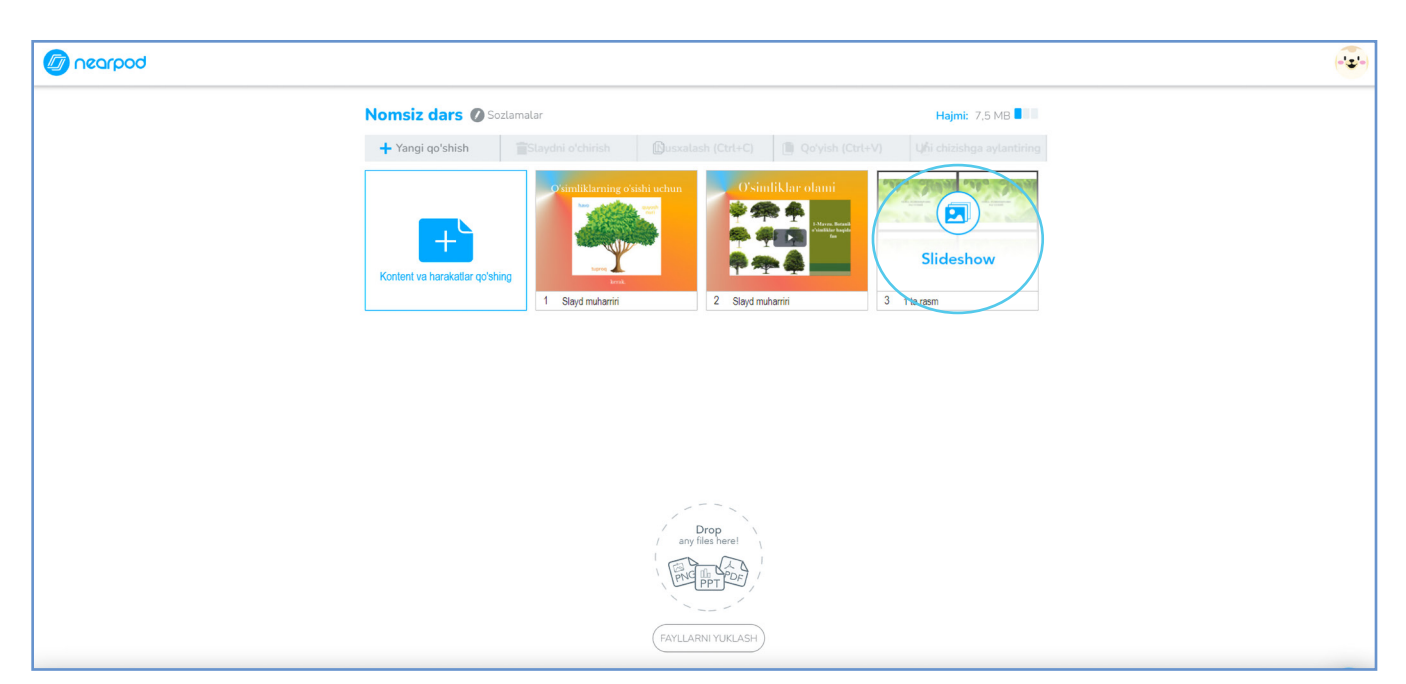

15. Slayd tayyor bo'lgandan keyin **"Saqlash va chiqish" (Save and Exit)** tugmasini bosing.

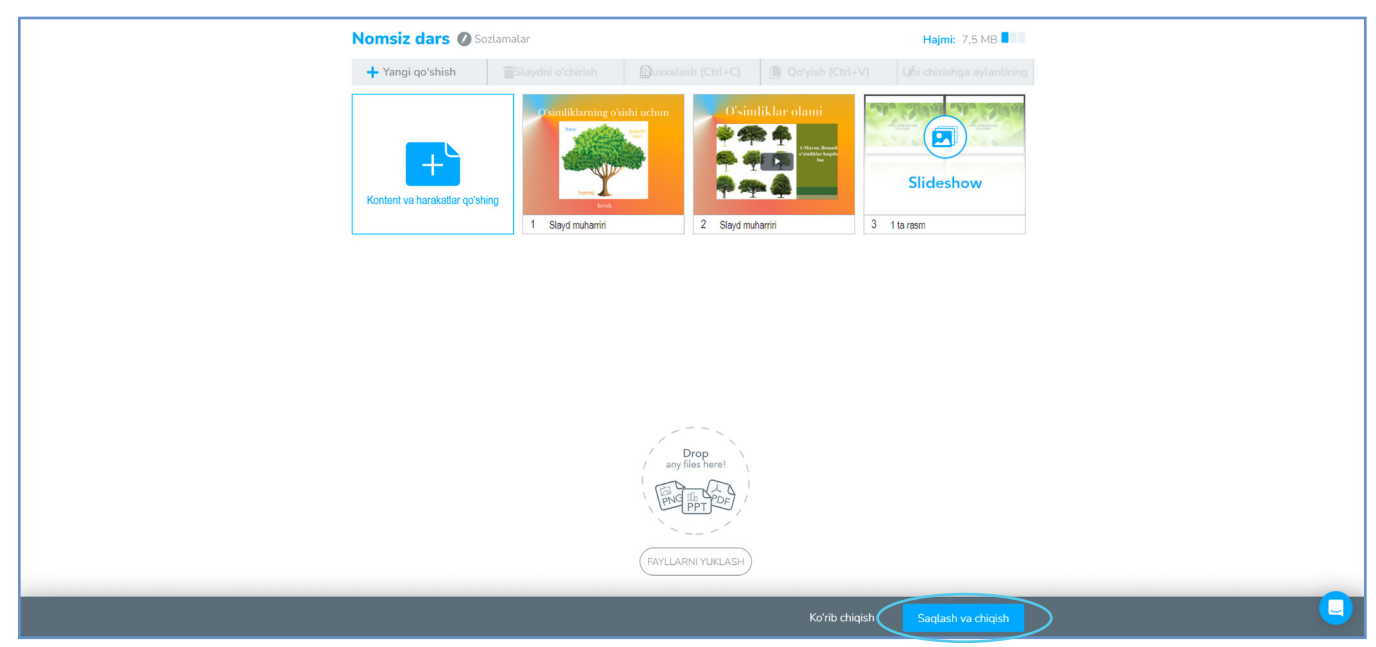

16. Topshiriq tayyor bo'lgach, asosiy sahifaga qayting va sichqonchani topshiriq ustiga olib boring. Topshiriqni ikkita **"Jonli ishtirok"** va **"Talabalar tezligi"** usullari orqali bajarish mumkin. **"Jonli ishtirok"**, ya'ni o'quvchilar dars jarayonida o'qituvchi nazorati ostida topshiriqlarni bajarishadi. **"Talabalar tezligi"** usulida o'quvchilarga topshiriq o'qituvchi tomonidan uy vazifasi sifatida beriladi.

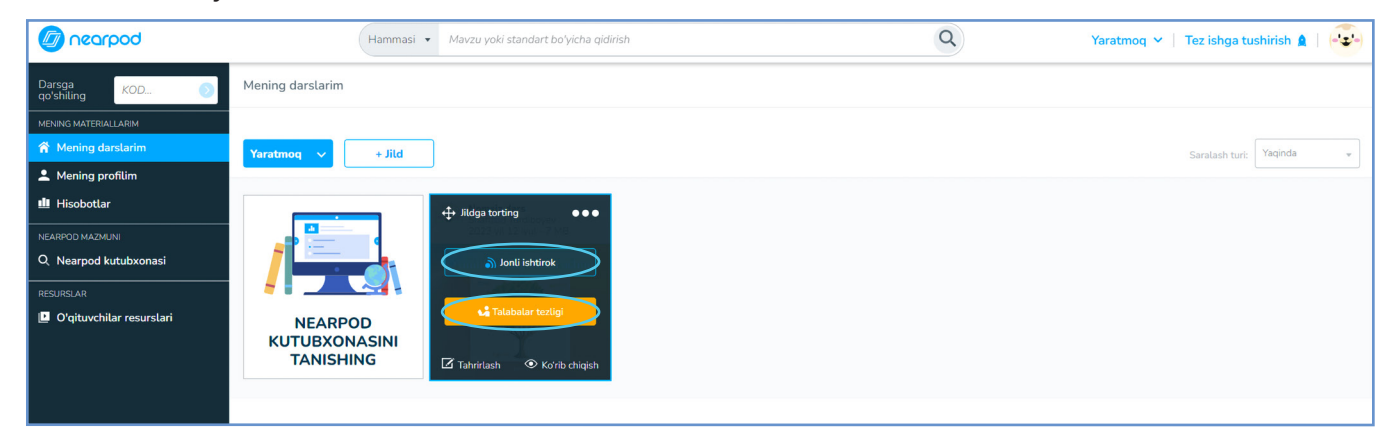

| join.nearpod.com saytida yoki ilovada qoʻshiling                                                                |
|----------------------------------------------------------------------------------------------------|
| JL9NA                                                                                                    |
| 2023-yil 12-iyul, chorshanbadan boshlab amal qiladi -<br>2023-yil 11-avgust, juma<br>29 kun qoldi 🛗             |
| Jarayonni ko'rish                                                                                               |
| Havolani<br>Haxolash<br>pochta O'matish Google Eslatma Microsoft<br>Classroom Jamoalari                         |
| VARIANTLAR<br>Talabalarning javoblarini talab qiling va o'tkazib<br>yuborishning oldini oling                   |
| "Ga Xush kelibsizSizning darsingiz" yorligʻida<br>Google tarjima, "Darsga xush kelibsiz"<br>ma'nosini anglatadi |
| 💙<br>Ga Xush kelibsizSizning darsingiz                                                                          |
| Toʻliq ism                                                                                                    |
| Shahzod Turdiboyev - 1                                                                                          |
| Ixtiyoriy taxallus<br>Taxallusni kiriting                                                                       |
| Denga qoʻshiling                                                                                                |

17. Yaratilgan taqdimotning linkini nusxalab oʻquvchilar telegram kanaliga yuboring. Oʻquvchilar shaxsiy qurilmalari yordamida oʻqituvchi yuborgan link orqali Nearpod oʻquv platformasiga kiradi.

18. O'quvchilar Ism, Familiyasini va o'zlari haqida
qo'shimcha ma'lumot kiritib "Darsga qo'shiling" (Join
Lesson) tugmasini bosish orqali topshiriqlarni bajarishlari
mumkin.

19. Har bir dars natijalari haqida ma'lumotlarni ko'rish uchun **"Hisobotlar" (Reports)** tugmasini bosing.

| Dearpod               |                                                                                                    |                                  | Yaratmoq 🛩   Tez isl | nga tushirish 🛕   😈 |
|-----------------------|----------------------------------------------------------------------------------------------------|----------------------------------|----------------------|---------------------|
| Darsga<br>qoʻshiling  | Sessiyadan keyingi hisobotlar<br>Foydalanuvchilaringizning Nearpod seanstaridagi talabalarning faolligi va faolligi haqidagi | i batafsil hisobotlarni koʻring. |                      |                     |
| MENING MATERIALLARIM  |                                                                                                    |                                  |                      |                     |
| 🎢 Mening darslarim    | Q Dars nomini qidirish                                                                                                    |                                  |                      |                     |
| 🏥 Mening profilim     |                                                                                                    |                                  |                      |                     |
| 1 Hisobotlar          | O'simlik                                                                                                    |                                  |                      |                     |
|                       | sayyora israilova<br>Slavdlar: 3   Masho'ulotlar: 1                                                                          |                                  |                      | ^                   |
| O Nearood kutubxonasi |                                                                                                    |                                  |                      |                     |
|                       | Sessiva 2023-vil 19-ivun @16:07                                                                                              | 1 talaba                         | Talabalar tezligi    | 1                   |
| RESURSLAR             | Jessiya 2023-yit 13-iyun @10.07                                                                                              | I tataba                         | lacabatal tezugi     | · · ·               |

**Topshiriq: Nearpod** oʻquv platformasi yordamida mavzuga oid dars kontentini yarating.

# Bloklar bilan ishlash

Nearpod platformasi yordamida darsni yanada qiziqarli va samarali tashkillashtirish boʻyicha oʻquv platformasining quyidagi bloklar va ularning funksional vazifalarini koʻrib chiqamiz:

1. Sahifaning oʻng tomoni yuqori burchagida **"Yaratmoq" (Create)** tugmasini bosing. Sizga quyidagi roʻyxat ochiladi. **"Dars" (Lesson)** - bu sahifada siz dars kontentlarini yaratishingiz mumkin.

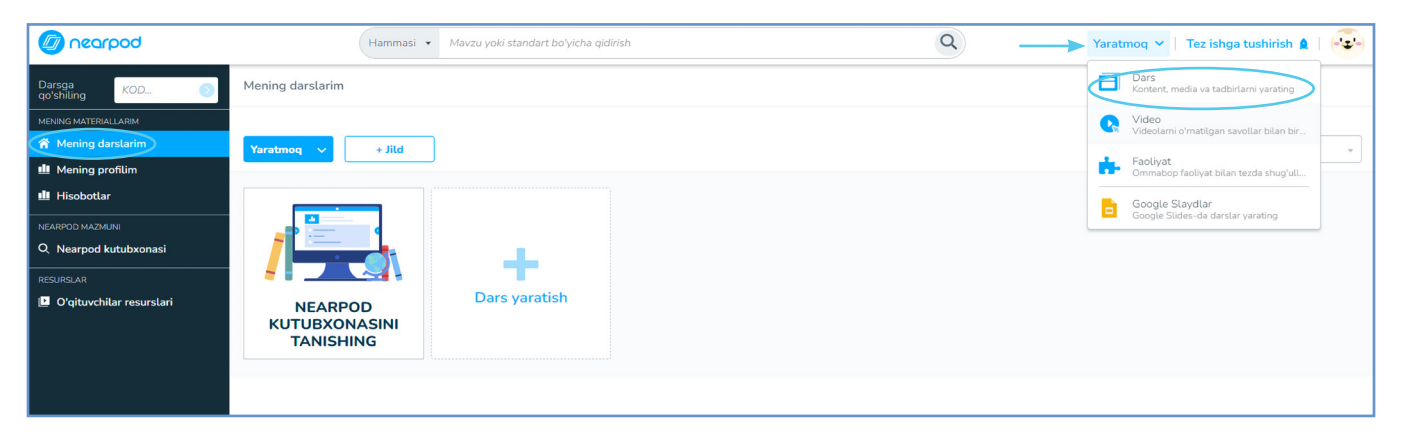

2. Dars sahifasida quyidagi vazifalarni amalga oshirish mumkin:

| Slaydni o'chirish | Dusxalash (Ctrl+C) | Qoʻyish (Ctrl+V) | ឬកំំា chizishga aylantiring<br>6 |
|-------------------|--------------------|------------------|----------------------------------|
| 3                 | 4                  | 5                | 6                                |
|                   |                    |                  |                                  |
|                   |                    |                  |                                  |
| ,                 |                    |                  |                                  |
|                   |                    |                  |                                  |

1- mavzu nomi va u haqida ma'lumotlarni kiritish

- 2- yangi taqdimot yaratish
- 3- slaydni bekor qilish
- 4- yaratilgan taqdimotni nusxalash
- 5- taqdimot nusxasini tanlangan joyga qo'yish

6- yaratilgan slaydni chizish funksiyasiga oʻtkazish yoki bekor qilish

7- **"Kontent va harakatlar qo'shing" (Add Content & Activities)** funksiyasida dars yaratish usullari ro'yxati berilgan.

a) Taqdimot yaratish uchun **"Kontent va mashqlar qoʻshing"** tugmasini bosing. Bu sahifada siz har xil instrumentlardan foydalanib mustaqil ravishda interfaol taqdimotlar yaratishingiz mumkin. Barcha instrumentlarni koʻrish uchun sahifaning chap tomonidagi birinchi **"Hammasi"** tugmasini bosing. Eng koʻp qoʻllaniladigan bloklarni koʻrish uchun **"Eng mashhur"** tugmasini bosing. Bu sahifada taqdimotlar yaratishda eng koʻp qoʻllaniladigan usullar roʻyxatini koʻrishingiz mumkin. Ular yordamida taqdimot yaratishda videolarga savollar, ochiq yoki koʻp tanlovli testlar kiritish va test
savollariga rasm chizish orqali javob berish, musobaqalar, juftlash mashqlari, ovoz berish, yozma va audio koʻrinishda savol-javoblar yuborish, interfaol muhokamalarni amalga oshirish mumkin.

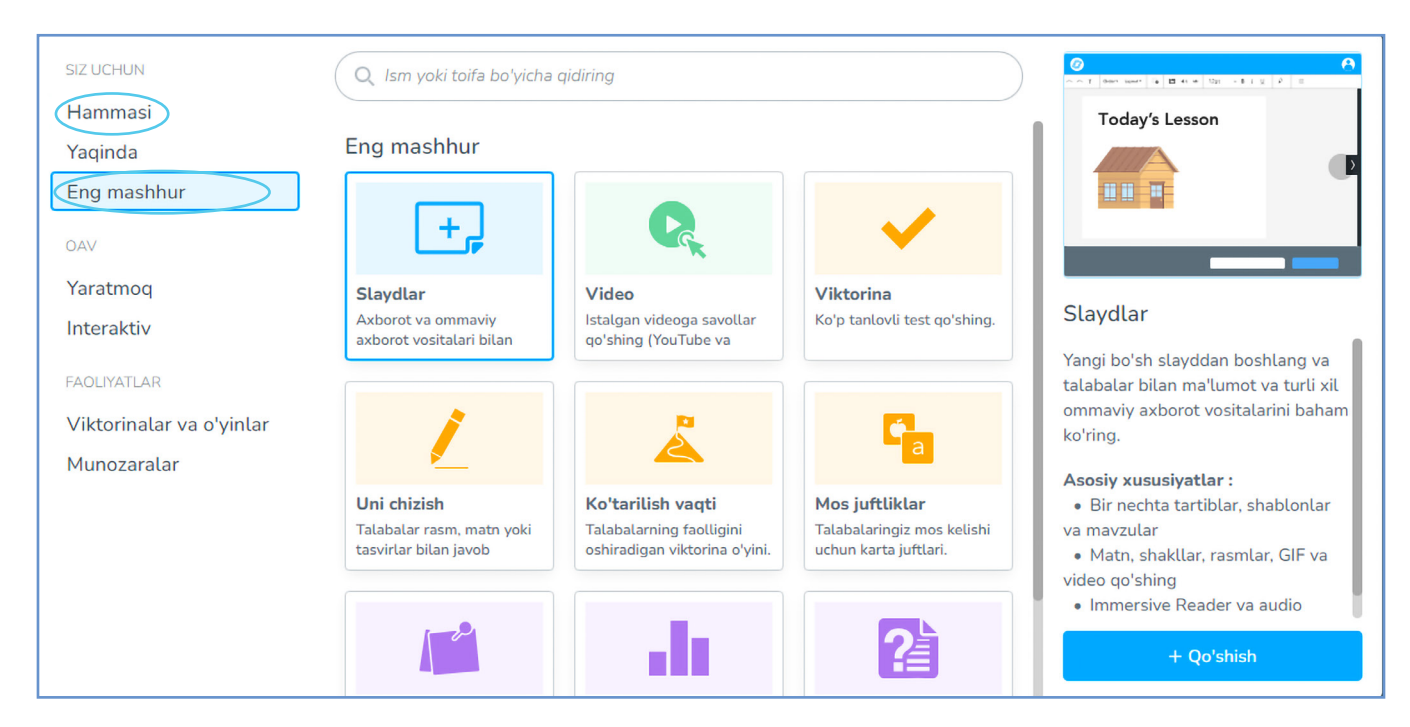

b) **"Yaratmoq (Create)".** Bu sahifada mavjud taqdimot, PDF formatdagi materiallar, rasmlar va audio fayllarni slayd koʻrinishida yuklash yoki yangi taqdimotlarni yaratish mumkin.

| siz uchun<br>Hammasi                                   | Q. Ism yoki toifa bo'yicha c                                          | qidiring                                                               |                                                                |                                                                                                    |
|--------------------------------------------------------|-----------------------------------------------------------------------|------------------------------------------------------------------------|----------------------------------------------------------------|----------------------------------------------------------------------------------------------------|
| Yaqinda<br>Eng mashhur                                 | Yaratmoq                                                              | Ab 🕑                                                                   |                                                                | TITLE<br>Transaction                                                                                                    |
| Yaratmoq<br>Interaktiv                                 | Slaydlar<br>Axborot va ommaviy<br>axborot vositalari bilan            | Slaydlar (klassik)<br>Klassik slayd muharriri<br>yordamida bo'sh slayd | Slayd-shou<br>Talabalar oʻtishlari<br>mumkin boʻlgan fayllarni | Slaydlar<br>Yangi bo'sh slayddan boshlang va                                                                                        |
| FAOLIYATLAR<br>Viktorinalar va o'yinlar<br>Munozaralar | s 🖺                                                                   | X                                                                      | P                                                              | talabalar bilan ma'lumot va turli xil<br>ommaviy axborot vositalarini baham<br>ko'ring.<br>Asosiy xususiyatlar :                    |
|                                                        | <b>Tebranmoq</b><br>Oldindan tayyorlangan<br>saytlar va taqdimotlarni | <b>PDF</b><br>PDF faylni yuklang.                                      | Power Point<br>PowerPoint hujjatingizni<br>Nearpod darsiga     | Bir nechta tartiblar, shablonlar<br>va mavzular     Matn, shakllar, rasmlar, GIF va<br>video qo'shing     Immercine Reader va audio |
|                                                        |                                                                       | •())                                                                   |                                                                | + Qo'shish                                                                                                    |

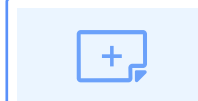

axborot vositalari bilan noldan yangi slayd yarating.

**Slaydlar** Axborot va ommaviy

#### Masalan,

1) Slaydlar sahifasida sahifa instrumentlaridan foydalanib darslarga taqdimotlar yaratishingiz mumkin. Keling, avval sahifa instrumentlari izohi bilan bilan tanishib chiqamiz.

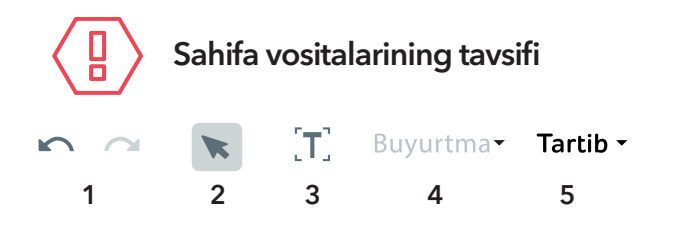

- 1. oxirgi harakatni bekor qilish yoki qaytarish.
- 2. slayddagi kerakli vazifani tanlash
- 3. slaydga qo'shimcha matn yozish
- 4. tanlangan rasmni orqa yoki oldingi qatorga oʻtkazish
- 5. slayd shablonlari
- 6. shakllar
- 7. slaydga rasm yuklash (kompyuter, internetdan)

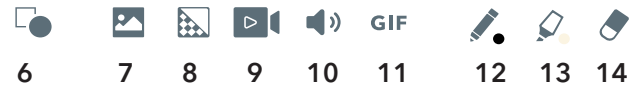

- 8. orqa fonga rasm yuklash yoki rangini oʻzgartirish (kompyuter, internetdan)
- 9. slaydga video yuklash (kompyuter, internetdan)
- 10. slaydga musiqa yoki audio yozuv yuklash (kompyuter, internetdan)
- 11. giflar yuklash (kompyuter, internetdan)
- 12. chizish yoki yozish uchun rangli qalam
- 13. tanlangan matn tagini rang bilan bo'yash
- 14. o'chirg'ich (bekor qilish)

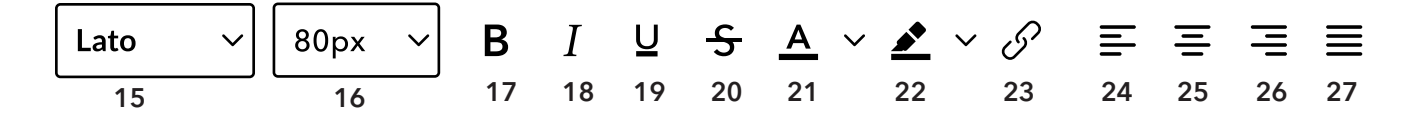

- 15. matn stilini oʻzgartirish: **Matn stili**
- 16. matn shrift kattaligini o'zgartirish: A A A A A
- 17. qalin harflar holatiga o'tish yoki undan chiqib ketish: Qalin matn
- 18. qiyshiq harflar holatiga oʻtish yoki undan chiqib ketish: Qiyshiq matn
- 19. chiziqli harflar holatiga oʻtish yoki undan chiqib ketish: Chiziqli matn
- 20. o'rtasidan chiziqli harflar holatiga o'tish: <del>Chiziqli matn</del>
- 21. tanlangan matn harflarini rang bilan bo'yash: Chiziqli matn
- 22. tanlangan matn tagini rang bilan bo'yash: Chiziqli matn
- 23. havola qoʻyish yoki tahrirlash
- 24. matnni (kursor turgan abzatsni) varaqning chap tomoni bo'yicha to'g'irlash
- 25. matnni (kursor turgan abzatsni) varaqning oʻrtasi boʻyicha toʻgʻirlash
- 26. matnni (kursor turgan abzatsni) varaqning o'ng tomoni bo'yicha to'g'irlash
- 27. matnni (kursor turgan abzatsni) ikkala tomon chegaralari bo'yicha tekislash

| := | $\frac{1}{2}$ | Ē  | Σ  | $X^2$ | $X_2$ | $\Omega$ | <b>太</b> |
|----|---------------|----|----|-------|-------|----------|----------|
| 28 | 29            | 30 | 31 | 32    | 33    | 34       | 35       |

- 28. belgili roʻyxat koʻrinishiga oʻtkazish yoki undan chiqib ketish
- 29. raqamli roʻyxat koʻrinishiga oʻtkazish yoki undan chiqib ketish
- 30. abzatsni tashqariga chiqarish
- 31. abzatsni ichkariga kiritish

- 32. matnning yuqori chizig'iga kichkina harflar kiritish: Chiziqli matn<sup>2</sup>
- 33. matnning quyi chizig'iga kichkina harflar kiritish: Chiziqli matn<sub>2</sub>
- 34. matnga belgilar kiritish:

\$

#### 35. matematik tenglamalarni kiritish: + - × • ÷ / ± > < $\geq$ = $\neq$

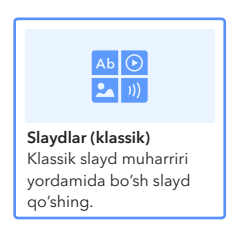

2) **"Slaydlar" (klassik)** sahifasida slaydni bir necha slaydlarga ajratish va har bir slaydga matn, audio hamda videolar yuklash mumkin. Bundan tashqari, bu sahifada slaydlar mavjud va ularning rangini oʻzgartirish mumkin.

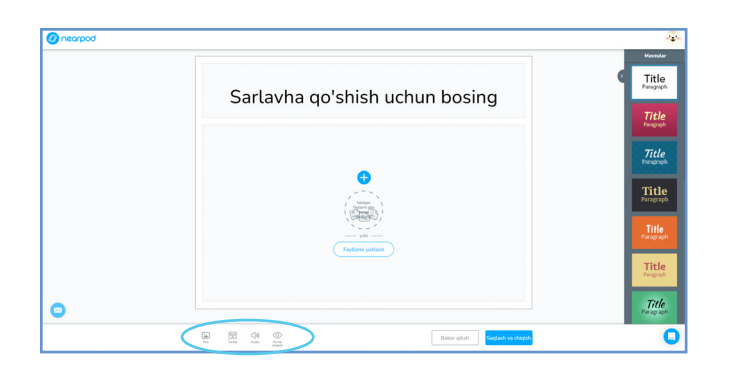

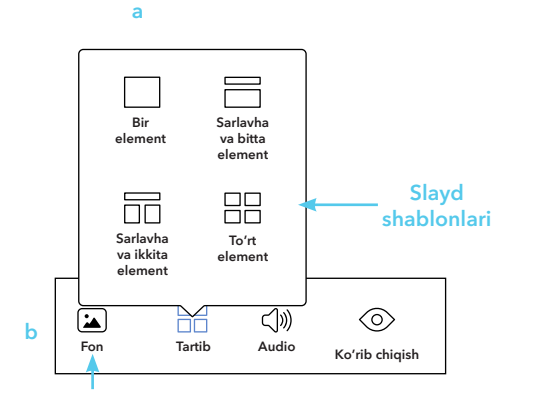

rasmni yuklash

a) Sahifaning umumiy koʻrinishi. b) Sahifaning oʻng tarafidagi rangli slayd namunalaridan birini tanlshingiz mumkin.

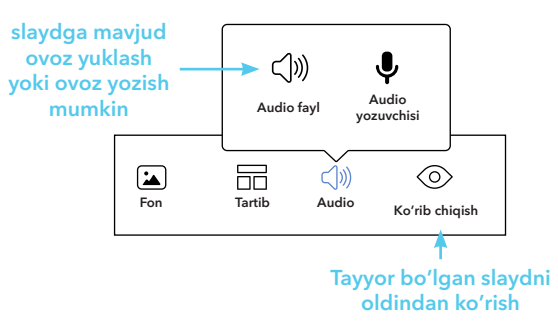

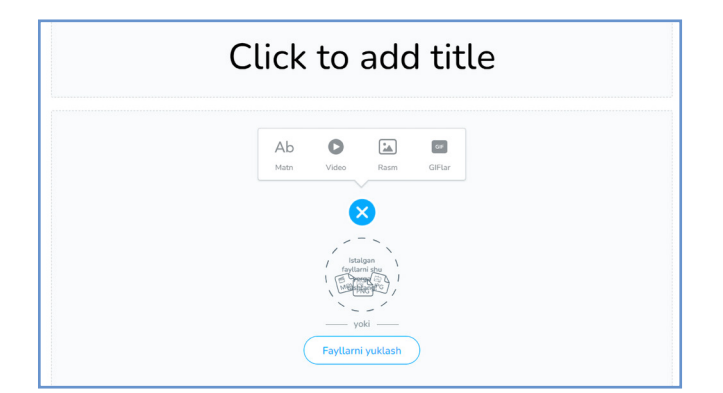

c) Slaydning oʻrta qismidagi tugmalar slaydga matn, video, rasm va giflar yuklash vazifalarini bajaradi.

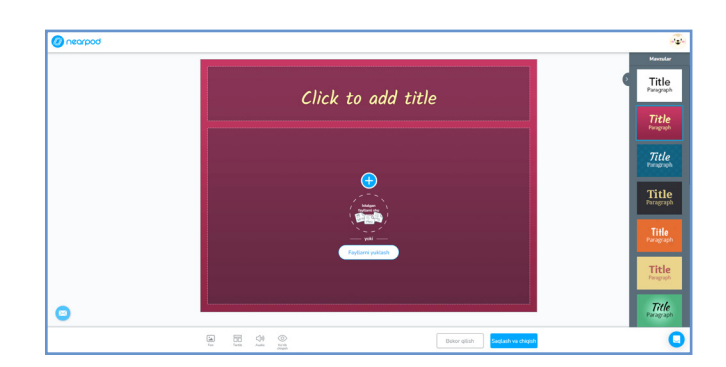

d) Slaydning quyi qismida qoʻshimcha funksional tugmalar mavjud.

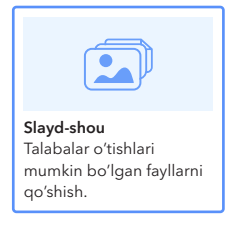

e) Bu sahifada siz Internet, Youtube va kompyuterdan rasmlarni yoki videolarni yuklab slayd-shou usulida taqdimot yaratishingiz mumkin.

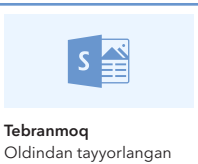

saytlar va taqdimotlarni

qo'shing.

f) Bu sahifada mavzuga oid tayyor taqdimotlarni yuklash mumkin.

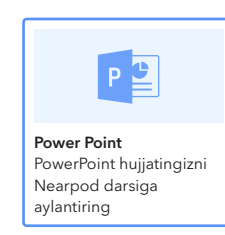

h) Darsga oid mavjud taqdimotni internet tarmoqlaridan yoki kompyuterdan yuklash mumkin.

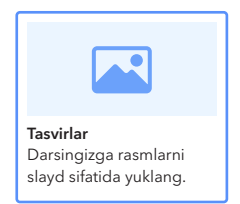

PDF

PDF faylni yuklang.

i) Dars mavzusiga oid rasmlarni internet tarmoqlaridan yoki kompyuterdan yuklash mumkin.

g) Dars mavzuga oid PDF

yuklash mumkin.

formatdagi fayllarni internet

tarmoqlaridan yoki kompyuterdan

| •••)>                                 |
|---------------------------------------|
| <b>Audio</b><br>Audio faylni yuklang. |

j) Darsga oid audio yozuvlarni internet tarmoqlaridan yoki kompyuterdan yuklash mumkin.

3) "Interfaol" sahifasida interfaol topshiriq va vazifalar yaratish mumkin.

**"Interfaol"** sahifasining Video blogida dars mavzusiga oid umumiy hajmi 100 Mb gacha boʻlgan videoni internet tarmoqlaridan yoki kompyuterdan yuklash va videoga ochiq va koʻp tanlovli savollar kiritish mumkin. Ya'ni videoni koʻrish jarayonida ekranda ochiq va koʻp tanlovli savollar paydo boʻlishi va oʻquvchilar bu savollarga oʻz javoblarni yozma yoki ogʻzaki koʻrinishda berishlari mumkin. Bunday vazifalar oʻquvchining mavzuga boʻlgan e'tiborini, qiziqishini oshiradi. Keling, shunday topshiriqlarning birini yaratib koʻramiz. Buning uchun **"Video"** tugmasini tanlang va sahifaning oʻng pastki burchagidagi **"+ Qoʻshish"** tugmasini bosing.

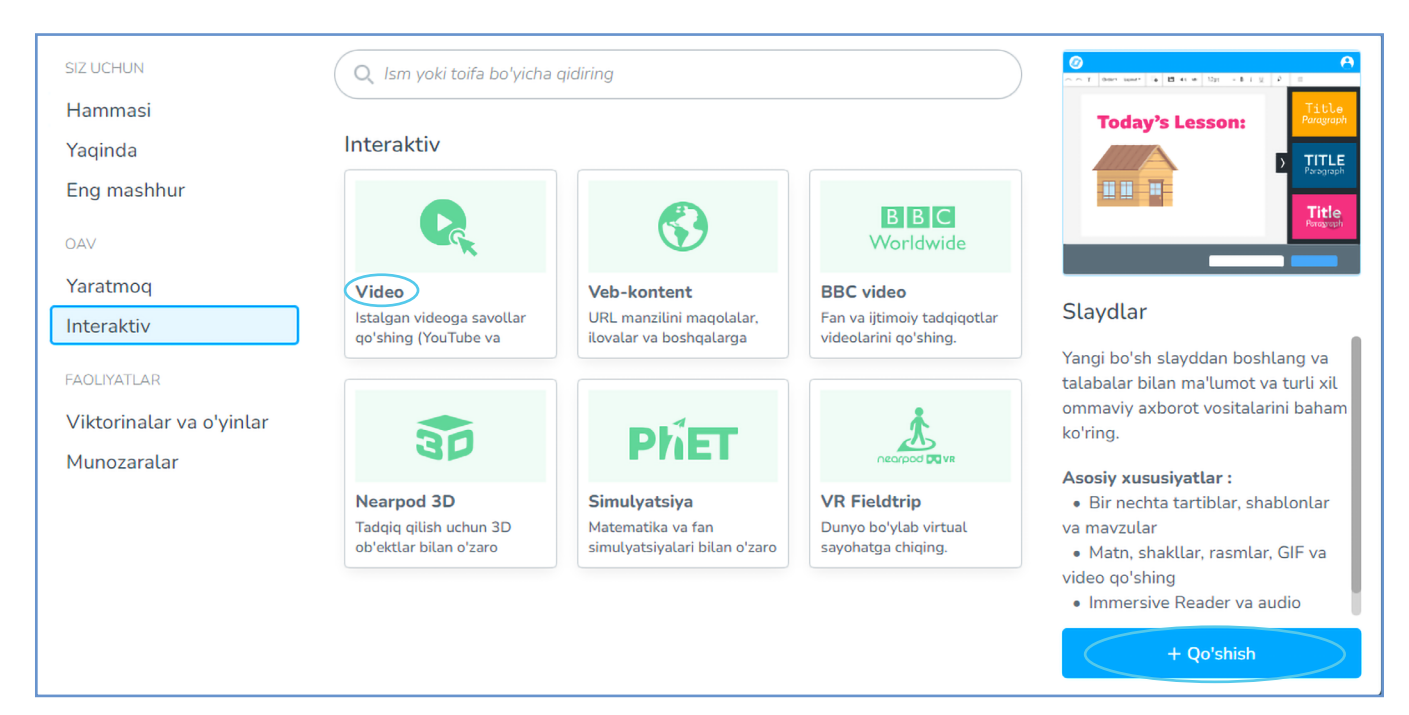

a) Kompyuter ekranida quyidagi **"Video kutubxona"** sahifasi ochiladi. Sahifaning chap tomonidagi ustundan mavzu nomi hamda sinfni tanlang va mavjud videoni yuklab olishingiz mumkin. Agar

videolar ichida mavzuingizga mos video mavjud bo'lmasa, u holda YouTube yoki kompyuterdan yuklab olishingiz mumkin.

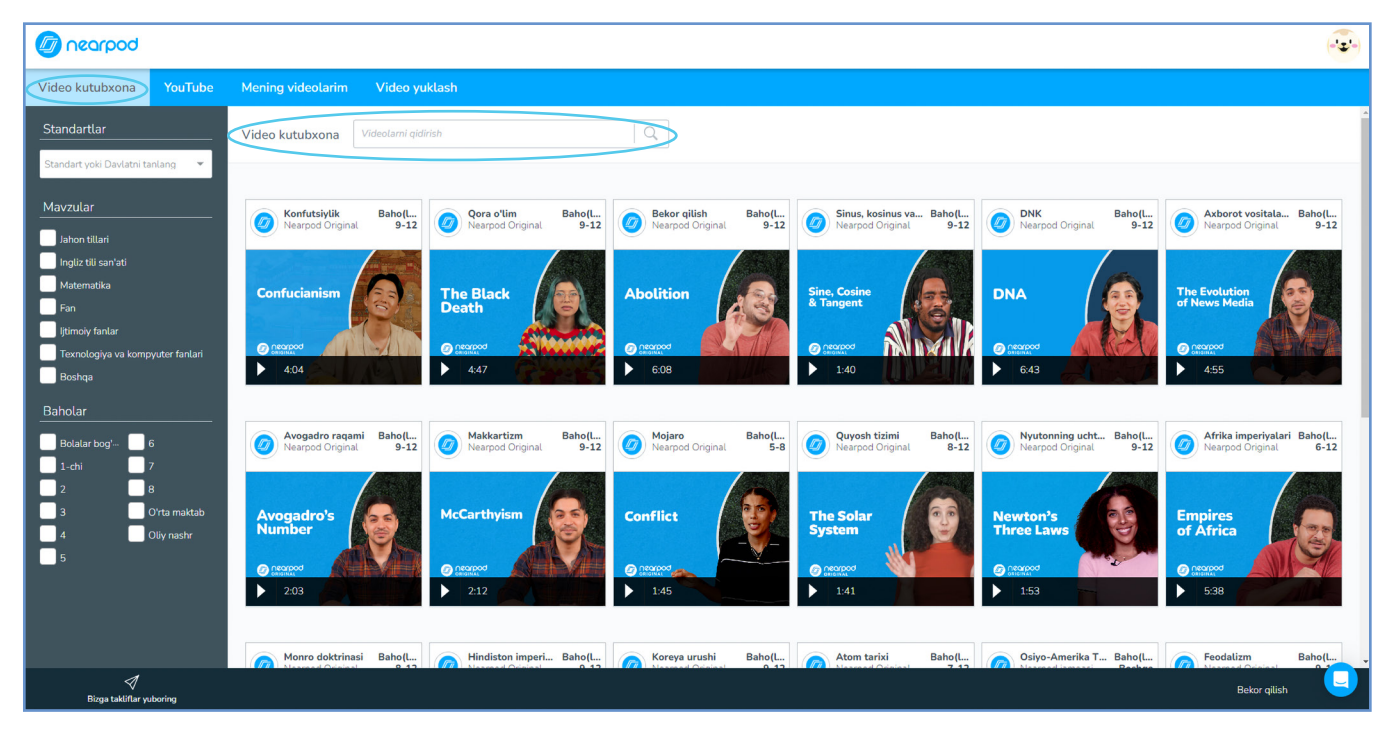

b) Video yuklangandan so'ng quyidagi sahifa ochiladi. Bu yerda siz video markazining quyi qismida **"+00:00 da faoliyat qo'shing"** tugmasini bosish orqali videoning tanlangan daqiqasiga ochiq yoki ko'p tanlovli savol kiritishingiz mumkin.

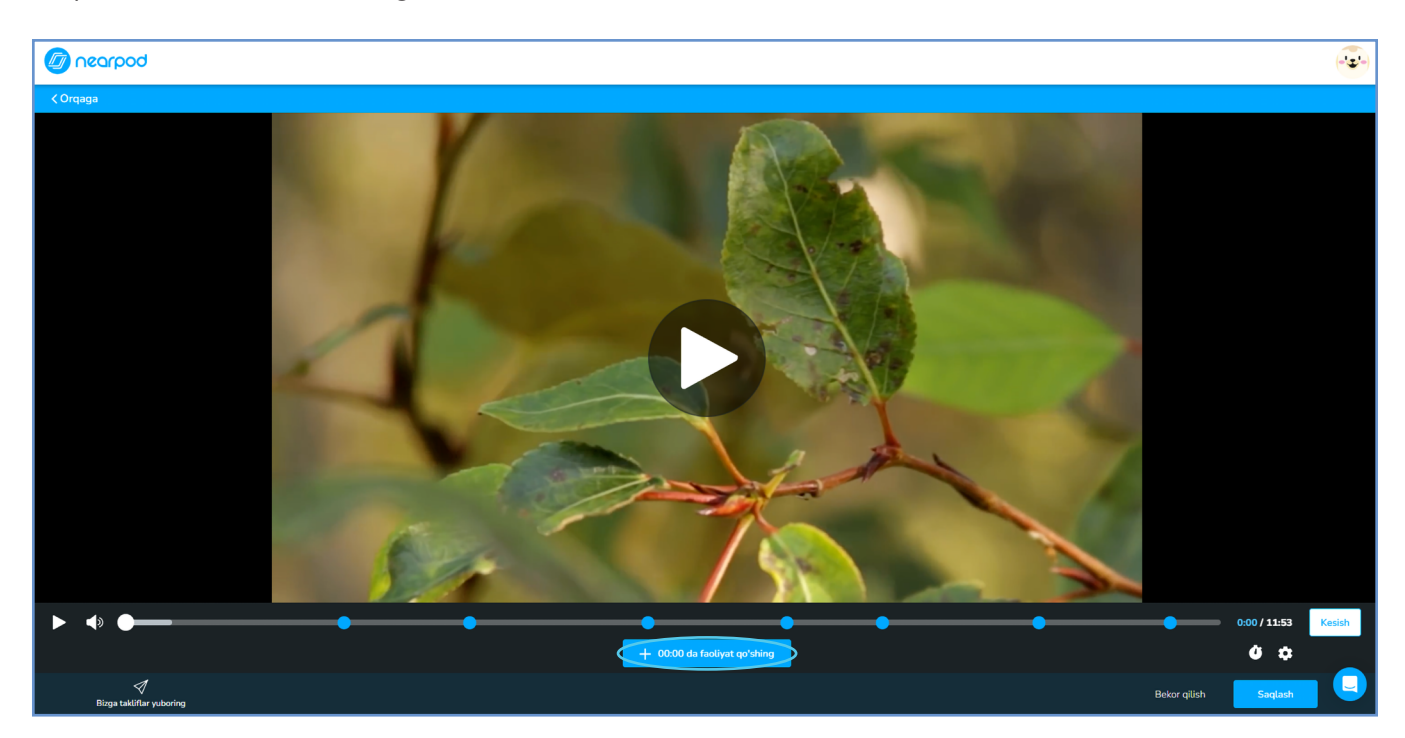

Avvalambor, videoning qaysi daqiqasiga savol yozmoqchisiz shuni aniqlab oling. Masalan, 00:45 daqiqasiga savol yozmoqchisiz. Sichqonchani **"+00:00 da faoliyat qo'shing"** tugmasiga olib borib bosing.

1) Quyidagi funksiya ochiladi. Ochiq savol turini tanlang va savolingizni kiriting. Faoliyatni bajargandan keyin **"Saqlash"** tugmasini bosganligingizga ishonch hosil qiling.

| 1 nearpod                                            | (-' <b>z</b> '-)   |
|------------------------------------------------------|--------------------|
| Sevelingtent shu yenga kiriting<br>Savolni<br>yozing |                    |
|                                                      |                    |
| 4                                                    | Savolni<br>saqlash |
|                                                      | Savolni<br>yozing  |

2) Yoki koʻp tanlovli savol turini tanlang. Soʻngra savolingizni kiriting. Savolga 1 ta toʻgʻri va 3 ta notoʻgʻri javoblarni kiriting va albatta, toʻgʻri javobni belgilab qoʻying. Buning uchun sichqonchani toʻgʻri javobning chap tomoniga olib borib bitta bosing. Toʻgʻri javob yonida yashil tasdiqlovchi belgi paydo boʻladi. Savolga qoʻshimcha javoblar kiritish uchun "**+ Javob qoʻshish"** tugmasini bosishingiz lozim.

|                            | (2) nearpod                                                                                                    | (***) |
|----------------------------|----------------------------------------------------------------------------------------------------|-------|
| Faoliyatlar<br>Ochiq savol | Lorlagi, piyoz, sabó, sholgʻon, rediska, karam mecha yilik oʻsimliklarga kiradi?<br>bi yilik<br>loʻp yilik<br>loʻp yilik<br>loʻp yilik<br>loʻp yilik<br>loʻp yilik<br>loʻp yilik<br>loʻp yilik |       |

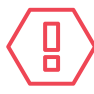

**Eslatma!** Har bir faoliyatni bajargandan soʻng **"Saqlash"** tugmasini bosish lozim.

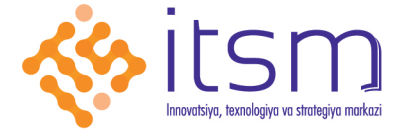

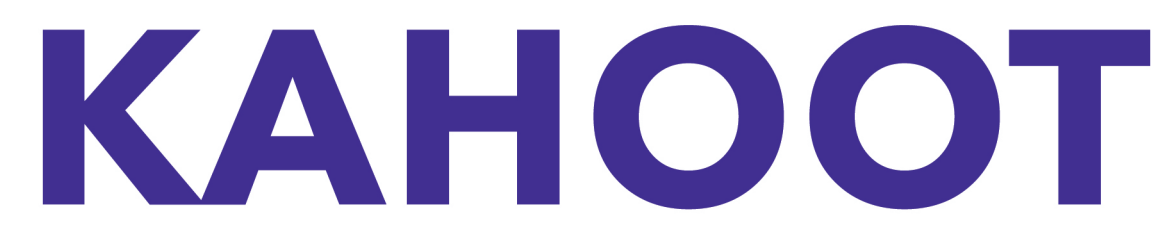

# Pedagogik mahorat va ta'lim texnologiyalari bo'yicha uslubiy qo'llanma

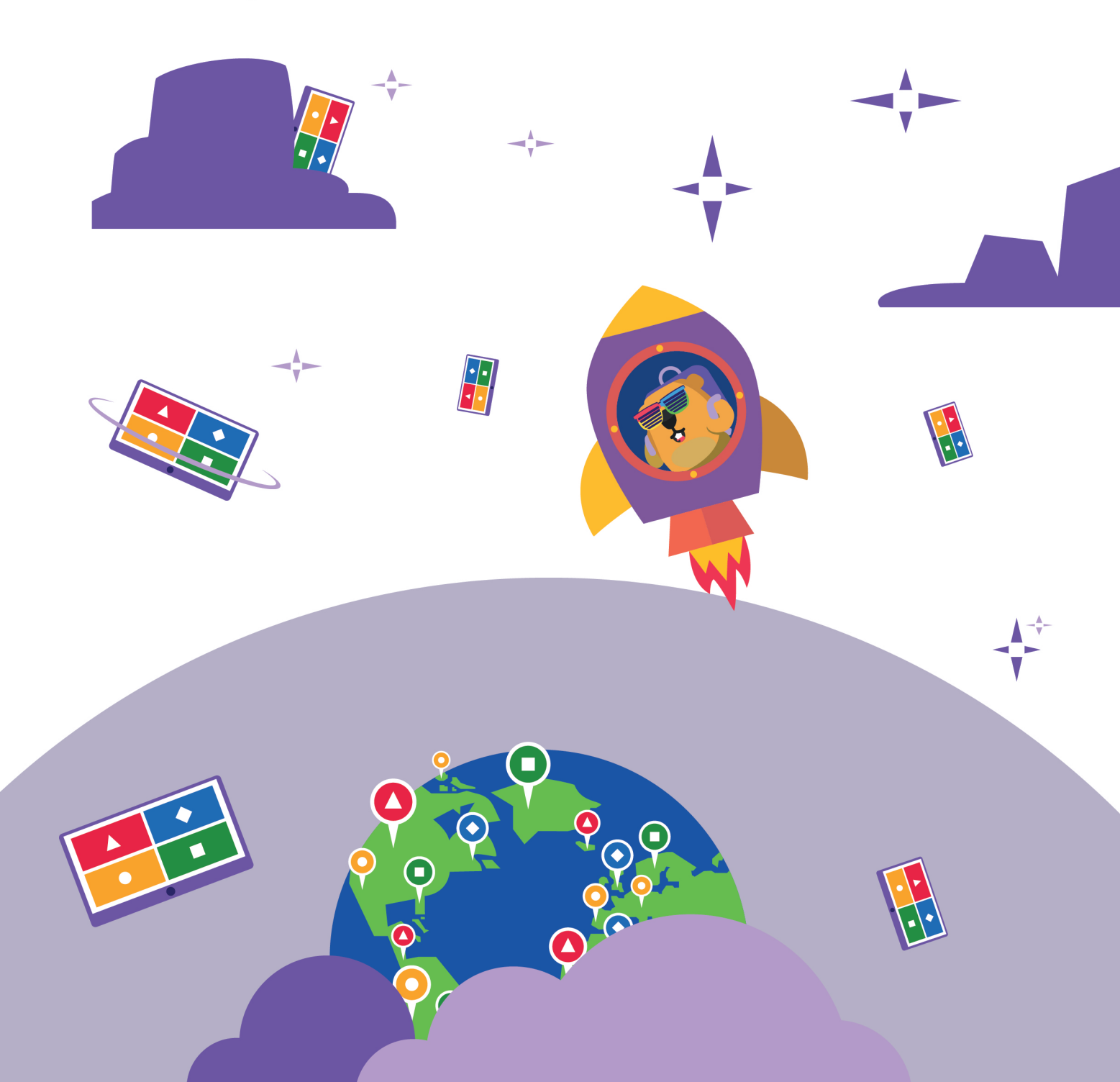

# Mavzu: Kahoot

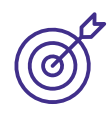

#### Maqsad:

Kahoot ilovasida shaxsiy akkaunt yaratish;Kahoot ilovasi va uning xususiyatlari bilan tanishish.

. . . . . . . . . . . . . . .

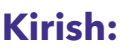

Bugingi kunda ta'lim jarayonini samarali tashkillashtirish uchun turli xil ta'lim texnologiyalardan, shu jumladan, mobil ilovalardan foydalanish

tobora ommalashib bormoqda. Shunday ta'lim texnologiyalardan biri **"Kahoot"** dasturi o'quvchilarni har tomonlama rivojlantirishga, o'qishga bo'lgan qiziqishlarini oshirishga, shuningdek, o'qituvchining ishini optimallashtirishga yordam beradi. **"Kahoot"** dasturidan dars jarayonida o'quvchilarning bilim va ko'nikmalarini baholovchi viktorinalar, testlar, topshriqlar, so'rov va munozaralarni tez va oson yaratish vositasi sifatida foydalanish mumkin. Dars jarayonida o'quvchilar o'rtasida raqobatbardoshlikni kuchaytirish uchun savollarga taymer, ya'ni chegaralangan vaqt qo'yiladi. Dastur yordamida yaratilgan viktorinani boshlash uchun esa o'qituvchi o'quvchilarga tizim tomonidan yaratilgan kodni taqdim etgandan so'ng, o'quvchilar uni o'z qurilmalariga (planshet, smartfon, komputer) kiritadilar. O'quvchilarni rag'batlantirish va darsga qiziqtirishda **"Kahoot"** dasturi bir qator qiziqarli imkoniyatlarga ega. Masalan, musiqa. Savol ekranda paydo bo'lganda, javob berish vaqti cheklanganligini eslatuvchi musiqa o'qituvchi tomonidan kiritiladi. O'quvchilar savollarga qanchalik tez javob berishsa, shuncha ko'p ball olishlari mumkin. Bundan tashqari, Kahoot ilovasida hamma uchun ochiq bo'lgan ommaviy testlarning keng kutubxonasi mavjud. O'quvchilar mustaqil ravishda bu testlardan foydalanish mumkin.

Kahootdan foydalanish uchun quyidagi oddiy amallarni bajarish lozim:

1. Ushbu havolaga *https://www.kahoot.com/wp-login.php* kiring va **«Ro'yxatdan o'tish»** (Sign Up) tugmasini bosib shaxsiy akkauntingizni yarating.

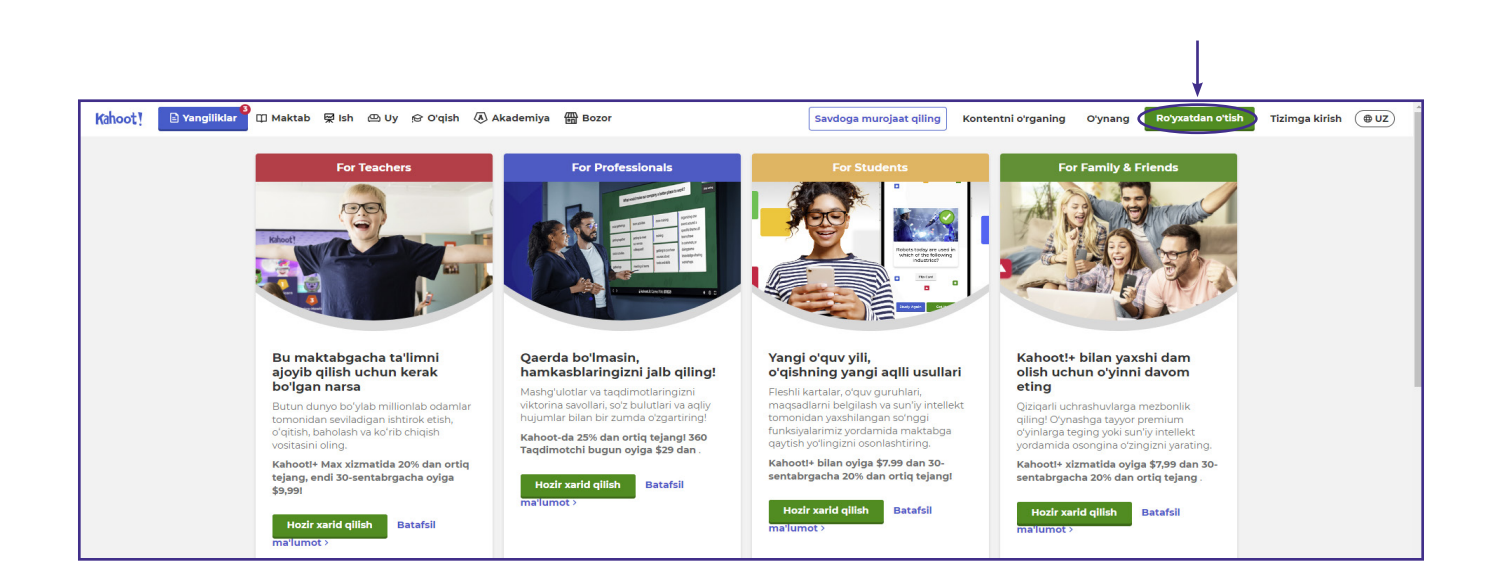

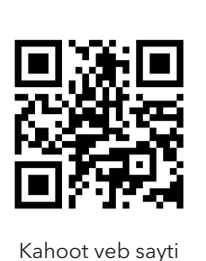

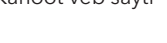

 $\triangleright$ 

## 2. Soʻngra oʻz statusingizni, ya'ni **"Oʻqituvchi" (Teacher)** tanlang.

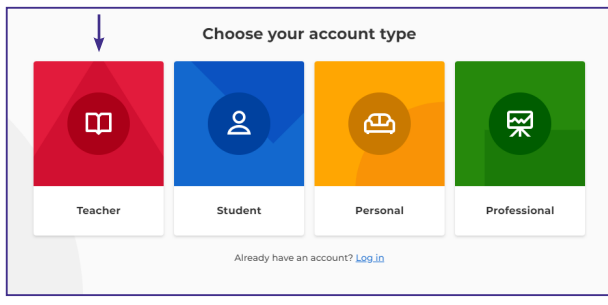

|     | Create an account                                                                           |
|-----|---------------------------------------------------------------------------------------------|
|     | Sign up with your email                                                                     |
| 1 — | Email                                                                                       |
| 2 — | Password                                                                                    |
|     | Sign up                                                                                     |
| 3 — | I wish to receive information, offers,     recommendations, and updates from Kahoot!     or |
|     | G Continue with Google                                                                      |
|     | Continue with Microsoft                                                                     |
|     | Continue with Apple                                                                         |
|     | C Continue with Clever                                                                      |
|     | Already have an account? Log in                                                             |

3. "Maktab" (School) tugmasini bosing.

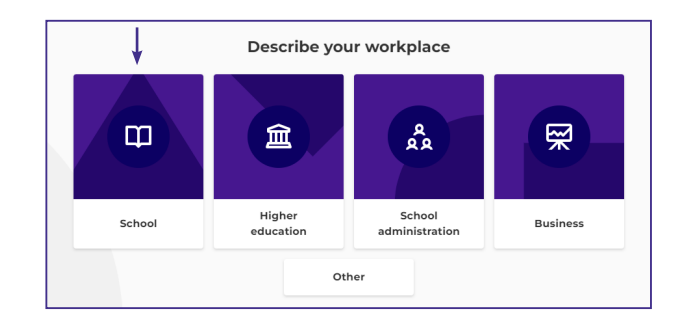

4. Shaxsiy (1) *elektron pochtangiz* va
(2) *porolingizni* kiriting. So'ngra (3) **«Ro'yxatdan o'tish»** tugmasini bosing.

5. Kahoot ilovasidan bepul foydalanish uchun "Basic bilan davom eting" tugmasini bosing.

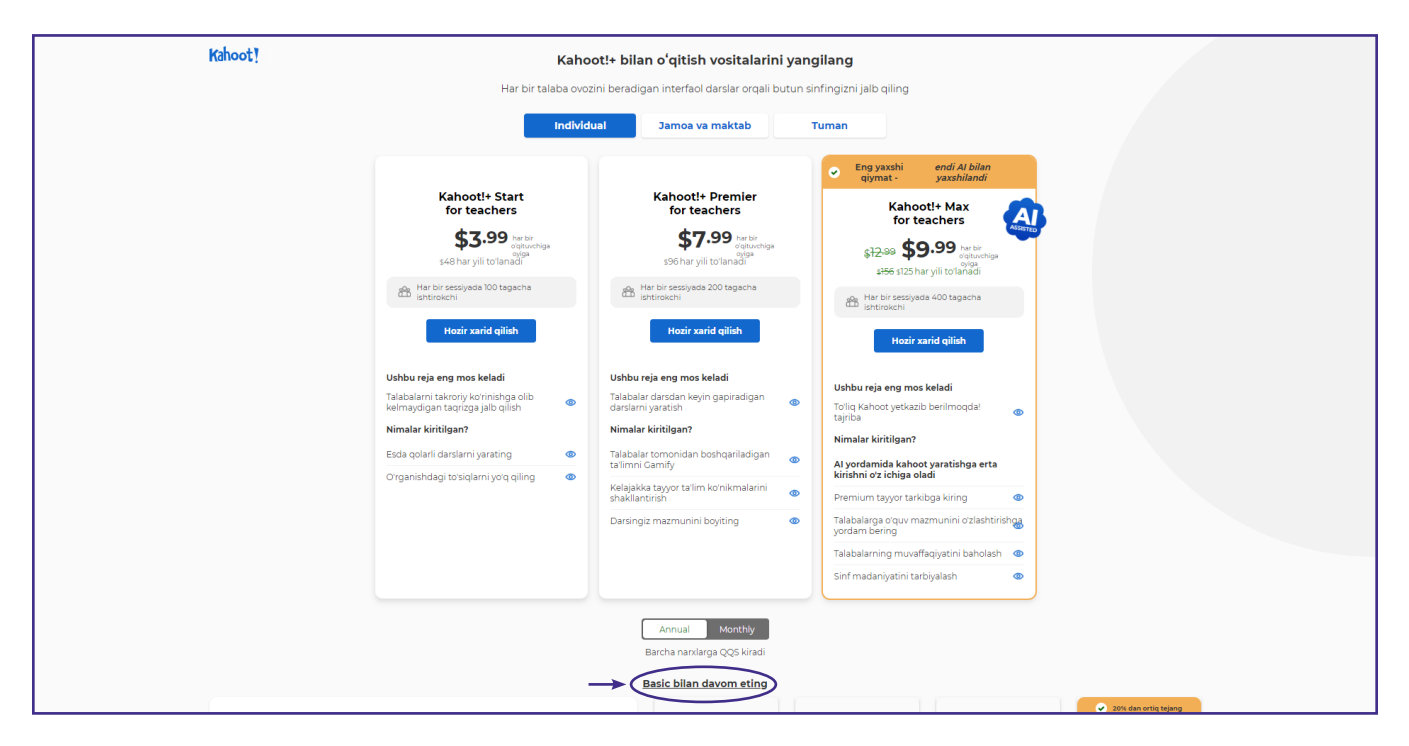

## Kahoot ilovasida samarali foydalanish uchun sahifaning chap tomondagi

muhim yorliqlarni oʻrganib chiqishimiz lozim.

| Kahoot!                                                                                                    |                                        |                                                                                                    |                                                       |                                                                                                    |                                                                                                    | 😒 Y                                                                                               | angilash                                | Yaratmoq | <mark>8</mark> 4 |
|----------------------------------------------------------------------------------------------------|----------------------------------------|----------------------------------------------------------------------------------------------------|-------------------------------------------------------|----------------------------------------------------------------------------------------------------|----------------------------------------------------------------------------------------------------|---------------------------------------------------------------------------------------------------|-----------------------------------------|----------|------------------|
| n     Uy       ⊘     Kashf qiling       ∷     Kutubxona       ∞     Hisobotlar       ∞     Guruhlar       ™     Bozor | - 1<br>- 2<br>- 3<br>- 4<br>- 5<br>- 6 | Ism qoʻshing +<br>shahzodturdiboyev98<br>Talaba oʻtadi ()<br>Talaba oʻtadi ()<br>Talib kovish<br>I dan 1 tasi mavjud<br>I dan 1 tasi mavjud<br>Vangilabushbu vuousiyatdan<br>oʻtajata dingt<br>Reja: Yangilabb | Qani boshladik Talab<br>+<br>Yangi kahoot<br>yarating | alarning faolligini oshirish uchr<br>internet of the second second se | un bizning eng yaxshi tanlovl<br>Version (Kalanda)<br>Iqlim oʻzgarishi nima?<br>Magyelirds,Official<br>Amailyet | arimizni mashq qiling va qabul<br>Ver, Quyosh va Oy<br>haqida trivia<br>• NASA_Rasmiy<br>Amaliyot | qiling<br>Jahon ş<br>məshhi<br>@ Britər |          |                  |
|                                                                                                    |                                        | Tasdiqlangan profil ()     Tasdiqlangan ijodkorga aylaning!     Oʻquv resurslaringizni sotuvga     taklifi qiling va global     hamjamiyutga qoʻshiling.     Ilovaga oʻting                                    | Oʻqituvchilar uchun t                                 | avsiya etilgan ko'pro                                                                                                    | q manbalarni oʻrgar                                                                                             | ling                                                                                              | 2                                       |          |                  |

**1. "Uy" (Home).** Ushbu yorliqda sizning barcha ma'lumotlaringiz, yaratgan testlar va ularni o'tkazish sanalari mavjud. Ushbu yorliqda siz kurslar yoki yangi testlarni yaratishingiz mumkin.

**2. "Kashf qiling" (Discover)** ushbu yorliq sizga boshqa oʻqituvchilar, hatto NASA va Microsoft kabi taniqli kompaniyalar tomonidan yaratilgan interfaol oʻquv materiallarini koʻrishga imkon beradi. Bu manbalar matnlar yoki taqdimotlarni yaratishda foydali boʻlishi mumkin. Shuningdek, siz fanlar boʻyicha ingliz tilida (pulli) onlayn darslarni topishingiz mumkin.

**3. "Kutubxona" (Library)** yorlig'ida, siz ishlab chiqgan barcha topshiriqlar saqlanadi. Ularni tahrirlash, yangilash yoki papkalarga ajratish mumkin.

**4. "Hisobotlar" (Reports)**, bu yorliqda o'tkazilgan topshiriqlarning statistikasi va natijalarini ko'rish mumkin.

**5. "Guruhlar" (Groups)** oʻqituvchilar va oʻquvchilarga yoshi, sinfi yoki mavzusi boʻyicha umumiy guruhlarni tashkil qilish imkonini beradi. Oʻqituvchi topshiriqlarni, e'lonlarni joylashtirishi yoki platforma ichida oʻzaro muloqot qilishlari mumkin.

**6. "Bozor" (Marketplace)** bu yorliq boshqa oʻqituvchilar tomonidan yaratilgan turli mavzular boʻyicha tayyor testlarni qidirish va sotib olish imkonini beradi. Shuningdek, oʻzingiz yaratgan testlarni joylashtirishingiz yoki sotishingiz mumkin.

# Mavzu: Interfaol o'quv materiallarini yaratish

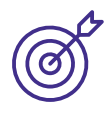

#### Maqsad:

- interfaol testlar va savollarni yaratish;

- qiziqarli o'yin formatlarini yaratishni o'rgatish;

## Ishni bajarish tartibi:

Siz shaxsiy akkauntingizda Kahoot interfaol topshiriqlarini yaratishingiz mumkin.

1. Yangi Kahoot testlarini yaratish uchun **"Yaratmoq"** tugmasini bosing.

| Kahoot!                                         |                                                                                         |                      |                                                      |                                | Ø                                  | Yangilash                  | Yaratmoq 🔒 |
|-------------------------------------------------|-----------------------------------------------------------------------------------------|----------------------|------------------------------------------------------|--------------------------------|------------------------------------|----------------------------|------------|
| 🔒 Uy                                            | Ism qo'shing +                                                                          | Qani boshladik Talab | alarning faolligini oshirish uchu                    | un bizning eng yaxshi tanlovla | rimizni mashq qiling va qab        | oul qiling                 | 1          |
| 三 Kutubxona<br>페 Hisobotlar<br>श्वित्र Guruhlar | shahzotturdiboyev98                                                                     |                      | IN MARKET                                            |                                |                                    |                            | 1          |
| Bozor                                           | Y <u>angilash</u> ushbu xususiyatdan<br>foydalanish uchun. 250 tagacha<br>chipta oling! | Yangi kahoot         | Fillar haqida hamma<br>narsa<br>🖉 WWF_Wild_Classroom | Iqlim oʻzgarishi nima?         | Yer, Quyosh va Oy<br>haqida trivia | Jahon<br>mashh<br>() Brita | 2<br>11    |
|                                                 | Reja: <u>Yangilash</u><br>Mening giziqishlarim<br>qiziqishlarim g <u>sishing</u>        | yarating             | Amaliyot                                             | Amaliyot                       | Amaliyot                           |                            |            |

2. So'ngra **"Kahoot"** blogini tanlang.

| pot!                                          |                                                                                                    |                               |                                                                  |                                                              |                                                                 | Yangilash Yaratmoq                                                                                                    |
|-----------------------------------------------|----------------------------------------------------------------------------------------------------|-------------------------------|------------------------------------------------------------------|--------------------------------------------------------------|-----------------------------------------------------------------|----------------------------------------------------------------------------------------------------|
| Uy<br>Kashf qiling<br>Kutubxona<br>Hisobotlar | Ism qoʻshing +<br>shahzodturdiboyev98                                                                                                    | Qani boshladik Talab          | alarning faolligini oshirish uchu                                | un bizning eng yaxshi tanlovla                               | rimizni m                                                       | Kahoot<br>Ariketalar va viktorinalar bilan<br>gisga interaktiv darslar<br>Kurs<br>Videolar, hujjatlar va baholashlar<br>bilan uzgrog sesisyalar uchun<br>eng yasahibi |
| ዩ Guruhlar<br>ያ Bozor                         | I dan i tasi mavjud<br><u>Yangilash</u> ushbu xususiyatdan<br>Okydalania kuchu. 250 tagacha<br>chipta oling!<br>Reja: <u>Yangilash</u>      | +<br>Yangi kahoot<br>yarating | Fillar haqida hamma<br>narsa<br>¥ WWF_Wild_Classroom<br>Amaliyot | Iqlim oʻzgarishi nima?<br>Iz AngryBirds_Official<br>Amaliyot | Yer, Quyosh va Oy<br>haqida trivia<br>© NASA_Rasmiy<br>Amaliyot | y Jahon (<br>mashhi<br>@ Britar                                                                                                    |
|                                               | Mening <u>Qiziqishlarin</u><br>qiziqishlarim <u>goʻzhing</u><br>Asdiqlangan profil ()                                                       | O'qituvchilar uchun t         | avsiya etilgan ko'proo                                           | q manbalarni o'rgan                                          | ing                                                             |                                                                                                    |
|                                               | Tasdiqlangan ijodkorga aylaning!<br>Oʻquv resurslaringizni sotuvga<br>taklif qiling va global<br>hamjamiyatga qoʻshiling.<br>Ilovaga oʻting |                               |                                                                  |                                                              | 20                                                              | 70                                                                                                    |

3. **"Yangi Kahoot yaratish" (Create a new kahoot)** bo'limidagi **"Bo'sh tuval" (Blank canvas)** tugmasini bosing.

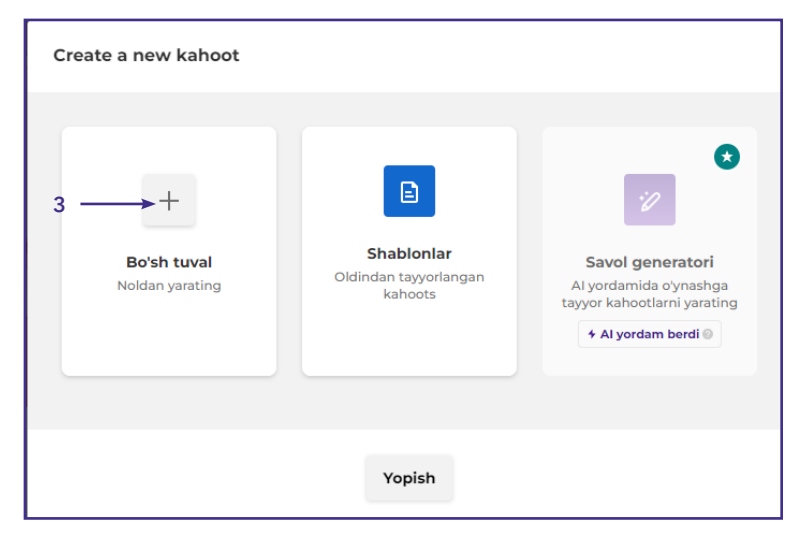

#### Bu sahifada topshiriq va testlar yaratish mumkin.

Keling, birgalikda test yaratamiz.

1. Avallam bor, yaratmoqchi bo'lgan test savollari mavzusi, tili, musiqasini tanglash va saqlash uchun **"Sozlamalar" (Settings)** tugmasini bosing.

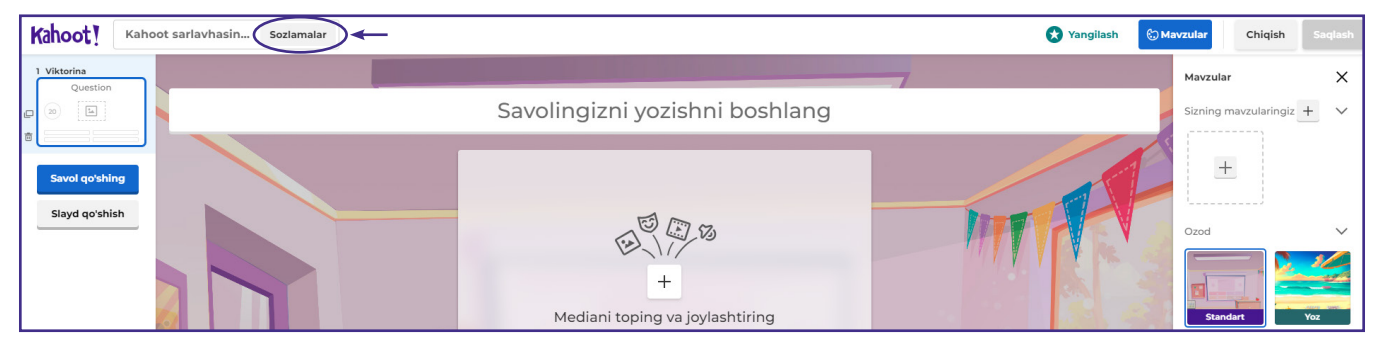

2. Test mavzusi bo'yicha qisqacha ma'lumot kiriting.

| Question                     | Kahoot summary                                                                                     |                     |          | Viktorina 🗸          |
|------------------------------|----------------------------------------------------------------------------------------------------|---------------------|----------|----------------------|
|                              | Sarlavha 🛶 Mavzu                                                                                   | Muqova rasmi        |          | ① Vaqt chegarasi     |
| Savol qo'shing               | Kahoot sarlavhasini kiriting 76                                                                    |                     |          | 20 soniya 🗸 🗸        |
| Slayd qo'shish               | Tavsif (Ixtiyoriy)                                                                                 |                     |          | 열 Ballar             |
|                              | 500                                                                                                | Kahoot!             |          | Standart 🗸 🗸         |
|                              | Test mavzusi haqida<br>qisqacha ma'lumot                                                           | O'zgartirish        |          | 33 Javob variantlari |
|                              | Maslahat: yaxshi tavsif boshqa foydalanuvchilarga sizning<br>kahootingizni topishga yordam beradi. | Te                  | est tili | Yagona tanlov 🗸 🗸    |
|                              | Saqlash                                                                                            | Til                 |          |                      |
|                              | Mening papkalarim O'zgartirish                                                                     | Ingliz              | ·        |                      |
|                              | Lobbi video                                                                                        | Ko'rinish           |          |                      |
|                              | YouTube havolasini joylashtiring                                                                   | 🔵 Shaxsiy 💿 Ommaviy |          |                      |
| Javob qoʻshing I             | Lobbi musiqa                                                                                       |                     |          |                      |
|                              | Kahoot! tanlash 🗸 🗸                                                                                | Musiqa tanlang      |          |                      |
| 3-javob qo'shing (ixtiyoriy) | Bekor qilish B                                                                                     | əjarildi 🚽 🛶 🛶      | L        |                      |
|                              |                                                                                                    |                     |          |                      |

3. Mavzu bo'yicha topshiriqlarni kiriting. Buning uchun quyidagi rasmlarga e'tibor bering.

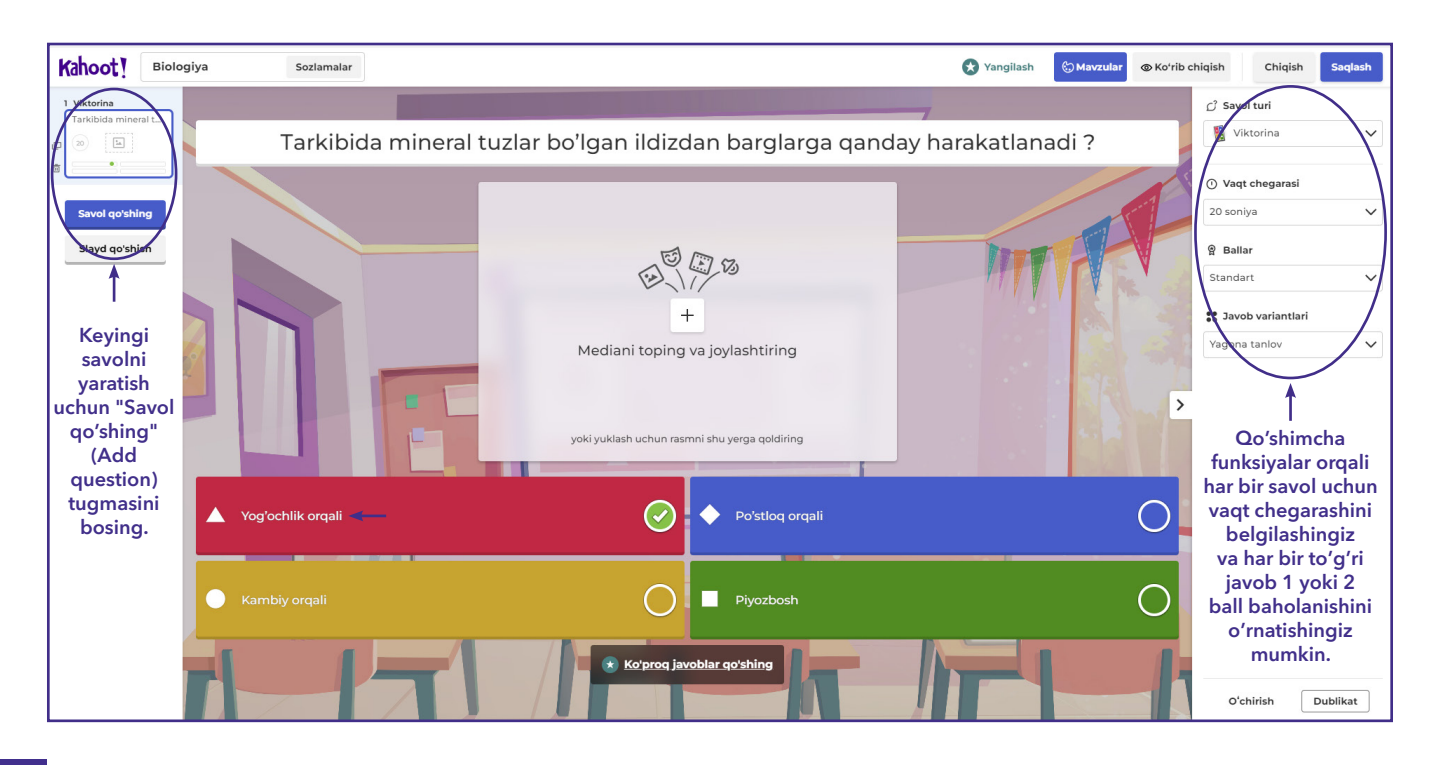

Eslatma: yulduzcha 🚖 belgisi boʻlgan barcha funksiyalar pullik.

4. Barcha test savollari kiritilgandan so'ng, **"Saqlash" (Save)** tugmasini bosing.

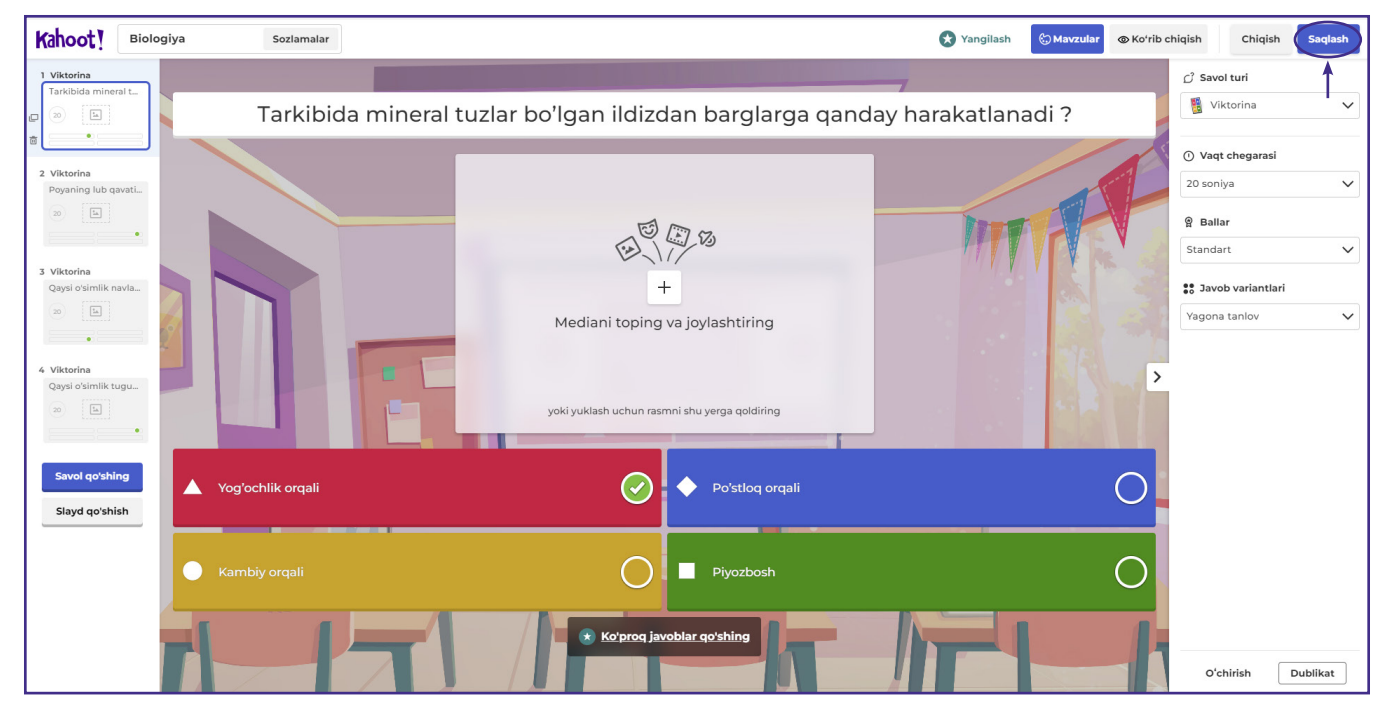

# Mavzu: Oʻquvchilarning yutuqlarini baholash

# Ø

#### Maqsad:

– oʻquvchilarning bilim koʻnikmalarini baholovchi vositalarni oʻrganish.

## Ishni bajarish tartibi:

**"Tayinlash"** (google tarjima Assign) tugmasini bosing va quyidagi amallarni bajaring:

| Kahoot!                |                                           |                                                                                                    | 🗴 Yangilash                                   | Yaratmoq 😫 🗘 |
|------------------------|-------------------------------------------|----------------------------------------------------------------------------------------------------|-----------------------------------------------|--------------|
| û Uy<br>Ø Kashf qiling | 🗮 Kahoots                                 | Yaqinda         Qoralamalar (11)         Sevimiliar         Men bilan baham koʻrilgan         Q         Qidirmoq | Tayinlash (Assign)<br>tugmasini bosing        |              |
| Kutubxona              | ਿਰੂ Kurslar<br>ਯ਼ੋਂ Sotib olingan kontent | Biologiya<br>Rahoot!                                                                                             | J<br>↓                                        | 0 :          |
| 원 Guruhlar<br>圖 Bozor  | Mening papkalar +                         | (41aawa) Sayyoralar (6)                                                                                          | 4 oy oldin yangilangan + 6 ta oʻyin Tayinlash | Boshlash     |
|                        | Kahoot!+ AccessPass                       |                                                                                                    |                                               |              |

- 1. Sinov kunini (sana) va (vaqtini) aniqlang.
- 2. Javoblarni tasodifiy tartibda tanlash funksiyasini sozlang.
- 3. Barcha parametrlarni oʻrnatgandan soʻng, **"Create"** (Yaratish) tugmasini bosing.

| ashf ailing |                              | Indunan |                                                               |                                    |                         |                                        |           |          | 5 |
|-------------|------------------------------|---------|---------------------------------------------------------------|------------------------------------|-------------------------|----------------------------------------|-----------|----------|---|
|             | 🛱 Kurslar                    |         |                                                               |                                    | ~                       |                                        |           |          |   |
| utubxona    |                              |         |                                                               | Create an assigned                 | kahoot ^                |                                        |           | Ø        |   |
| isobotlar   | ਸ਼੍ਰੋਂ Sotib olingan kontent |         |                                                               |                                    |                         |                                        |           |          |   |
| SODOLIAI    |                              |         | S                                                             | Players should complete it before: | 4                       |                                        |           |          |   |
| uruhlar     | Mening pankalar +            |         |                                                               | Date Time                          | <b>←</b>                | 3 hafta oldin yangilangan • 3 ta o'yin | Tayinlash | Boshlas  | h |
|             |                              |         |                                                               | August 14, 20 🔹 12:00              | 00 PM •                 |                                        |           |          |   |
| ozor        | 4                            |         |                                                               |                                    |                         |                                        |           | 0        |   |
|             | Kahoot!+ AccessPass          |         | Kahootlarni<br>tavinlash                                      | Options                            |                         |                                        |           |          |   |
|             |                              |         | Pleyer qurilmasida ko'rsatilgan                               | Question timer (?)                 | ON                      | 2 yil oldin yangilangan • 4 ta o'yin   | Tayinlash | Boshlasi | h |
|             |                              |         | savollar va javoblar bilan o'z-<br>o'zidan ishlaydigan kahoot | Randomize answer order ③ 2 -       |                         |                                        |           | Ø        |   |
|             |                              |         | yarating. Harakatdagi<br>o'vinchilar voki ionli kahootga      | Nickname generator ⑦               | OFF                     |                                        |           |          |   |
|             |                              |         | qo'shila olmaydiganlar uchun                                  | Player limit: 40 Upg               | grade to increase limit | 4 oy oldin yangilangan • 6 ta oʻyin    | Tayınlash | Boshlasi |   |
|             |                              |         | Batafsil ma'lumot                                             |                                    |                         |                                        |           | Ø        | • |
|             |                              |         |                                                               | Cancel                             | Create ?                |                                        |           |          |   |
|             |                              |         |                                                               |                                    |                         | 3 yil oldin yangilangan • 26 o'yin     | Tayinlash | Boshlas  |   |

Koʻrsatilgan oynada siz oʻquvchilarning bilim va koʻnikmalarini baholashingiz mumkin:

1. **"Xulosa"** (Summary) tugmasini bosish orqali siz umumiy test statistikasini ko'rishingiz mumkin;

| Kahoot!                                                                          |                                                   |                                                                                                    |                                                 | 🔀 Yangilash                                                                                                    | Yaratmoq | 8 | Û |
|----------------------------------------------------------------------------------|---------------------------------------------------|----------------------------------------------------------------------------------------------------|-------------------------------------------------|----------------------------------------------------------------------------------------------------|----------|---|---|
| ি Uy<br>Ø Kashf qiling<br>∷ Kutubxona<br>আ Hisobotlar<br>প্রিং Curuhlar<br>Bozor | Hisobot<br>Biologiya &<br>1<br>Vulosa oryinchilar | r (4) Savollar (4)                                                                                                    | Hisobot variantlari                             | Kahoot tayinlangan<br><b>Xundan keyin tugaydi</b><br>Boshlanish sanasi: 2023 yil 11-avgust,<br>13:56<br>Tugash sanasi: 2023 yil 14-avgust, 12:00<br>sayyoralar tomonidan mezbonlik qiladi |          |   |   |
|                                                                                  | (Maksimal 40 cyinchi)                             | Koʻproq oʻyinchilarni taklif qiling!<br>URL yoki PIN-kodni baham koʻrish orqali<br>oʻyinchilari taklif qiling. Oʻyinchilar ushbu<br>kahootga belgilangan muddatgacha qoʻshilishlari<br>mumkin.<br>https://kahoot.it/challenge/09957 | Ulashishning boshqa<br>usullari<br>😫 📬 🛟 💟<br>📀 | Beigilangan<br>muddatril<br>oʻzgartifish<br>Bu kahootni oʻzingiz<br>oʻynang                                                                                                    |          |   |   |

2. **"O'yinchilar"** (Players) tugmasini bosish orqali siz test sinovlarida ishtirok etgan o'quvchilar sonini ko'rishingiz mumkin:

| Kahoot!                                                                |                      |                        |                |                     |                         | 🗙 Yangilash                               | Yaratmoq | 8 | Û |
|------------------------------------------------------------------------|----------------------|------------------------|----------------|---------------------|-------------------------|-------------------------------------------|----------|---|---|
| <ul> <li>ŵ Uy</li> <li>Ø Kashf qiling</li> <li>∷≡ Kutubxona</li> </ul> | Hisobot<br>Biologiya | 0                      |                | Hisobot variantlari | Kaho                    | oot tayinlangan<br>3 kundan keyin tugaydi |          |   |   |
| III Hisobotlar                                                         |                      | 2                      |                |                     | Bosh<br>13:56           | hlanish sanasi: 2023 yil 11-avgust,<br>5  |          |   |   |
| ጸይዩ Guruhlar                                                           |                      | ¥                      |                |                     | Tuga                    | ash sanasi: 2023 yil 14-avgust, 12:00     |          |   |   |
| 🛱 Bozor                                                                | Xulosa Oʻyin         | chilar (4) Savollar (4 | 4)             |                     | sayy                    | oralar tomonidan mezbonlik qiladi         |          |   |   |
|                                                                        | Hammasi (4)          | Yordam kerak (1)       | Tugatmadim (1) |                     |                         | Qidirmoq                                  |          |   |   |
|                                                                        | Nickname 🗸           |                        | Rank 🗸         | Correct answers ∨   | Unanswered $\checkmark$ | Final score 🗸                             |          |   |   |
|                                                                        | Murodjon             |                        | 1              | 75%                 | _                       | 2 708                                     |          |   |   |
|                                                                        | Bobur                |                        | 2              | 75%                 | _                       | 2 638                                     |          |   |   |

3. **"Savollar"** (Questions) boʻlimida, siz oʻquvchilarning test sinovlari boʻyicha ular qaysi savollarga notoʻgʻri javob berishganligini hamda togʻri javoblarini koʻrishingiz mumkin.

| Kahoot!                |        |                                                                              |                     | 🗙 Yangilash                                                                       | Yaratmoq | 0 | Ū |
|------------------------|--------|------------------------------------------------------------------------------|---------------------|-----------------------------------------------------------------------------------|----------|---|---|
| ŵ Uy<br>Ø Kashf qiling | н<br>E | isobot<br>Biologiya 🖉                                                        | Hisobot variantlari | Kahoot tayinlangan                                                                |          |   |   |
| III Hisobotlar         |        | 3                                                                            |                     | Boshlanish sanasi: 2023 yil 11-avgust,<br>13:56                                   |          |   |   |
| 원R Guruhlar<br>Bozor   |        | Kulosa O'yinchilar (4) (Savollar (4)                                         |                     | Tugash sanasi: 2023 yil 14-avgust, 12:00<br>sayyoralar tomonidan mezbonlik qiladi |          |   |   |
|                        |        |                                                                              | E Kengaytirilgar    | koʻrinish 🗧 Kompakt koʻrinish                                                     |          |   |   |
|                        |        | Hammasi (4)                                                                  |                     | Qidirmoq                                                                          |          |   |   |
|                        |        | Question V                                                                   | Type ∨              | Correct/incorrect $\vee$                                                          |          |   |   |
|                        |        | 1 Tarkibida mineral tuzlar boʻlgan ildizdan barglarga qanday harakatlanadi ? | Quiz                | <b>O</b> 50%                                                                      |          |   |   |
|                        |        | 2 Poyaning lub qavati orqali qaysi moddalar harakatlanadi ?                  | Quiz                | 50%                                                                               |          |   |   |
|                        |        | 3 Qaysi oʻsimlik navlari yovvoyi piyozlardan kelib chiqqan ?                 | Quiz                | <b>O</b> 50%                                                                      |          |   |   |
|                        |        | 4 Qaysi oʻsimlik tugunak hosil qiladi ?                                      | Quiz                | 0 75%                                                                             |          |   |   |

4. O'quvchilarni testga taklif qilish uchun **"URL manzilini"** tugmasini bosish orqali har bir o'quvchiga alohida yoki telegramdagi o'quvchilar guruhiga yuborishingiz mumkin.

| Kahoot!                                                                         |                                                                                                    | 🗴 Yangilash 🛛 Yaratmoq 😫 🗘                                                                                                    |
|---------------------------------------------------------------------------------|----------------------------------------------------------------------------------------------------|----------------------------------------------------------------------------------------------------|
| ŵ Uy<br>Ø Kashf qiling<br>∷ Kutubxona<br>M Hisobotlar<br>אמיג Guruhlar<br>Bozor | Hisobot variantiari :<br>Biologiya 🖉                                                                                                    | Kahoot tayinlangan         Image: Standark eyin tugaydi         Boshlanish sanasi: 2023 yil 11-avgust, 13:56         Tugash sanasi: 2023 yil 14-avgust, 12:00         sayyoralar tomonidan mezbonlik qiladi |
|                                                                                 | Koʻproq oʻyinchilarni taklif qiling!       Ulashishning boshqa         URL yoki PIN-kodri baham koʻrish orqali       vinchilarni taklif qiling. Oyinchilar ushbu         Vinchilarni taklif qiling. Oyinchilar ushbu       Vinchilarni taklif qiling.         Vinchilarni taklif qiling. Oyinchilar ushbu       Vinchilarni taklif qiling.         Integritation ushbu       Vinchilarni taklif qiling.         Vinchilarni taklif qiling. Oyinchilar ushbu       Vinchilarni taklif qiling.         Vinchilarni taklif qiling. Oyinchilar ushbu       Vinchilarni taklif qiling.         Vinchilarni taklif qiling. Oyinchilar ushbu       Vinchilarni taklif qiling.         Vinchilarni taklif qiling. Oyinchilar ushbu       Vinchilarni taklif qiling.         Vinchilarni taklif qiling. Oyinchilar ushbu       Vinchilarni taklif qiling.         Vinchilarni taklif qiling. Oyinchilar ushbu       Vinchilarni taklif qiling.         Vinchilarni taklif qiling. Oyinchilar ushbu       Vinchilarni taklif qiling.         Vinchilarni taklif qiling. Oyinchilar ushbu       Vinchilarni taklif qiling.         Vinchilarni taklif qiling. Oyinchilar ushbu       Vinchilarni taklif qiling.         Vinchilarni taklif qiling. Oyinchilar ushbu       Vinchilarni taklif qiling.         Vinchilarni taklif qiling. Oyinchilar ushbu       Vinchilarni taklif qiling.         Vinchilarni taklif qiling. Oyinchilar ushbu       Vinchilarni taklif qiling. | Belgilangan<br>muddatni<br>ozgarifrish<br>Ugating<br>vyaang<br>Bu kahootni ozingiz<br>oynang<br>Bu kahootni ozingiz<br>oynang<br>Bu kahootni ozingiz<br>oynang                                              |
|                                                                                 | Qiyin savollar (0) (7) Yordam kerak (0)                                                                                                    | Tugamadi (I)     ⑦                                                                                                    |
| ₩ Nima yangiliklar?<br>Boshqa Kahoot!                                           | Ajoyib ish! Hech kim juda qiyin savollarni topmadi. Hech kim yordamga muhtoj emasg<br>oʻxshaydi                                                                                                    | mauna S                                                                                                    |

# Mavzu: Sinov oʻtkazish

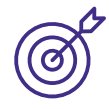

#### Ishning maqsadi:

- monitoring vositalari yordamida o'quvchilar bilim va ko'nikmalarini o'rganish.

#### Ishni bajarish tartibi:

Havolani bosish orqali talabalar oʻz qurilmalarida (planshet, smartfon, kompyuter) sinov kodini kiritishlari kerak. Shundan soʻng ismingizni **"Taxallusni kiriting"** (Nick name) joyiga yozing va **"Ok, ket!"** (Ok, go!) tugmasini bosing.

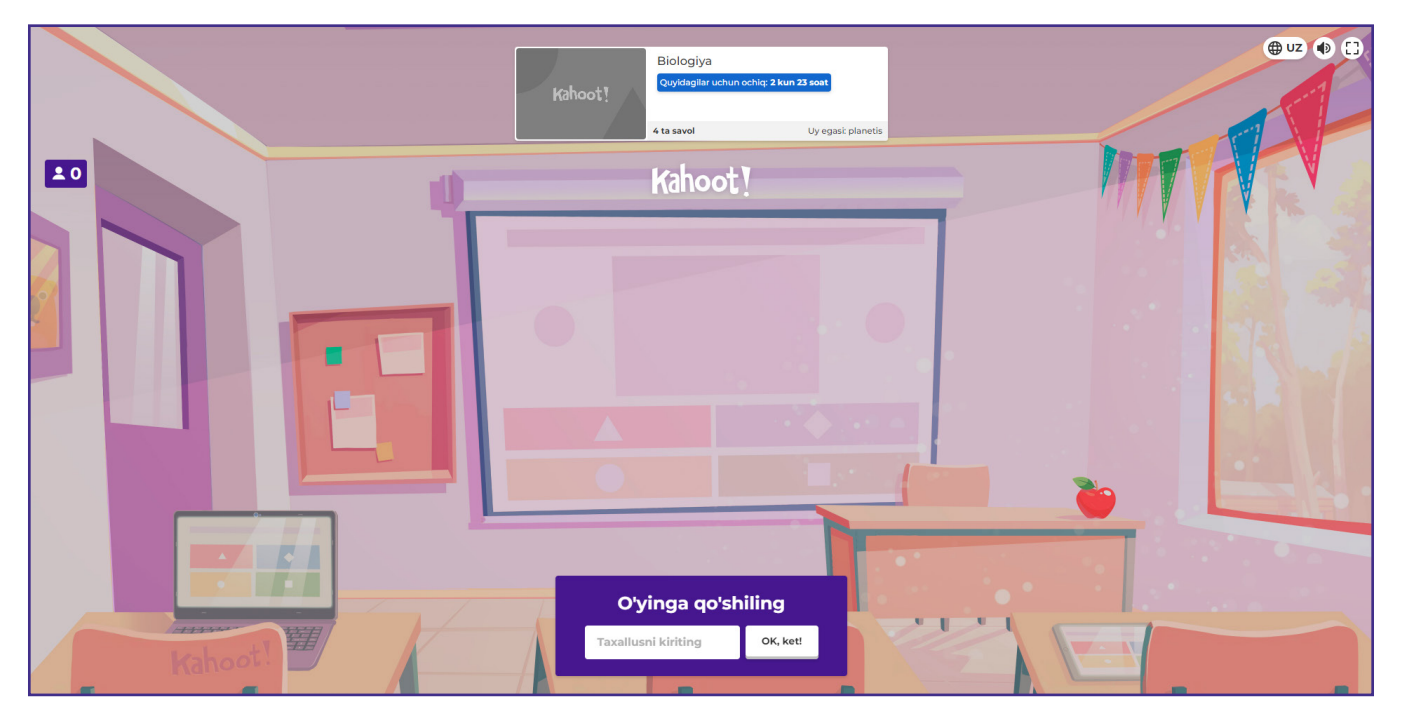

a) Oʻquvchilar har bir savolga javobni belgilaganlaridan soʻng, "**Keyingisi" (Next)** tugmasini bosish orqali keyingi savolga oʻtishlari mumkin.

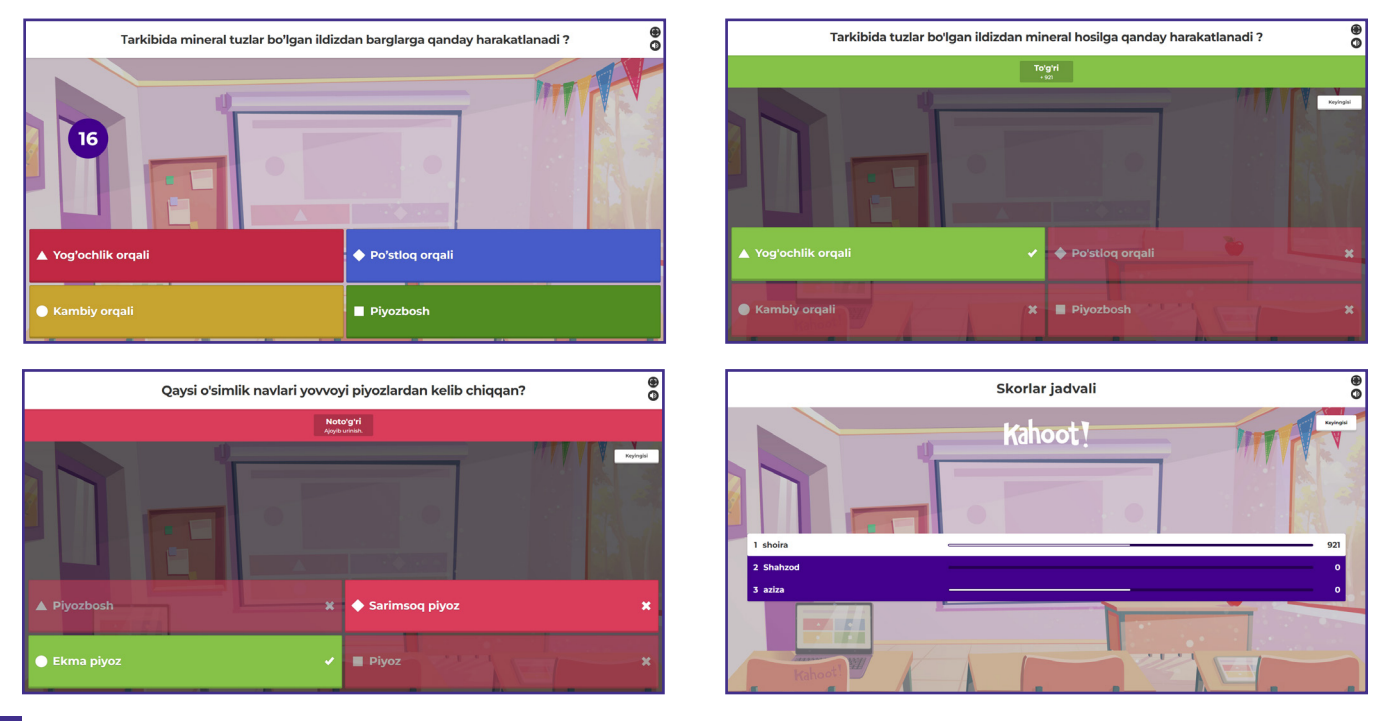

2. Test yakunida gʻoliblarni e'lon qilish uchun "**Podiumni koʻrish"** (View podium) yoki "**Podiumni baham koʻring"** (Share podium) tugmasini bosing.

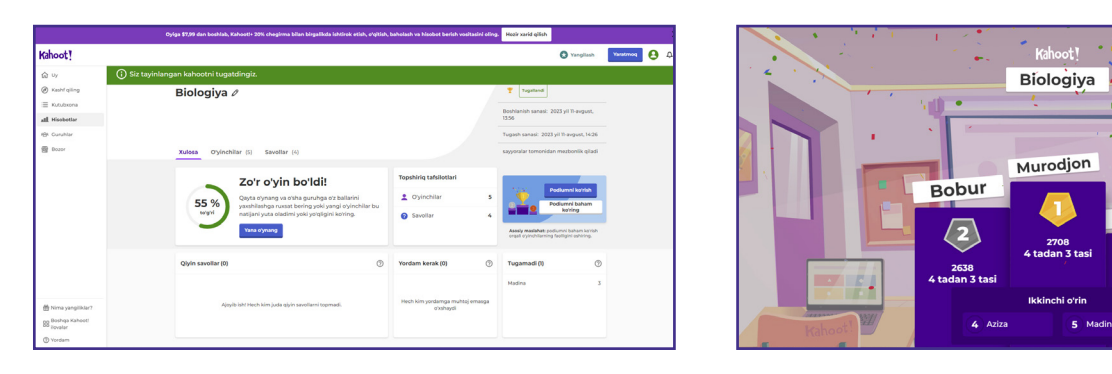

Shahzod

3

н ө с

## Foydalanilgan o'quv resurslari ro'yxati:

1. Taskiran, C. & Murat, S. (2021). "Analysis of the opinions of social studies teachers on digital literacy skills. World Journal of Education". Vol. 11(2).

2. Akram, H., Abdelrady, A. H., Al-Adwan, A. S., & Ramzan, M. (2022). "Teachers' perceptions of echnology integration in teaching-learning practices: A systematic review. Frontiers in Psychology". Vol. 13, 920317.

3. Ausiku, M. & Matthee, M. (2021). "Preparing primary school teachers for teaching computational hinking: A systematic review". 10.1007/978-3-030-66906-5\_19.

4. Carver, L. B. (2016). "Teacher perception of barriers and benefits in K-12 technology usage. Turkish Online Journal of Educational Technology-TOJET", 15(1), 110-116.

5. Ushbu qoʻllanma Kolorado Boulder universitetida CC-BY 4.0 litsenziyasi ostida ishlab chiqilgan PhET Interactive Simulations materiallaridan foydalanildi.

- https://phet.colorado.edu/
- 6. Nearpod va Kahoot kompaniyasining original materiallaridan foydalanildi.
- https://nearpod.com/
- https://kahoot.com/